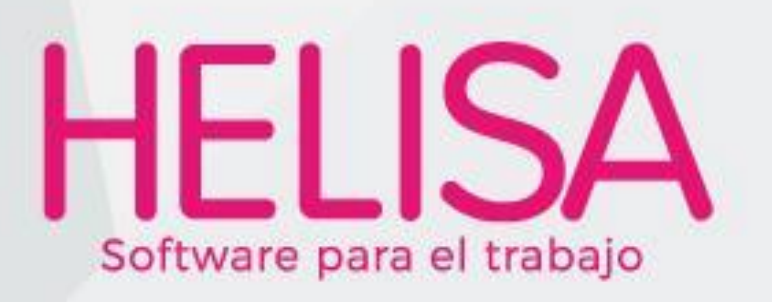

# Manual de Usuario

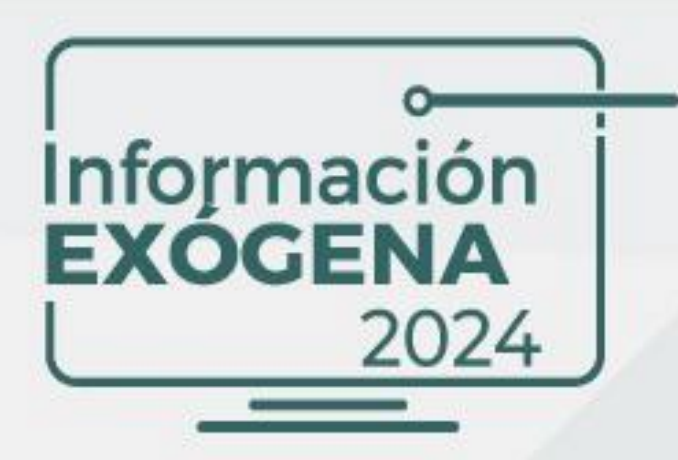

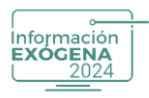

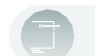

## 1. Tabla de contenido

| 2. CON  | IDICIONES DE USO                             |
|---------|----------------------------------------------|
| 2.1.    | Conocimiento normativo:                      |
| 2.2.    | Conocimiento contable:                       |
| 2.3.    | Responsabilidad del usuario:3                |
| 2.4.    | Alcance del soporte técnico:3                |
| 2.5.    | Disponibilidad en versiones de Helisa:       |
| 2.6.    | Formatos no disponibles en esta versión:     |
| 2.7.    | Aceptación de condiciones:                   |
| 3. INTI | RODUCCIÓN                                    |
| 4. REQ  | UISITOS DEL SISTEMA6                         |
| 5. INST | TALACIÓN INFORMACIÓN EXÓGENA6                |
| 6. SOL  | UCIÓN DE PROBLEMAS16                         |
| 7. DES  | CRIPCIÓN DE BOTONES Y FUNCIONALIDADES16      |
| 8. DEF  | INICIÓN DE CONCEPTOS22                       |
| 9. TON  | /A DE INFORMACIÓN                            |
| 10. M   | ANTENIMIETNO DE LA HOJA DE TRABAJO40         |
| 11. VA  | LIDACIÓN DE LA HOJA DE TRABAJO62             |
| 12. GE  | NERAR ARCHIVO XML64                          |
| 13. PE  | STAÑA "INFORMACIÓN DE LA EMPRESA"69          |
| 14. PE  | STAÑA "COPIAS DE SEGURIDAD"72                |
| 14.1    | . Generar Copia de Seguridad73               |
| 14.2    | 2. Restaurar Copia de Seguridad74            |
| 15. PE  | STAÑA "PARAMETROS"75                         |
| 16.     | CALENDARIO DE AULAS VIRTUALES Y PRESENCIALES |
| 17.     | AYUDA GENERAL79                              |
| 18.     | RECOMENDACIONES                              |
| CONT    | ROL DE CAMBIOS                               |

Este documento es propiedad intelectual de Proasistemas S.A. y se comparte para uso informativo con clientes y partes interesadas. Se permite su reproducción y distribución sin modificaciones, siempre que se mantenga la integridad del contenido y se cite la fuente. Queda prohibida su alteración o uso con fines comerciales sin la autorización expresa de Proasistemas S.A.

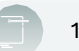

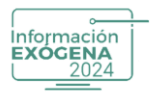

#### 2. CONDICIONES DE USO

Para utilizar el Software de Información Exógena 2024, es importante que los usuarios cumplan con las siguientes condiciones:

#### 2.1. Conocimiento normativo:

Es fundamental haber leído, interpretado y comprendido correctamente la resolución 000162 del 31 de octubre de 2023 y la resolución 000188 del 30 de octubre de 2024. Las cuales establecen claramente los lineamientos para la presentación de la información exógena y constituyen el marco normativo esencial para su reporte ante la DIAN.

#### 2.2. Conocimiento contable:

Debe poseer un conocimiento solido de la información contable de la empresa que permita la correcta identificación, gestión y diligenciamiento de los formatos exigidos para la presentación de la información exógena, asegurando el cumplimiento de los lineamientos establecidos por la normativa vigente.

#### 2.3. Responsabilidad del usuario:

Este Software es una herramienta para la generación de información exógena. La inclusión de datos, el contenido ingresado y la información generada son responsabilidad única y exclusiva del usuario, no de PROASISTEMAS S.A.

### 2.4. Alcance del soporte técnico:

PROASISTEMAS S.A brinda soporte únicamente en el uso y funcionamiento del software no se ofrece asesoría contable ni orientación sobre normativas tributarias.

### 2.5. Disponibilidad en versiones de Helisa:

Para asegurar la compatibilidad d con la interfaz, el software de información Exógena 2024 estará disponible en las siguientes versiones de Helisa, bajo motor de base de datos Firebird 3.0:

- Helisa Norma Internacional: Disponible a partir de la versión 4.6.32.0.
- Helisa Propiedad Horizontal: Disponible a partir de la versión 3.0.0.0.

### 2.6. Formatos no disponibles en esta versión:

En esta versión del software, los siguientes formatos no estarán disponibles debido a ajustes en la cobertura funcional del sistema:

• Formato 2743: Obligatorio para propiedades horizontales de uso comercial, industrial o mixto, requerido para reportar información sobre bienes o áreas comunes destinadas a su explotación.

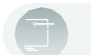

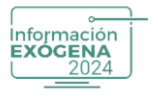

• Formato 1159: Aplicable a entidades que celebran convenios de cooperación y asistencia técnica con organismos internacionales.

Estos formatos podrán ser considerados en futuras actualizaciones, según las necesidades y regulaciones vigentes.

### 2.7. Aceptación de condiciones:

Al hacer clic en el botón "Aceptar", el usuario declara haber leído, comprendido y aceptado todas las condiciones establecidas para el uso del Software de información Exógena 2024.

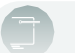

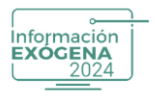

## 3. INTRODUCCIÓN

Bienvenido/a al software enfocado en Información Exógena año gravable 2024, diseñado para cumplir con los requisitos establecidos en la Resolución 000162 del 31 de octubre de 2023 y la 000188 del 30 de octubre de 2024 emitidas por la DIAN (Dirección de Impuestos y Aduanas Nacionales).

Este manual ha sido diseñado para proporcionarle una guía detallada y práctica sobre el uso eficiente de nuestro software Helisa Información Exógena.

En este documento, encontrará instrucciones paso a paso, que le permitirán aprovechar al máximo cada funcionalidad de la herramienta, asegurando un proceso ágil y conforme con la normativa vigente.

La versión actual del software cuenta con una interfaz intuitiva y un conjunto de herramientas optimizadas para la generación y presentación de la información exógena del año gravable 2024. Con funcionalidades avanzadas, automatización de procesos y total precisión en los reportes, simplificamos cada etapa del proceso, brindando confianza y seguridad en el cumplimiento de la normativa vigente.

El Software de Helisa Información Exógena se integra con varios productos de Helisa, permitiendo una generación de informes precisa y alineada con los requisitos normativos. Esta interacción facilita el proceso y garantiza que la información se presente de manera adecuada según la orientación deseada.

Los productos compatibles con el software son:

- Helisa Norma Internacional Firebird 3.0.
- Helisa Propiedad Horizontal Firebird 3.0.

Agradecemos su confianza en nuestro software y estamos seguros de que este manual le será de gran utilidad para aprovechar al máximo sus funcionalidades. ¡Consúltelo siempre que lo necesite y no dude en contactarnos si requiere asistencia o tiene alguna pregunta!

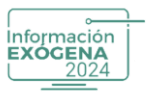

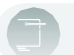

### 4. REQUISITOS DEL SISTEMA

- Sistema Operativo: Windows 8.0, 8.1, 10 y 11.
- Base de datos: Firebird 3.0.
- Software compatible: Helisa Norma Internacional y Helisa Propiedad Horizontal.
- Conocimientos previos: Familiaridad con la normativa tributaria y principios contables exclusivamente en la Resolución 000162 (octubre 2023) y 000188 (octubre 2024).

## 5. INSTALACIÓN INFORMACIÓN EXÓGENA

El software posee un método moderno de instalación, el cual requiere de una licencia y clave de activación, entregadas a usted posterior a la compra del producto para su utilización, a continuación, se enumeran los pasos para ejecutar el programa de la manera adecuada:

- 1. Descargue el archivo de instalación contenido en la página oficial de PROASISTEMAS S.A. <u>www.helisa.com</u>.
- 2. Seleccione la opción de Actualizaciones.

| ل 57 601 495 4800 ل 57 300 912 60 50 ع ال | \$0 몇                             | 🖵 Soporte 🍰 Pagar Facturas PSE         |
|-------------------------------------------|-----------------------------------|----------------------------------------|
| HELISA<br>Software para el trabajo        | Inicio Productos 🕶 Capacitación 👻 | Actualizaciones 🔺 Contacto Mi Helisa 👻 |
|                                           |                                   |                                        |
| 🏝 Nómina – FB 3.0                         | D Propie                          | ad Horizontal – FB 3.0                 |
| 🏜 Nómina – FB 2.5                         | III Propie                        | lad Horizontal – FB 2.5                |
| 🗎 Norma Internacional – FB 3.0            | Puntos                            | de Venta POS – FB 3.0                  |
| Morma Internacional – FB 2.5              | Compl                             | mento Consultas                        |
| Información Exógena                       |                                   |                                        |
|                                           |                                   |                                        |
|                                           |                                   |                                        |

(Imagen 1 – página official)

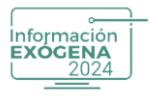

3. Seleccione el producto Información Exógena 2024.

| 57 601 495 4800 في 57 300 912 60 50 في | \$0 2                                                            | C Soporte                       |
|----------------------------------------|------------------------------------------------------------------|---------------------------------|
| HELISA<br>Software para el trabajo     | Inicio Productos <del>-</del> Capacitación <del>-</del> Actualiz | zaciones 🔺 Contacto Mi Helisa 👻 |
|                                        |                                                                  |                                 |
| 🏝 Nómina – FB 3.0                      | III Propiedad Horizo                                             | ontal – FB 3.0                  |
| 🏝 Nómina – FB 2.5                      | Propiedad Horizo                                                 | ontal – FB 2.5                  |
| Morma Internacional – FB 3.0           | 🍒 Puntos de Venta I                                              | POS – FB 3.0                    |
| Morma Internacional – FB 2.5           | Complemento Co                                                   | onsultas                        |
| Información Exógena                    |                                                                  |                                 |
|                                        |                                                                  |                                 |
|                                        |                                                                  |                                 |

(Imagen 2 – Seleccionar Exógena)

4. Descargue el ejecutable correspondiente a la versión Información Exógena 1.0.0.0 de Firebird 3.0.

|                                                                                                    | \$0 🛒                                                                                                    | Soporte 🌲 Pagar Facturas PSE                                                                                                    |
|----------------------------------------------------------------------------------------------------|----------------------------------------------------------------------------------------------------|----------------------------------------------------------------------------------------------------|
| Inicio<br>Software para el trabajo<br>Home = Actualización = Información Exógena                                                                                                    | Productos 🕶 Capacitación 👻 Actualiza                                                                                          | aciones 👻 Contacto Mi Helisa 👻                                                                                                    |
|                                                                                                    | Informa<br>Ver<br>Helisa Información Exógena es un produ<br>datos y sigue las normas que les darón a<br>que se les reporta. C | ación Exógena<br>sión 1.0.0.0<br>ucto nativo, directo, que conoce minuciosamente sus<br>serteza o la autoridad tributaria sobre la información<br>onfie en Helisa, ¡Lo hacemos bien! |
|                                                                                                    | Información Importante: Tenga en cu<br>Exógena para el año gravable estará<br>del me                                          | uenta que el instalador del Software de Información<br>disponible para su descarga en el transcurso<br>s de marzo                                                                    |
| Información Exógena<br>20 do 20 do 20 d | inform                                                                                                    | nación Exágena FB 3.0<br>O Descargar                                                                                                    |
|                                                                                                    | NOTA: En caso de requerir ayuda o si tiene<br>técnico por nuestra página                                                      | dudes etamos listos para atender su solicitud de soporte<br>web https://centro.deservicios.helisa.com/                                                                               |

(Imagen 3 – Descargar ejecutable)

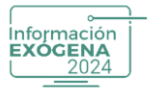

5. Seleccione la opción Descargar Helisa Información Exógena, y proceda con clic para descargar.

| 57 601 495 4800 فر 57 300 912 60 50 فر                                                                 | So 😤                                                                                                    |
|----------------------------------------------------------------------------------------------------|----------------------------------------------------------------------------------------------------|
| HELISA<br>Software para el trabajo                                                                     | Productos 👻 Capacitación 👻 Actualizaciones 👻 Contacto Mi Helisa 👻                                                                                                    |
| Home » Actualización » Información Exógena                                                             |                                                                                                    |
|                                                                                                    | <b>Información Exógena</b><br>Versión 1.0.02<br>Helisa Información Exógena es un producto nativo, directo, que conce minuciosamente sus<br>datos y sigue las mormas que la darda certeza a la autoridad tributaria sobre la información<br>que se les reporta. Confie en Helisa, la hacemos bian:<br>Información Importante: Tengo en cuenta que el instalador del Software de Información<br>Exógena para el año gravable estará disponible para su descarga en el transcurso<br>del mes de marco |
| Información Exogena<br>Uniformación Exogena<br>Harannera da guardonación de<br>actuadades y recorrect. | Información Exógena FB 3.0<br>O Descargar                                                                                                    |
|                                                                                                    | NOTA: En caso de requerir ayuda o si tiene dudas estamos listos para atender su colicitud de soporte<br>técnico por nuestra página web https://centrodeservicios.helisa.com/                                                                                                    |

(Imagen 4 – Descargar información Exógena)

6. Ubique el archivo de instalación en el Disco Duro o en el lugar de ubicación donde haya realizado la descarga.

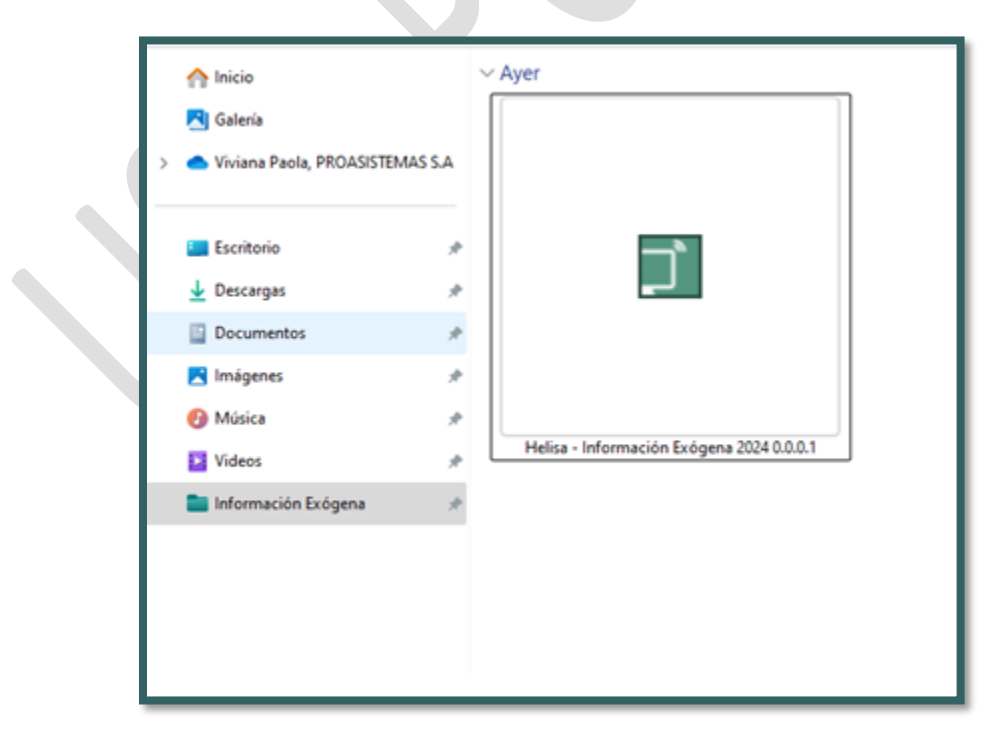

(Imagen 5 – Ubicación del archivo)

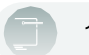

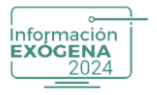

**Nota:** En versiones superiores del Sistema Operativo Windows (8.0, 8.1 ,10 y 11), el usuario gestor debe Ejecutar la Aplicación como Administrador.

Para realizar la acción anterior el usuario debe tener privilegios de Administrador Windows, presionar clic derecho sobre el instalador y pulse la opción Ejecutar como Administrador, en caso de desplegarse ventana de permisos, aceptarla y continuar el procedimiento.

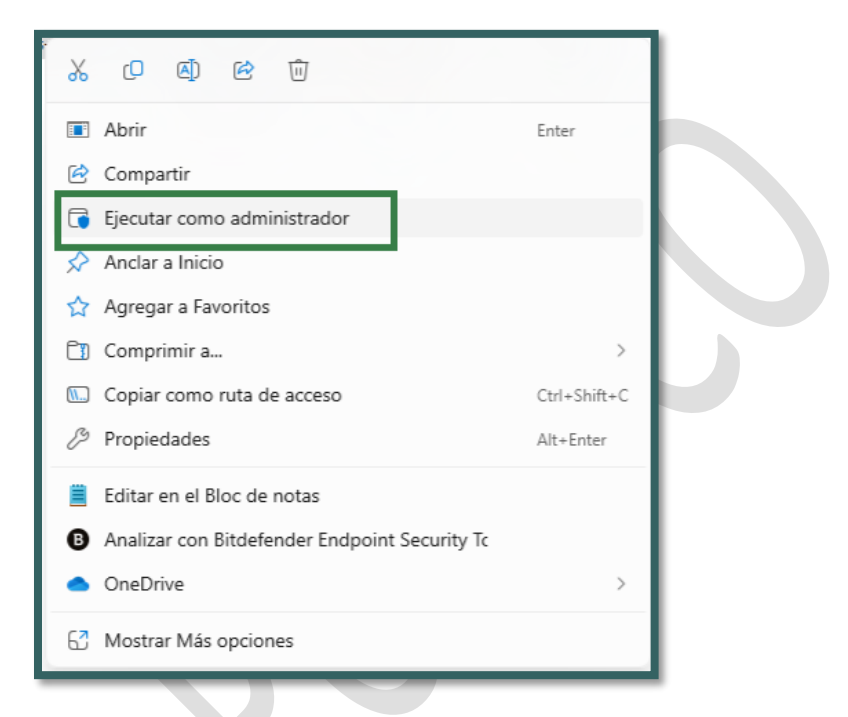

(Imagen 6 – Ejecutar como administrador)

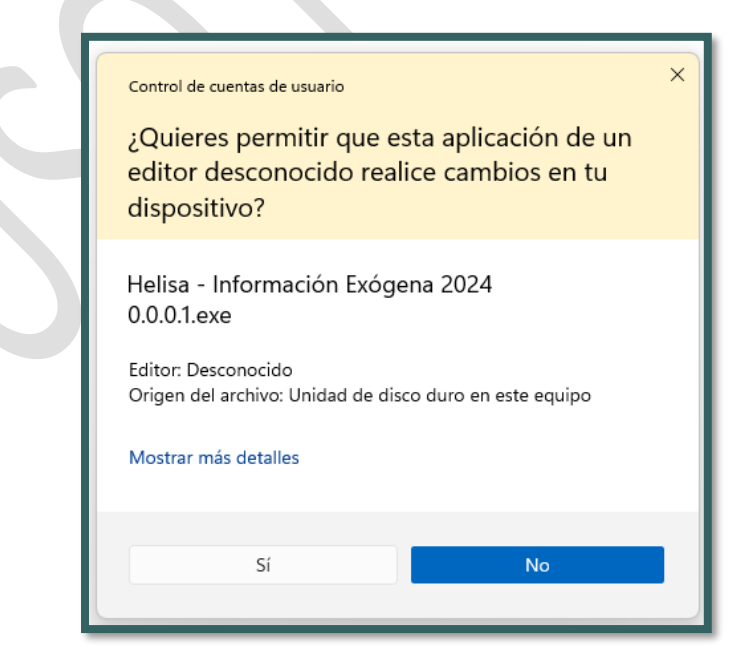

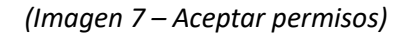

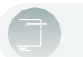

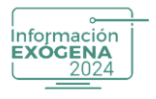

7. El sistema despliega la ventana de Bienvenida del Asistente de Instalación de Helisa Información Exógena 2024. Para continuar con la instalación el usuario debe presionar el botón Siguiente que se encuentra en la parte inferior, o por el contrario presione el botón Cancelar o también la tecla ESC para abortar el proceso (Recuerde: Confirmar el mensaje).

| 🗊 Instalar - Helisa - Información Exógena 2024 0.0.0.1 — 🗆 🗙                                                                           |   |
|----------------------------------------------------------------------------------------------------|---|
| Listo para Instalar<br>Ahora el programa está listo para iniciar la instalación de Helisa - Información<br>Exógena 2024 en su sistema. |   |
| Haga dic en Instalar para continuar con el proceso.                                                                                    | D |
| Instalar Cancelar                                                                                                    |   |

(Imagen 8 – Continuar la instalación)

8. El sistema iniciara el proceso de instalación y descompresión de las aplicaciones requeridas para la utilización del programa. El sistema realiza una verificación de la existencia de 3.0 según el producto Helisa contable, en caso de existir, se continúa el procedimiento, en caso opuesto se instalará la aplicación automáticamente.

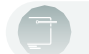

|             | ) |
|-------------|---|
| Información | i |
| EXOCENA     |   |
| EXOCENA     |   |
| 2024        | J |
|             |   |

| 🗊 Instalar - Helisa - Información Exógena 2024 0.0.0.1 🦳 🗌                                              | ×        |
|----------------------------------------------------------------------------------------------------|----------|
| Instalando<br>Por favor, espere mientras se instala Helisa - Información Exógena 2024 en su<br>sistema. |          |
| Extrayendo archivos<br>C:\PROAsistemas\Medios Gw\2024\GwMm2024.exe                                      |          |
|                                                                                                    |          |
|                                                                                                    |          |
|                                                                                                    |          |
|                                                                                                    | Cancelar |
|                                                                                                    |          |

#### (Imagen 9 – Instalación)

El producto Información Exógena se instala en el directorio C:\PROAsistemas\MediosGw\2024.

| > | Este | equipo | > | Windows | (C:) >    | PROAsistema                                     | is > | Medios Gw | > |
|---|------|--------|---|---------|-----------|-------------------------------------------------|------|-----------|---|
|   | ()   | R      | ŵ | î↓ o    | ordenar ~ | $\equiv$ Ver $\scriptstyle{\scriptstyle 	imes}$ |      |           |   |
|   | Nom  | bre    |   |         | ^         |                                                 |      | 1         |   |
|   | 202  | 4      |   |         |           |                                                 |      |           |   |
|   |      |        |   |         |           |                                                 |      |           |   |
|   |      |        | _ |         |           |                                                 | _    |           | _ |

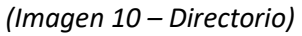

- 9. Al finalizar el procedimiento, se despliega la ventana de selección, para identificar el producto Helisa a relacionar mediante la opción de marcado, según la licencia adquirida, se despliegan las siguientes opciones:
- Helisa Norma Internacional.
- Helisa Propiedad Horizontal.

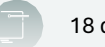

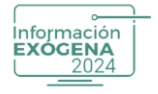

| Prosistemas S.A Información Exógena 2024 | ón          |
|------------------------------------------|-------------|
| Seleccione el Aplicativo                 | o Contable  |
| HELISA Norma Internacional               |             |
| C Propiedad Horizontal/Colegios          | 5           |
| Licencia de Información Exógena<br>I     | _ Continuar |

(Imagen 11 – Identificación de producto)

10. Luego de seleccionar el producto, el usuario debe digitar la Licencia de Información Exógena adquirida en la compra del producto.

| Prosis | emes S.A Información Exógena 2024                                                                |
|--------|--------------------------------------------------------------------------------------------------|
|        | Seleccione el Aplicativo Contable<br>HELISA Norma Internacional<br>Propiedad Horizontal/Colegios |
|        | Licencia de Información Exógena<br>xxxxxxxxxxxxxxxxxxxxxxxxxxxxxxxxxxxx                          |

(Imagen 12 - Licencia de información)

11. Al continuar el proceso, con los datos de la licencia debidamente autenticados, el sistema despliega una ventana que confirma la instalación exitosa del producto.

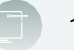

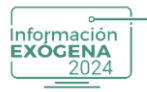

| sistemas S.A Inforn | iación Exógena 2024                            | 8 |
|---------------------|------------------------------------------------|---|
|                     |                                                |   |
|                     | Información                                    |   |
|                     | Exógena                                        |   |
|                     | Información X                                  |   |
|                     | Instalación realizada exitosamente.            |   |
|                     | <u>Δceptar</u>                                 |   |
|                     |                                                |   |
|                     | <ul> <li>HELISA Norma Internacional</li> </ul> |   |
|                     | O Propiedad Horizontal/Colegios                |   |
|                     |                                                |   |
|                     | Licencia de Información Exógena                |   |
|                     | LCMHHL087919 Continuar                         |   |

(Imagen 13 – Instalación exitosa)

12. Helisa Información Exógena 2024 ya se encuentra instalado en el sistema, para activar el producto, el usuario debe dirigirse al acceso directo creado en la instalación y Ejecutarlo como Administrador.

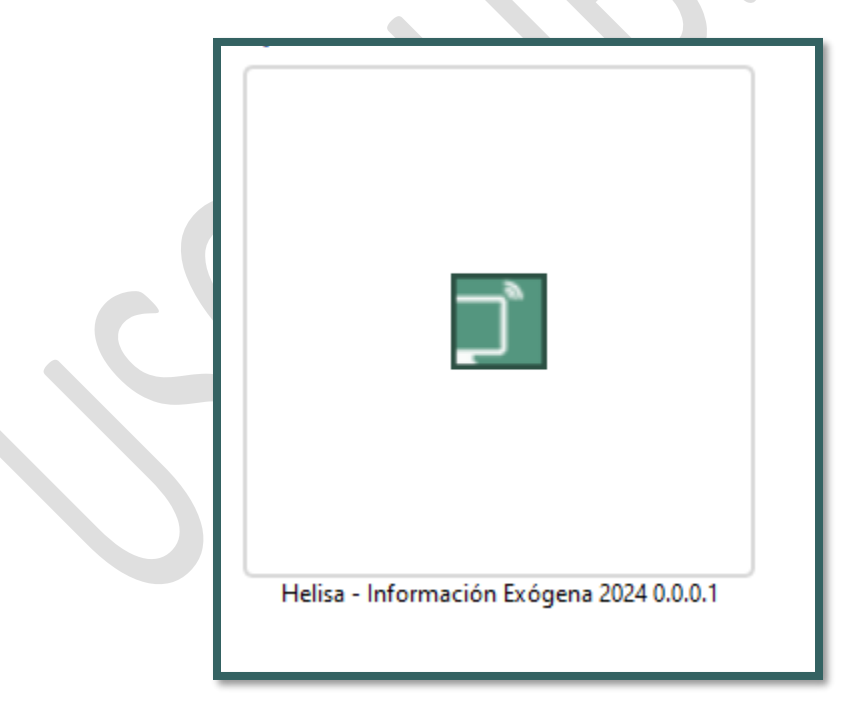

(Imagen 14 – Confirmación de instalación)

Importante. Al iniciar el producto, el sistema despliega las Condiciones de Uso que deben ser leídas cuidadosamente. En caso de presentar inconformidades con las condiciones comuníquese con PROASISTEMAS S.A. si se encuentra de acuerdo.

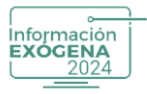

13. Digite el usuario Administrador sin clave de ingreso y presione el botón Aceptar.

| Software para el trabajo                                                                                                    |                             |
|----------------------------------------------------------------------------------------------------|-----------------------------|
| Condiciones de uso                                                                                                    |                             |
| Para utilizar el Software de Información Exógena 2024, es importante que los usuarios cumplan con las siguientes<br>condiciones.                                                                                                    |                             |
| <ol> <li>Es obligatorio haber leido, interpretado y comprendido las Resoluciones 000162 del 31 de octubre de 2023 y<br/>000188 del 30 de octubre de 2024, que establecen los lineamientos para la presentación de información exiógena<br/>ante la DLAN.</li> </ol>                                                                                                    |                             |
| <ol> <li>El usuano debe manejar la contabilidad de la empresa para identificar gestionar y diligenciar correctamente los<br/>formatos requeridos, garantizando el cumplimiento de la normativa vigente.</li> </ol>                                                                                                    | 2024                        |
| 3. El software es una herramienta para la generación de información exigena, pero los datos ingresados y la<br>información generada son responsabilidad exclusiva del usuano. PROAsistemas S.A. no asume responsabilidad<br>sobre el contendo de los reportes.                                                                                                    |                             |
| 4. El soporte de PROAsistemas S.A. se limita al uso y funcionamiento del software. No incluye asesoria contable ni<br>tributaria.                                                                                                    |                             |
| <ol> <li>Disponibilidad en versiones de Helisa: El software será compatible con: Helisa Norma Internacional: Desde la<br/>versión 4.6.32.0. y Helisa Propieciad Horizontal: Desde la versión 3.0.0.0. Ambas versiones funcionan bajo el motor de</li> </ol>                                                                                                    | Ingreso Informacion Exogena |
| base de datos Firebird 3.0.                                                                                                    | Nombre Usuario              |
| 6 Por ajustes en la cobertura funcional, no estarán habilitados:<br>- Formato 2743: Requerido para reportar bienes o áreas comunes de propiedades horizontales de uso comercial,<br>desenvolves de la companya de la companya de la compan | Administrador               |
| imucasia o minuo.<br>- Formato 1159, Aplicable a entidades con convenios de cooperación y asistencia técnica con organismos<br>internacionales.                                                                                                    | Contraseña                  |
| Estos formatos podrian incluirse en futuras actualizaciones.                                                                                                    |                             |
| Aceptación de condiciones: Al hacer clic en 'Aceptar', el usuario confirma haber leído, comprendido y aceptado todas<br>las condiciones de uso del Software de Información Exógena 2024.                                                                                                    |                             |
|                                                                                                    | Aceptar Cancelar            |

(Imagen 15 – Usuario administrador)

14. Al confirmar las Condiciones de Uso el sistema despliega la interfaz de Activación. El usuario debe digitar o pegar la Clave de Activación obtenida en la adquisición del producto.

| HELISA<br>Software para el trabajo                                                                                                    |                               |
|----------------------------------------------------------------------------------------------------|-------------------------------|
| El producto de Información Exógena no se encuentra registrado.<br>Si ya poseé la clave de activación digitela ahora, de lo contrano no podrá acceder.<br>Para obtener la clave clic AQUÍ,<br><u>I</u> Activar' |                               |
|                                                                                                    | Información<br><b>Exógena</b> |

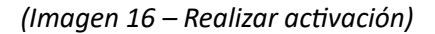

15. Para confirmar la clave presione el botón Activar, este procedimiento puede presentar dos estados: Registro Exitoso o Clave de Instalación no Valida.

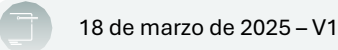

| HELISA<br>Software para el trabaj                                                   | 0                              |
|-------------------------------------------------------------------------------------|--------------------------------|
| El pioducto Información X re<br>Si ya poseé la clave Producto registrado con éxito. | gistrado.<br>no podrá acceder. |
| Eq. Activar                                                                         |                                |

# (Imagen 17 – Activar clave)

16. Al continuar el proceso exitosamente, el sistema consultara y listara todas las empresas que presenten movimiento en el año 2024, en la interfaz principal del producto Helisa Norma Internacional, o Propiedad Horizontal.

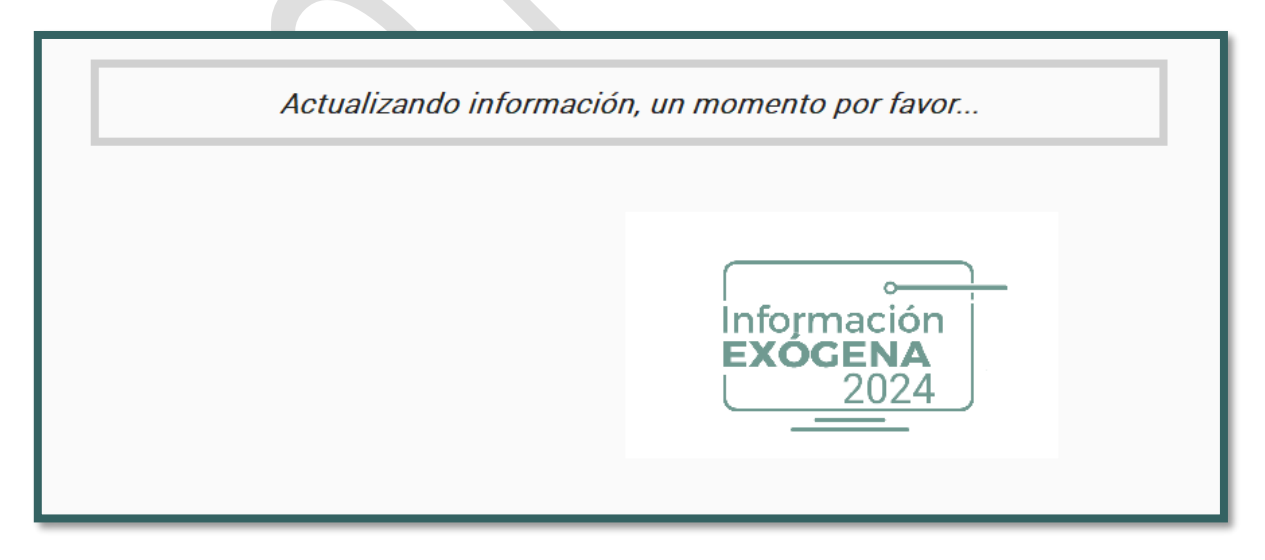

(Imagen 18 – Actualización información)

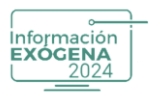

## 6. SOLUCIÓN DE PROBLEMAS

| PROBLEMA                                      | SOLUCIÓN                                                |
|-----------------------------------------------|---------------------------------------------------------|
| No puedo instalar el software                 | Verifique los permisos de Administrador.                |
| La información no se importa<br>correctamente | Revise la configuración de conceptos y<br>cuentas.      |
| Error al generar archivo XML                  | Valide la Hoja de Trabajo y corrija<br>inconsistencias. |

(Tabla 1 – información de problemas)

## 7. DESCRIPCIÓN DE BOTONES Y FUNCIONALIDADES

#### Ayuda general

En la opción de Ayuda General encontrará la descripción de cada uno de los módulos y la versión de Información Exógena con el año vigente.

se encontrará dos opciones que al dar clic lo van a direccionar a:

- La lista de reproducción de Información Exógena 2024: <u>https://www.youtube.com/watch?v=Is4knzlgbuU&list=PL2xp6IRDj-</u> <u>RXZlpdart8ERaSwUs-xGi-D</u>
- Manual de ayudas: Información Exógena Software contable, nómina electrónica, facturación electrónica

#### Acerca de.....

Botón en la parte inferior izquierda que indica los derechos reservados de autor del software Helisa Información Exógena.

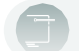

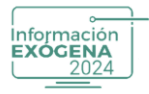

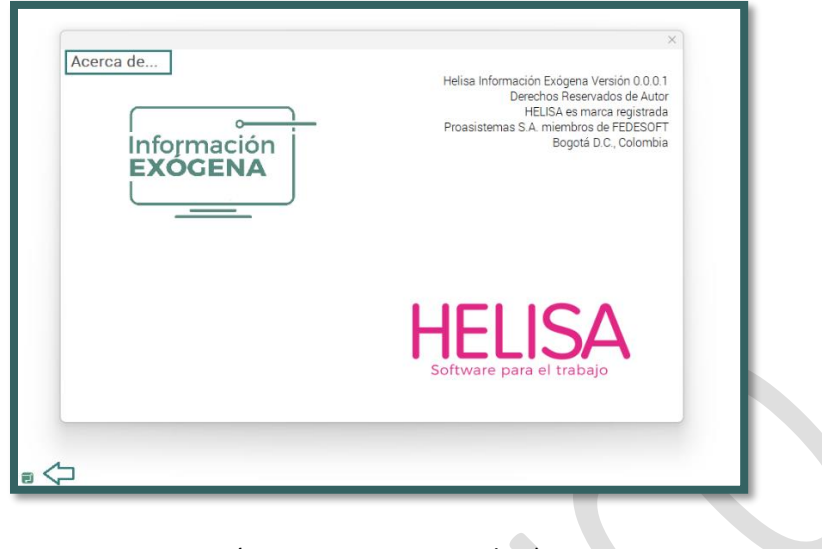

## (Imagen 19 – Acerca de...)

#### Opciones

En la parte horizontal encontrara opciones para una correcta manipulación del software.

| 🕞 Información Exógena | 2 |      |                           |        | Ayuda general | 0<br>8 |
|-----------------------|---|------|---------------------------|--------|---------------|--------|
| Información Exógena   |   | Menú | Información de la empresa | Copias | Parámetros    |        |
|                       |   |      |                           |        |               |        |

(Imagen 20 – Opciones)

### Pestaña "menú"

En esta pestaña el usuario podrá efectuar y llevar a cabo toda la configuración correspondiente con la gestión de la información tributaria, de la empresa seleccionada al costado izquierdo de la interfaz. Allí encontrará una serie de módulos numerados de manera ordenada, que le permitirán realizar los procedimientos de obtención de información, y así generar el documento XML que será presentado ante la DIAN.

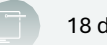

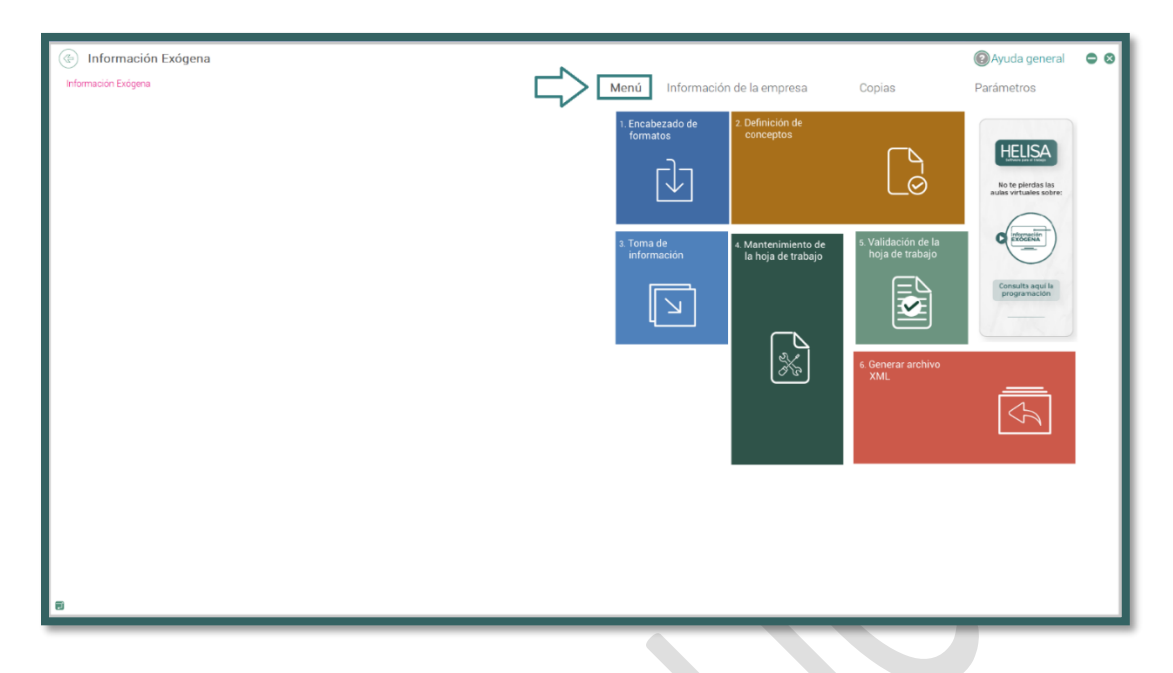

(Imagen 21 – Menú)

## Encabezado de formatos

Información EXÓGENA

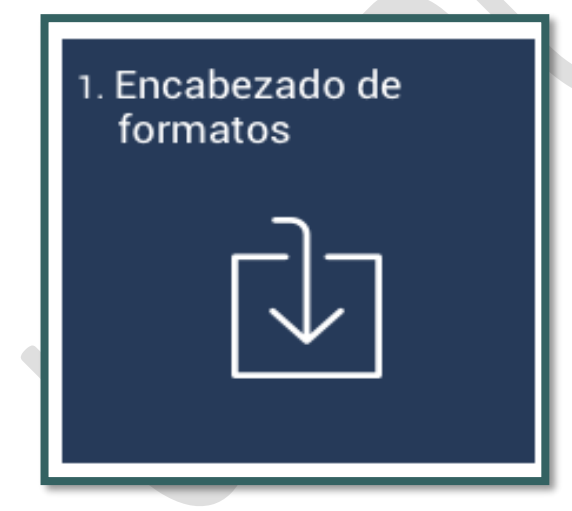

(Imagen 22 – Encabezado de formatos)

Esta opción que se encarga de listar todos los formatos que se pueden efectuar en Helisa Información Exógena 2024. Este procedimiento permite al usuario realizar una actualización o modificación de los formatos que se van a utilizar en una empresa en específico.

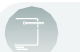

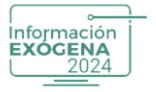

| Form | ato | Nombre del Formato                                                                              |
|------|-----|-------------------------------------------------------------------------------------------------|
| 1001 | 10  | Pagos o Abonos en cuenta y retenciones practicadas                                              |
| 1003 | 7   | Retenciones en la fuente que le practicaron                                                     |
| 1004 | 8   | Descuentos Tributarios Solicitados                                                              |
| 1005 | 7   | Impuesto sobre las ventas Por pagar(descontable)                                                |
| 1006 | 8   | Impuesto sobre las ventas por pagar (Generado) e impuesto al Consumo)                           |
| 1007 | 9   | Ingresos Recibidos                                                                              |
| 1008 | 7   | Saldos de Cuentas por Cobrar a 31 de Diciembre                                                  |
| 1009 | 7   | Saldo de Cuentas por Pagar a 31 de Diciembre                                                    |
| 1010 | 8   | Información de socios, accionistas, comuneros y/o cooperados                                    |
| 1011 | 6   | Información de las Declaraciones Tributarias.                                                   |
| 1012 | 7   | Información de las declaraciones tributarias, acciones y aportes e inversiones en bonos,        |
|      |     | certificados, títulos y demás inversiones tributarias.                                          |
| 1014 | 2   | Pagos o abonos en cuenta y retenciones practicadas con recursos del fideicomiso .               |
| 1034 | 6   | Información de estados financieros consolidados.                                                |
| 1647 | 2   | Ingresos Recibidos para Terceros.                                                               |
| 2275 | 2   | Ingresos no Constitutivos de renta ni ganancia ocasional                                        |
| 2276 | 4   | Información de rentas de trabajo y pensiones.                                                   |
| 2575 | 1   | Donaciones recibidas y certificadas por entidades no contribuyentes.                            |
| 5247 | 1   | Pagos o abonos en cuenta y retenciones practicadas en contratos de colaboración<br>empresarial. |
| 5248 | 1   | Información de ingresos recibidos en contratos de colaboración empresarial.                     |
| 5249 | 1   | IVA descontable en contratos de colaboración empresarial.                                       |
| 5250 | 1   | IVA generado e Impuesto al Consumo en contratos de colaboración empresarial.                    |
| 5251 | 1   | Saldos Cuentas por cobrar a 31 de diciembre en contratos de colaboración empresarial.           |
| 5252 | 1   | Saldos Cuentas por pagar al 31 de diciembre en contratos de colaboración empresarial.           |

#### (Imagen 23 – Nombres formatos)

**Recuerde:** Los formatos que se listan inicialmente, están definidos según lo establecido por la Resolución 000162 de octubre de 2023 y 000188 de octubre de 2024, por tal motivo no se recomienda ejecutar modificaciones en tanto la Resolución no cambie.

El usuario debe seleccionar un formato en específico, al presionar clic derecho el sistema despliega el menú de opciones con las siguientes funciones:

#### Modificar

Función que permite realizar cambios en la información denominada "Detalle de Encabezado de Formatos", de manera básica según la pestaña seleccionada en la parte superior de la interfaz:

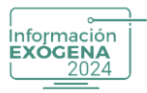

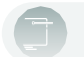

|   | Modificar        | Enter    |  |
|---|------------------|----------|--|
|   | Detalle          | Ctrl+D   |  |
|   | Activar Todos    | Ctrl+Ins |  |
| 1 | Desactivar Todos | Ctrl+Del |  |

(Imagen 24 – Modicar)

## Información básica

Pestaña que permite efectuar cambios básicos, pero de gran importancia, en los atributos que se manejaran en el formato, como son Formato, código de envío, Versión, número de envío y fechas requeridas para la ejecución.

**Recuerde:** Cualquier modificación realizada por el usuario puede afectar la validación de la información en la página de la DIAN.

| Encabeza | ado de Formatos                                            |                       |                |                       |                 |       |         |     |          |
|----------|------------------------------------------------------------|-----------------------|----------------|-----------------------|-----------------|-------|---------|-----|----------|
| Formato  |                                                            |                       | Descripci      | śn                    |                 | Anexo | Versión | Ac  | ctivo    |
| 1001     | Pagos o abonos en cuenta y retenciones practicadas         |                       |                |                       |                 | 18    | 8 10    | 1   | 4        |
| 1003     | Retenciones en la fuente que le practicaron                |                       |                |                       |                 | 19    |         | 1 1 |          |
| 1004     | Descuentos tributarios solicitados                         |                       |                |                       |                 | 25    | 9 1     | 8   |          |
| 1005     | Impuesto a las ventas por pagar (descontable)              |                       |                |                       |                 | 2     | 1 1     | 1   | 4        |
| 1006     | Impuestos a las ventas por pagar (generado) e impuesto a   | I consumo             |                |                       |                 | 2     | 2 1     | 8   |          |
| 1007     | Ingresos recibidos                                         |                       |                |                       |                 | 20    | 1       | 1   | 4        |
| 1008     | Saldos de cuentas por cobrar al 31 de diciembre            |                       |                |                       |                 | 24    |         | r   | 1        |
| 1009     | Saldos de cuentas por pagar al 31 de diciembre             | Detalle de Encabezado | o de Formatos  | 1                     |                 | 21    | 8       | (   | 4        |
| 1010     | Información de socios, accionistas, comuneros y/o coope    | Detaile de Enouberrad | o de l'onnacoo | 4                     |                 | 17    | 7 4     | 1   | 4        |
| 1011     | Información de las declaraciones tributarias               | Información Básica    | Nombre de l    | os campos del detalle |                 | 21    | B       | ¢   | 4        |
| 1012     | Información de las declaraciones tributarias, acciones y a |                       |                |                       |                 | 2     | 7       | (   | ¥        |
| 1014     | Pagos o abonos en cuenta y retenciones practicadas con     | Formato               | 1010           |                       |                 | 16    | 5 1     | 2   | 4        |
| 1034     | Información de los estados financieros consolidados        | officiato.            |                |                       |                 | 37    | 7       | 4   | 4        |
| 1647     | Información de ingresos recibidos para terceros            | Código de envío:      | 1              |                       |                 | 21    | 5       | 1   | 4        |
| 2275     | Ingresos no constitutivos de renta ni ganancia ocasional   |                       | 0              |                       |                 | 30    | 1       | 1   | ¥        |
| 2276     | Informacion de rentas de trabajo y pensiones               | Version:              | 5              |                       |                 | 4     | 5       |     | ¥.       |
| 2575     | Donaciones recibidas y certificadas por entidades no cont  | Número de envio:      | 1              |                       |                 | 51    | 5       |     | ¥        |
| 5247     | Información de pagos o abonos en cuenta, contratos de o    | Humero de cirrio.     |                |                       |                 | 3     |         |     | 4        |
| 5248     | Información de ingresos recibidos en contratos de colabo   | Fecha de envío:       | 1/01/2025      | •                     |                 | 3     |         |     | <b>X</b> |
| 5249     | Información de lva descontable en contratos de colaborad   |                       | 1 (01 (000 d   |                       |                 | 3     |         |     | 1901     |
| 5250     | Información de iva generado e impuesto al consumo en c     | Fecha inicial:        | 1/01/2024      | •                     |                 | 34    |         |     | (e)      |
| 5251     | Información de saldo de deudores, contratos de colaborad   |                       | 31/12/2024     |                       |                 | 33    |         |     |          |
| 0202     | Información de saldo de pasivos, contratos de colaboracio  | Fecha final:          | 5171272024     |                       |                 | 31    | 2       |     | <u>w</u> |
|          |                                                            | Activo                |                |                       |                 |       |         |     |          |
|          |                                                            | ACTAO                 |                |                       |                 |       |         |     |          |
|          |                                                            |                       |                |                       |                 |       |         |     |          |
|          |                                                            |                       |                |                       |                 |       |         |     |          |
|          |                                                            |                       |                |                       |                 |       |         |     |          |
|          |                                                            |                       |                |                       |                 |       |         |     |          |
|          |                                                            |                       |                |                       |                 |       |         |     |          |
|          |                                                            |                       |                |                       | Aceptar Cancela | ar    |         |     |          |

(Imagen 25 – Información)

### Nombre de los campos del detalle

Esta pestaña contiene una serie de atributos y campos que tienen por objeto definir la información del formato, de acuerdo con la Resolución para la generación del archivo XML.

Recuerde: Las modificaciones de información pueden presentar problemas en el sistema.

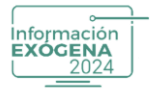

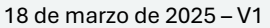

## **Datos generales**

| Detal        | Detalle de Encabezado de Formatos |                      |        |                        |                          |                         |  |  |  |  |
|--------------|-----------------------------------|----------------------|--------|------------------------|--------------------------|-------------------------|--|--|--|--|
| Info         | rmación                           | Básica Nom           | bre de | e los campos del det   | alle                     |                         |  |  |  |  |
| Datos Genera | ales Valores                      |                      |        |                        |                          |                         |  |  |  |  |
| Elemento:    | socios                            | País:                | pais   | Razón social mnd.:     | Departamento tercero:    | Tipo Doc Contrato:      |  |  |  |  |
| Concepto:    |                                   | Correo Electrónico:  |        | Tipo doc. consorciado: | Municipio tercero:       | ID Contrato:            |  |  |  |  |
| Tipo Doc:    | tdoc                              | % de participación:  | por    | Nit consorciado:       | País tercero:            | Forma de Donación:      |  |  |  |  |
| Nit:         | nid                               | No. fideicomiso:     |        | Tipo doc. asociado:    | Clase bonos:             | Tipo Persona Donante:   |  |  |  |  |
| Dígito:      | dv                                | Tipo fideicomiso:    |        | Nit asociado:          | Fec. ini. Certificacion: | Número del Convenio:    |  |  |  |  |
| 1º Apellido: | apl1                              | SubTipo fideicomiso: |        | Tipo doc. tercero:     | Fec. fin. certififación: | ID Convenio:            |  |  |  |  |
| 2º Apellido: | apl2                              | Tipo doc. mandante:  |        | Nit tercero:           | Fec. Exp Certificado:    | Nombre del convenio:    |  |  |  |  |
| 1° Nombre:   | nom1                              | Nit mandante:        |        | Primer apellido ter.:  | Dpto practicó Rte:       | País del convenio:      |  |  |  |  |
| 2° Nombre:   | nom2                              | Dígito mandante:     |        | Segundo apellido ter.: | Municipio practicó Rte:  | Número del contrato:    |  |  |  |  |
| Razón socia  | il: raz                           | 1° Apellido mnd.:    |        | Primer nombre ter.:    | Entidad consol. Rte:     | Valor contrato:         |  |  |  |  |
| Dirección:   | dir                               | 2° Apellido mnd.:    |        | Segundo nombre ter.:   | Contrato Consorcio:      | Fecha inicial contrato: |  |  |  |  |
| Dpto:        | dpto                              | 1° Nombre mnd.:      |        | Razón social tercero:  | Entidad Informante:      | Fecha final contrato:   |  |  |  |  |
| Municipio:   | mun                               | 2° Nombre mnd.:      |        | Dirección tercero:     | Nit Contrato:            | Clase de contrato:      |  |  |  |  |
|              |                                   |                      |        |                        |                          |                         |  |  |  |  |
|              |                                   |                      |        |                        |                          | Aceptar Cancelar        |  |  |  |  |

(Imagen 26 – Datos generales)

## Valores

| Detalle de            | Encabezad  | lo de Formato         | )S                      |                        |            |
|-----------------------|------------|-----------------------|-------------------------|------------------------|------------|
| Informac              | ión Básica | Nombre de l           | los campos del detalle  |                        |            |
| a Datos Generales Val | ores       |                       |                         |                        |            |
| Primer valor:         | valnom     | Décimo valor:         | Décimo Noveno valor:    | Vigésimo Octavo valor: |            |
| Segundo valor:        | valprm     | Undécimo valor:       | Vigésimo valor:         | Vigésimo Noveno valor: |            |
| Tercer valor:         | dec D      | Décimo Segundo valor: | Vigésimo Primer valor:  | Trigésimo valor:       |            |
| Cuarto valor:         |            | Décimo Tercer valor:  | Vigésimo Segundo valor: |                        |            |
| Quinto valor:         |            | Décimo Cuarto valor:  | Vigésimo Tercer valor:  |                        |            |
| Sexto valor:          |            | Décimo Quinto valor:  | Vigésimo Cuarto valor:  |                        |            |
| Séptimo valor:        |            | Décimo Sexto valor:   | Vigésimo Quinto valor:  |                        |            |
| Octavo valor:         |            | Décimo Septimo valor: | Vigésimo Sexto valor:   |                        |            |
| Noveno valor:         |            | Décimo Octavo valor:  | Vigésimo Septimo valor: |                        |            |
|                       |            |                       |                         |                        |            |
|                       |            |                       |                         |                        |            |
|                       |            |                       |                         |                        |            |
|                       |            |                       |                         |                        |            |
|                       |            |                       |                         | Acepta                 | r Cancelar |

(Imagen 27 – Valores)

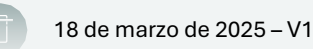

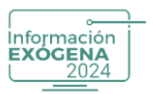

Los cambios efectuados en cualquiera de las dos pestañas se almacenan al presionar el botón Aceptar o, en el botón Cancelar para descartar los cambios.

## **Detalle:**

Esta función se activa con clic derecho pulsando la combinación de teclas CTRL + D, permite visualizar todos los atributos y campos configurados en la función anterior.

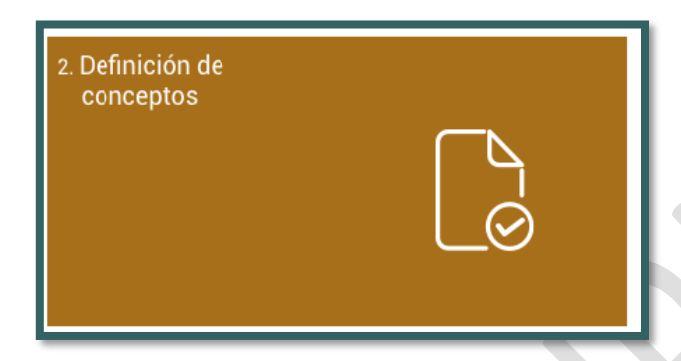

# 8. DEFINICIÓN DE CONCEPTOS

Opción encargada de la gestión y definición de los conceptos que serán aplicados y utilizados en cada uno de los formatos requeridos por la DIAN y necesarios para la empresa.

Al iniciar la interfaz, se despliegan todos los conceptos que se encuentran por defecto creados en el sistema, establecidos para el año gravable vigente.

Con esta nueva versión usted puede seleccionar la información tanto de la Contabilidad Fiscal como de la Contable, para realizar este proceso al frente de cada formato - concepto, se creó la opción "Tipo contabilidad", ubicado al lado derecho de la pantalla.

Al desplegar esta pestaña encontrará la siguiente información:

| nición de       | e Conceptos |         |                                                                                                    |                          | Whydda           | General      |
|-----------------|-------------|---------|----------------------------------------------------------------------------------------------------|--------------------------|------------------|--------------|
| Activo          | Concepto    | Formato | Descripción del Concepto                                                                                                    | Tipo Contabilidad        | Tipo Fideicomiso | Subtipo Fide |
| 10              | 5008        | 1014    | Compra de activos fijos (8.7. Art. 60) III valor acumulado pagado o abonado en cuenta                                          | Informeción Fiscal       |                  |              |
| 8               | 5010        | 1014    | Los pagos o abonos en cuenta por concepto de aportes parafiscales al SDIA, a las Cajas de Compensación Pamiliar y al Instit    | uto Conformación Piscal  |                  |              |
| 1               | 5011        | 1014    | Los pagos o abonos en cuenta efectuados a las empresas promotoras de salud EPS y los aportes al Sistema de Riespos Labo        | orale Información Fiscal |                  |              |
| 10              | 8012        | 1014    | Los pagos o abonos en cuenta por concepto de aportes obligatorios para pensiones efectuados a los Fondos de Pensiones, in      | cluid Información Fiscal |                  |              |
| 10              | 5015        | 1014    | Las donaciones en dinero efectuadas, a las entidades señaladas en los articulos 125.125-4,126-2 y 158-1 del Estatuto Tributar  | rio y Información Fiscal |                  |              |
| 1               | 9014        | 1014    | Las donaciones en activos diferentes a dinero efectuadas a las entidades señaladas en los articulos 125, 125-4, 126-2 y 158-1  | del E Información Fiscal |                  |              |
| (K.             | 5015        | 1014    | El valor de los impuestos soli citados como deducción                                                                          | Información Fiscal       |                  |              |
| 10              | 5016        | 1014    | Los demás costos y deducciones                                                                                                 | Información Fiscal       |                  |              |
| 32              | 5015        | 1014    | El importe de las primas de reaseguros pagados o aborados en cuenta                                                            | Información Fiscal       |                  |              |
| 192             | 5019        | 1014    | El monto de las amortizaciones realizadas                                                                                      | Información Fiacal       |                  |              |
| 14              | 5020        | 1014    | Compra de activos Fjos reales productivos sobre los cuales solicitó deducción, ert. 1953 E.T. El valor acumulado pagado o abor | nado Información Fiscal  |                  |              |
| 92              | 5023        | 1014    | El valor acumulado de los pagos o abonos en cuenta al exterior por as istencia técnica                                         | Información Fiscal       |                  |              |
| 2               | 5034        | 1014    | El valor acumulado de los pagos o abonos en cuenta al exterior por marcas                                                      | Información Fiscal       |                  |              |
| 12              | 9025        | 1014    | El valor acumulado de los pagos o abonos en cuenta al extenor por patentes                                                     | Información Fiscal       |                  |              |
| 32              | 5025        | 1014    | El valor acumulado de los pagos o abortos en cuenta al exterior por regalias                                                   | Información Fiscal       |                  |              |
| 10              | 8027        | 1014    | El valor acumulado de los pagos o abonos en cuenta al exterior por servicios técnicos                                          | Informacion Fiecal       |                  |              |
| . N.            | 5028        | 1014    | El valor acumulado de la devolución de pagos o abonos en cuenta y refericiones correspondientes a operaciones de años ante-    | nore Información Fiscal  |                  |              |
| 8               | 9029        | 1014    | Gastos peçados por enticipado por Compres. El valor ecumulado pegado o abonado en cuenta                                       | Información Fiscal       |                  |              |
| N               | 9030        | 1014    | Gastos pagados por anticipado por Honorarios. El velor acumulado pagado o abonado en cuenta. No debe inclur valores de ren     | tas i Información Fiscal |                  |              |
| 10              | 5031        | 1014    | Gastos paçados por anticipado por Comisiones. El velor acumulado pagado o abonado en cuenta. No debe incluir velores de re     | intes Información Piscal |                  |              |
| 10              | 5032        | 1014    | Gastos pagados por anticipado por Servicios. El valor acumulado pagado o abonado en cuenta. No debe incluir valores de renta   | as de información Fiscal |                  |              |
| 9               | 5033        | 1014    | Gastos pagados por anticipado por amendamientos. El valor acumulado pagado o abonado en cuenta                                 | Información Fiscal       |                  |              |
| 10              | 5034        | 1014    | Gastos pagados por anticipado por intereses y rendimientos financieros. El valor acumulado pagado o aborado en cuenta          | Información Fiscal       |                  |              |
| 12              | 5035        | 1014    | Gastos pagados por anticipado por otros conceptos: El valor acumulado pagado o abonado en cuenta                               | Información Fiscal       |                  |              |
| N.              | 5044        | 1014    | E pago por loterias, nfas, apuestas y similares                                                                                | Información Fiscal       |                  |              |
| 10              | 5045        | 1014    | Retención sobre rigresos de tayetas débrio y crédito                                                                           | Información Fiscal       |                  |              |
| 92              | 5046        | 1014    | Brayenación de activos Fjos de personas naturales ante oficinas de tránsito y otvas entidades autorizadas                      | Información Fiscal       |                  |              |
| 10              | 5047        | 1014    | El importe de los sinvestros por lucro cesante pagados o abonados en cuenta                                                    | Información Fiscal       |                  |              |
| 10              | 5048        | 1014    | E importe de los si niestros por daño emercente pegados o abonados an cuenta                                                   | Información Fiscal       |                  |              |
| 12              | 6063        | 1014    | Reterciones practicadas a título de timbre                                                                                     | Información Fiscal       |                  |              |
| W.              | 5054        | 1014    | La devolución de retenciones a títuio de impuesto de timbre, comespondientes a operaciones de años antenores                   | Información Fiscal       |                  |              |
| (R              | 5055        | 1014    | Viáticos. El valor acumulado efectivamente pagado que no constituye ingreso pera el trabajador                                 | Información Fiscal       |                  |              |
| 35              | 5055        | 1014    | Gastos de representación. E valor acumulado efectivamente pagado que no constituye ingreso para el trabajador                  | Información Fiscal       |                  |              |
| 10              | 5058        | 1014    | E valor de los aportes, tasas y contribuciones solicitados como deducción                                                      | Información Fiscal       |                  |              |
|                 | #045        | 1014    | El mannin abinon an ri ante seal mette a matte con de los montaneiros del celor del Enodo mare secolormento de enortes         | Information Distail      |                  |              |
| ormalis = 1014j |             |         |                                                                                                    |                          |                  | Pe           |

(Imagen 28 – Información)

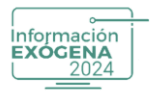

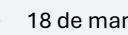

Información Fiscal o Información Contable, puede hacerlo por cada concepto a trabajar o también puede seleccionar todos los conceptos de forma rápida, al dar clic derecho en la siguiente ventana:

| Definición de | Conceptos |           |                                                                                                    |                       |
|---------------|-----------|-----------|----------------------------------------------------------------------------------------------------|-----------------------|
| Activo        | Concepto  | Formato 🗠 | Descripción del Concepto                                                                                                    | Tipo Contabilidad 🛛 🔽 |
| <b>V</b>      | 5002      | 1014      | Honorarios: El valor acumulado pagado o abonado en cuenta. No debe incluir valores de rentas de trabajo y de pensiones              | (Todos)               |
| <b>V</b>      | 5003      | 1014      | Comisiones: El valor acumulado pagado o abonado en cuenta. No debe incluir valores de rentas de trabajo y de pensiones              | Información Fiscal    |
| <b>V</b>      | 5004      | 1014      | Servicios: El valor acumulado pagado o abonado en cuenta. No debe incluir valores de rentas de trabajo y de pensiones               | Información Contable  |
| <b>V</b>      | 5005      | 1014      | Arrendamientos: El valor acumulado pagado o abonado en cuenta                                                                       | Información Fiscal    |
| <b>V</b>      | 5006      | 1014      | Intereses y rendimientos financieros causados: El valor acumulado abonado en cuenta                                                 | Información Fiscal    |
| <b>V</b>      | 5007      | 1014      | Compra de activos movibles (E.T. Art. 60): El valor acumulado pagado o abonado en cuenta                                            | Información Fiscal    |
| <b>V</b>      | 5008      | 1014      | Compra de activos fijos (E.T. Art. 60): El valor acumulado pagado o abonado en cuenta                                               | Información Fiscal    |
| <b>V</b>      | 5010      | 1014      | Los pagos o abonos en cuenta por concepto de aportes parafiscales al SENA, a las Cajas de Compensación Familiar y al Instituto (    | Información Fiscal    |
| <b>V</b>      | 5011      | 1014      | Los pagos o abonos en cuenta efectuados a las empresas promotoras de salud EPS y los aportes al Sistema de Riesgos Laborale         | Información Fiscal    |
| <b>V</b>      | 5012      | 1014      | Los pagos o abonos en cuenta por concepto de aportes obligatorios para pensiones efectuados a los Fondos de Pensiones, incluid      | Información Fiscal    |
| <b>W</b>      | 5013      | 1014      | Las donaciones en dinero efectuadas, a las entidades señaladas en los artículos 125, 125-4, 126-2 y 158-1 del Estatuto Tributario y | Información Fiscal    |
| <b>W</b>      | 5014      | 1014      | Las donaciones en activos diferentes a dinero efectuadas a las entidades señaladas en los artículos 125, 125-4, 126-2 y 158-1 del E | Información Fiscal    |

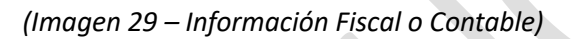

Al dar clic en cualquiera de las dos opciones se mostrará el siguiente mensaje:

| 8  | Ligar cuentas Fiscales<br>Mostrar todos los conceptos |   |
|----|-------------------------------------------------------|---|
| (C | Configurar                                            | > |
|    | Traer parámetros Fiscales del año Anterior            |   |
|    | Traer parámetros Contables del año Anterior           |   |
|    | Actualizar Cuentas Fiscales                           |   |
|    | Actualizar Cuentas Contables                          |   |
|    | Establecer todos los Conceptos como Fiscales          |   |
|    | Establecer todos los Conceptos como Contables         |   |
|    | Imprimir (Concepto/Cuentas Fiscales)                  |   |
|    | Imprimir (Concepto/Cuentas Contables)                 |   |
|    | Ajustar Columnas                                      |   |

(Imagen 30 – Información)

De forma automática todos los Formatos-Conceptos se cambiarán al tipo contabilidad seleccionada.

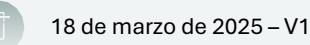

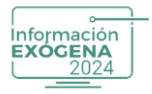

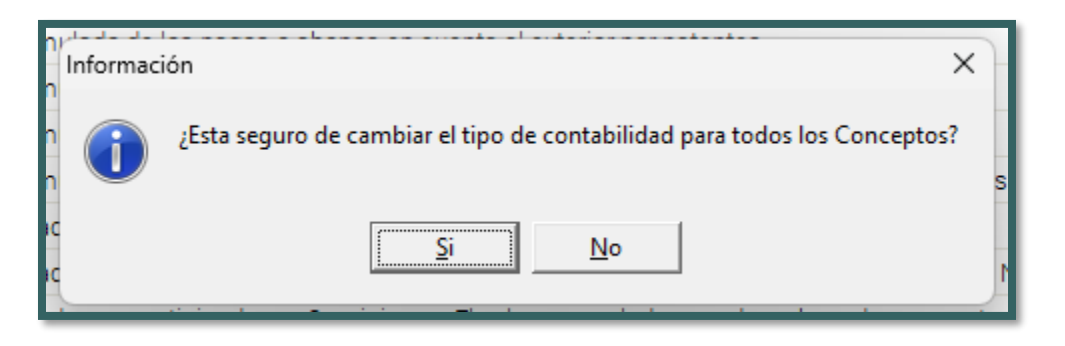

(Imagen 31 – Cambio de información)

Al seleccionar un Concepto en específico, y dar clic derecho se disponen de las siguientes opciones:

## **Ligar Cuentas Fiscales o Contables**

Al seleccionar esta opción o pulsar la tecla ENTER se despliega una ventana alterna en el centro de la interfaz que contiene las cuentas pertenecientes a la Cartilla Fiscal o Contable de la empresa en gestión.

Cuando se selecciona un registro el sistema entenderá que ha seleccionado un concepto que hace parte de un formato (formato = unión de conceptos). Cada concepto debe tener cuentas asociadas, que se encargaran de traer la información contable a generar en el informe. El sistema despliega las siguientes persianas y atributos de selección para cada concepto en específico.

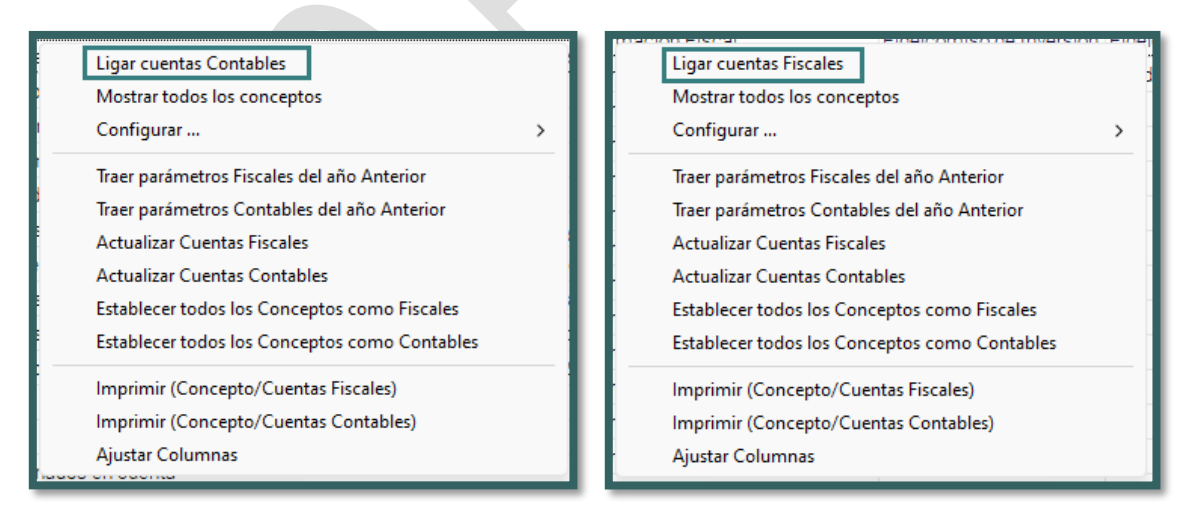

(Imagen 32 Y 33 – Conceptos)

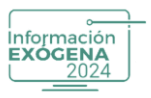

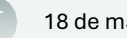

| 5002    | Honorarios: El va                      | alor acumulado pagado o abona         | Configuración d<br>ado en cuenta. No debe incluir va | de Conceptos<br>lores de rentas de trabajo y de pensiones |                 |       |        |
|---------|----------------------------------------|---------------------------------------|------------------------------------------------------|-----------------------------------------------------------|-----------------|-------|--------|
| Tipo de | e acumulado:<br>lel tercero por valore | es (Libro de movimiento)              | Ŧ                                                    | Valor a definir:<br>Primer valor (pago)                   | Ŧ               |       |        |
|         |                                        | · · · · · · · · · · · · · · · · · · · | Lista de Cuent                                       | tas Fiscales                                              |                 |       |        |
|         | Cuenta                                 |                                       | Nombre                                               |                                                           | Concepto        | Valor | Ter    |
| 1110    |                                        | BANCOS                                |                                                      |                                                           |                 |       |        |
| > 11100 | )5                                     | MONEDA NACIONAL                       |                                                      |                                                           | ar concento     | Ins   |        |
| 11101   | 0                                      | MONEDA EXTRANJERA                     |                                                      | De                                                        | sligar concepto | Del   |        |
| 1115    |                                        | REMESAS EN TRANSITO                   |                                                      |                                                           |                 |       |        |
| 11150   | 5                                      | MONEDA NACIONAL                       |                                                      | Re                                                        | sumir Ct        | rl+R  |        |
| 111510  | 0                                      | MONEDA EXTRANJERA                     |                                                      | Re                                                        | gresar          |       |        |
| 1120    |                                        | CUENTAS DE AHORRO                     |                                                      |                                                           |                 |       |        |
| 11200   | 5                                      | BANCOS                                |                                                      |                                                           |                 |       |        |
| 11201   | 0                                      | CORPORACIONES DE AHORI                | RO Y VIVIENDA                                        |                                                           |                 |       |        |
| 11201   | 5                                      | ORGANISMOS COOPERATIV                 | OS FINANCIEROS                                       |                                                           |                 |       |        |
| 1125    |                                        | FONDOS                                |                                                      |                                                           |                 |       |        |
| 11250   | 5                                      | ROTATORIOS MONEDA NAC                 | IONAL                                                |                                                           |                 |       |        |
| 11251   | 0                                      | ROTATORIOS MONEDA EXT                 | RANJERA                                              |                                                           |                 |       |        |
| 11251   | 5                                      | ESPECIALES MONEDA NACIÓ               | DNAL                                                 |                                                           |                 |       |        |
|         |                                        |                                       |                                                      |                                                           | Guardar         | Car   | ncelar |

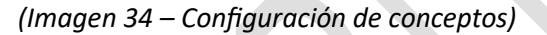

#### Tipos de Acumulado

Persiana de selección única que permite al usuario elegir el acumulado que se encargara de traer la información contable del programa relacionado Helisa (Norma Internacional, Propiedad Horizontal) a Helisa Información Exógena 2024. El sistema trae por defecto la configuración de cada concepto, Recomendación: Dejar el acumulado de este objeto por defecto.

| 1000 Informacion  | del impuesto sobre | las ventas descontable                                                    | _           |          |       |      |
|-------------------|--------------------|---------------------------------------------------------------------------|-------------|----------|-------|------|
| Tipo de acumulado |                    | Saldo del tercero                                                         | lefinir:    |          |       |      |
|                   | /                  | Créditos del tercero                                                      | alor (vimp) | -        |       |      |
|                   | P                  | Neto del tercero (Libro mayor)                                            |             |          |       |      |
|                   |                    | Base y retención del pasivo                                               |             |          |       |      |
| Cuenta            |                    | Neto del tercero (Libro de movimiento)                                    |             | Concepto | Valor | Te   |
| 1                 | ACTIVO             | Saldo de la cuenta                                                        |             |          |       | V    |
| 11                | DISPONIBLE         | Saldo inicial del tercero (Libro mayor)                                   |             |          |       | [[]] |
| 1105              | CAJA               | Saldo inicial por cuenta                                                  |             |          |       |      |
| 110505            | CAJA GENERAL       | Neto por cuenta                                                           |             |          |       |      |
| 110505001         | CAJA GENERAL       | Neto del tercero multiplicado por -1<br>Deseusetes tributerios            |             |          |       |      |
| 110510            | CAJAS MENOR        | Base y retención del activo                                               |             |          |       |      |
| 110510001         | CAJA MENOR         | Depreciación acumulada                                                    |             |          |       |      |
| 110515            | MONEDA EXTR        | Acumulado e I.V.A.<br>Débitos el primer valor, préditos el poquedo valor. |             |          |       |      |
| 1110              | BANCOS             | Créditos al primer valor, cleatos al segundo valor                        |             |          |       |      |
| 111005            | MONEDA NACI        | Neto del tercero por valores (Libro mayor)                                |             |          |       | [[]] |
| 111005001         | BANCOLOMBIA        | Neto del tercero por valores (Libro de movimiento)                        |             |          |       |      |
| 111010            | MONEDA EXTR        | Neto del tercero por valores multiplicado por -1                          |             |          |       |      |
| 1115              | REMESAS EN T       | Débitos al primer valor, débitos al segundo valor por valores             |             |          |       |      |
| 111505            | MONEDA NACI        | Créditos al primer valor, Créditos al segundo valor por valores           |             |          |       |      |
| 111510            | MONEDA EXTR        | IVA Generado Módulo Ventas, IVA Compras Anuladas                          |             |          |       |      |
| 1120              | CUENTAS DE A       | IVA Descontable Compras, IVA Generado Módulo Ventas                       |             |          |       |      |

A continuación, se realiza una breve descripción de los tipos de acumulados disponibles:

(Imagen 35 – Descripción de tipos de acumulados)

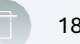

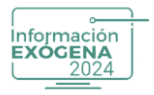

**Saldo del tercero:** El valor acumulado se determina tomando el saldo inicial con los débitos y créditos de cada tercero. Para este tipo de acumulado se requiere que las cuentas asociadas estén ligadas al módulo de terceros.

**Débitos del tercero:** El valor acumulado se determina tomando los débitos que se encuentran en el libro mayor de cada tercero. Para este tipo de acumulado se requiere que las cuentas asociadas estén ligadas al módulo de terceros.

**Créditos del tercero:** El valor acumulado se determina tomando los créditos de cada tercero que se encuentran en el libro mayor. Para este tipo de acumulado se requiere que las cuentas asociadas estén ligadas al módulo de terceros.

**Neto del tercero (Libro mayor):** El valor acumulado de cada tercero se determina tomando la diferencia entre débitos y créditos que se encuentran en el libro mayor de acuerdo a la naturaleza de las cuentas asociadas. Para este tipo de acumulado se requiere que las cuentas asociadas estén ligadas al módulo de terceros.

**Base y retención del pasivo:** Los valores acumulados de cada tercero se toman del libro de movimiento de las cuentas de naturaleza crédito asociadas a los conceptos. El valor resultante es el valor de la retención en la fuente y la base es calculada tomando el porcentaje y la cuenta de retención definidos en la tabla de impuestos respetando el redondeo definido en la misma. La base se reporta en el primer valor y la retención en el segundo valor.

**Neto del tercero (Libro de movimiento):** El valor acumulado de cada tercero se determina tomando la diferencia entre débitos y créditos que se encuentran en el libro de movimiento de acuerdo a la naturaleza de las cuentas asociadas. Si el módulo de facturación está instalado, para las identidades menores o iguales a 9 (clientes varios) se toma la identidad del módulo de facturación. Para este tipo de acumulado se requiere que las cuentas asociadas estén ligadas al módulo de terceros.

**Saldo de la cuenta:** El valor acumulado se determina tomando el saldo inicial con los débitos y créditos de las cuentas asociadas y se reporta con la identidad del informante.

**Saldo por banco:** El valor acumulado se determina tomando el saldo inicial con los Débitos y créditos de cada banco. Para este tipo de acumulado se requiere que las cuentas asociadas estén ligadas al módulo bancos.

**Saldo inicial del tercero:** El valor acumulado se determina tomando el saldo inicial de cada tercero. Para este tipo de acumulado se requiere que las cuentas asociadas estén ligadas al módulo de terceros.

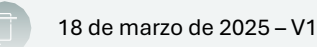

Saldo inicial por cuenta: El valor acumulado se determina tomando el saldo inicial de las cuentas asociadas al concepto.

**Neto por cuenta:** El valor acumulado se determina tomando la diferencia entre débitos y créditos que se encuentran en el libro mayor de acuerdo a la naturaleza de las cuentas asociadas.

**Neto del tercero multiplicado por -1:** El valor acumulado de cada tercero se determina tomándola diferencia entre débitos y créditos que se encuentran en el libro mayor de acuerdo a la naturaleza de las cuentas asociadas y se multiplica por -1 con el fin poder utilizar cuentas en la que como acumulado resultante sea negativo. Para este tipo de acumulado se requiere que las cuentas asociadas estén ligadas al módulo de terceros.

**Descuentos tributarios:** El valor acumulado se determina tomando la diferencia entre débitos y créditos que se encuentran en el libro mayor de acuerdo a la naturaleza de las cuentas asociadas y este valor se reporta como segundo valor.

**Base y retención del activo:** Los valores acumulados de cada tercero se toman del libro de movimiento de las cuentas de naturaleza crédito asociadas a los conceptos. El valor resultante es el valor de la retención en la fuente y la base es calculada tomando el porcentaje y la cuenta de retención definidos en la tabla de impuestos, respetando el redondeo definido en la misma. La base se reporta en el primer valor y la retención en el segundo valor.

**Depreciación acumulada:** El valor acumulado se determina tomando el saldo inicial con los débitos y créditos de las cuentas asociadas multiplicando el resultado por-1 y se reporta con la identidad del informante.

**Acumulado e I.V.A.:** Los valores acumulados de cada tercero se toman del libro de Movimiento de las cuentas de naturaleza crédito asociadas al concepto. El valor resultante es el valor de la base y el acumulado del IVA toma de acuerdo a la cuenta de IVA definida en los parámetros de HELISA. La base se reporta en el primer valor y el IVA en el segundo valor.

**Débitos al primer valor, créditos al segundo valor:** Los valores acumulados de cada tercero se toman del libro de movimiento de las cuentas asociadas a cada concepto, el total de los débitos es reportado en el primer valor y el total de los créditos es reportado en el segundo valor.

**Créditos al primer valor, débitos al segundo valor:** Los valores acumulados de cada tercero se toman del libro de movimiento de las cuentas asociadas a cada concepto, el total de los créditos es reportado en el primer valor y el total de los débitos es reportado en el segundo valor.

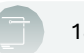

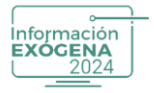

**Neto del tercero por valores (Libro mayor):** El valor acumulado de cada tercero se determina tomando la diferencia entre débitos y créditos que se encuentran en el libro mayor de acuerdo a la naturaleza de las cuentas asociadas, diferenciando la columna del valor al que se va a asociar. Para este tipo de acumulado se requiere que las cuentas asociadas estén ligadas al módulo de terceros.

Neto del tercero por valores (Libro de movimiento): El valor acumulado de cada tercero se determina tomando la diferencia entre débitos y créditos que se encuentran en el libro de movimiento de acuerdo a la naturaleza de las cuentas asociadas, diferenciando la columna del valor al que se va a asociar. Si el módulo de facturación está instalado, para las identidades menores o iguales a 9 (clientes varios) se toma la identidad del módulo de facturación. Para este tipo de acumulado se requiere que las cuentas asociadas estén ligadas al módulo de terceros.

Acumulado para el módulo de Activos Fijos: Si el módulo de Activos Fijos está instalado, el valor acumulado de cada tercero se determina tomando el valor de compra de cada Activo, discriminando el valor del IVA Deducible.

#### Valor a Definir

Persiana de selección, que se encarga de listar todos los valores pertenecientes a un formato en específico, se utilizara en la definición de la estructura y ejecución del concepto. El usuario debe definir el valor que se va a afectar mediante esta opción para un formato determinado teniendo presente las cuentas ligadas, la resolución el tipo de Acumulado.

| 5002 Honorario:  | Configuración de Concep<br>s: El valor acumulado pagado o abonado en cuenta. No debe incluir valores de rentas d | otos<br>e trabajo y de pensiones                               |          |       |              |
|------------------|----------------------------------------------------------------------------------------------------|----------------------------------------------------------------|----------|-------|--------------|
| Tipo de acumulad | lo:<br>valores (Libro de movimiento)                                                                             | Valor a definir:<br>Primer valor (pago)<br>Primer valor (pago) | <b>•</b> |       |              |
| Cuenta           | Nombre                                                                                                    | Tercer valor (prac)                                            |          | Valor | Ter          |
| 1110             | BANCOS                                                                                                    | Cuarto valor (asum)<br>Quinto valor (comun)                    |          |       |              |
| 2 111005         | MONEDA NACIONAL                                                                                                  | Sexto valor (ndom)                                             |          |       | <b>V</b>     |
| 111010           | MONEDA EXTRANJERA                                                                                                |                                                                |          |       | <b>V</b>     |
| 1115             | REMESAS EN TRANSITO                                                                                              |                                                                |          |       | <b>V</b>     |
| 111505           | MONEDA NACIONAL                                                                                                  |                                                                |          |       | $\checkmark$ |
| 111510           | MONEDA EXTRANJERA                                                                                                |                                                                |          |       | V            |
| 1120             | CUENTAS DE AHORRO                                                                                                |                                                                |          |       | V            |
| 112005           | BANCOS                                                                                                    |                                                                |          |       | V            |
| 112010           | CORPORACIONES DE AHORRO Y VIVIENDA                                                                               |                                                                |          |       | <b>V</b>     |
| 112015           | ORGANISMOS COOPERATIVOS FINANCIEROS                                                                              |                                                                |          |       | <b>V</b>     |
| 1125             | FONDOS                                                                                                    |                                                                |          |       | <b>V</b>     |
| 112505           | ROTATORIOS MONEDA NACIONAL                                                                                       |                                                                |          |       | V            |
| 112510           | ROTATORIOS MONEDA EXTRANJERA                                                                                     |                                                                |          |       | V            |
| 112515           | ESPECIALES MONEDA NACIONAL                                                                                       |                                                                |          |       | V            |
|                  | TANGAN DARAMAN WA MANAMAN WA MANAMAN ANA MANAMAN MANAMAN                                                         |                                                                | Guardar  | Can   | celar        |

(Imagen 36 – Configuración de conceptos)

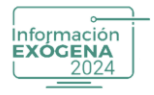

#### Acumular por Negocio

Persiana que al ser seleccionada permite al usuario realizar la ejecución de acumular los valores obtenidos por negocio según la distribución de cuentas asignadas al valor.

| 5002 Honorarios: El va                           | Configuración de Conceptos<br>slor acumulado pagado o abonado en cuenta. No debe incluir valores de rentas de trabaio y de pensiones |          |       |              |          |
|--------------------------------------------------|----------------------------------------------------------------------------------------------------|----------|-------|--------------|----------|
| Tipo de acumulado:<br>Neto del tercero (Libro de | movimiento) - Acumular por negocio  Primer valor (pago) Lista de Cuentas Fiscales                                                    | v        |       |              |          |
| Cuenta                                           | Nombre                                                                                                    | Concepto | Valor | Ter          |          |
| 1110                                             | BANCOS                                                                                                    |          |       | V            | 1        |
| 111005                                           | MONEDA NACIONAL                                                                                                    |          |       | $\checkmark$ |          |
| 111010                                           | MONEDA EXTRANJERA                                                                                                    |          |       | V            |          |
| 1115                                             | REMESAS EN TRANSITO                                                                                                    |          |       | V            |          |
| 111505                                           | MONEDA NACIONAL                                                                                                    |          |       | V            |          |
| > 111510                                         | MONEDA EXTRANJERA                                                                                                    |          |       | <b>V</b>     |          |
| 1120                                             | CUENTAS DE AHORRO                                                                                                    |          |       | $\checkmark$ |          |
| 112005                                           | BANCOS                                                                                                    |          |       | V            |          |
| 112010                                           | CORPORACIONES DE AHORRO Y VIVIENDA                                                                                                   |          |       | V            |          |
| 112015                                           | ORGANISMOS COOPERATIVOS FINANCIEROS                                                                                                  |          |       | $\checkmark$ |          |
| 1125                                             | FONDOS                                                                                                    |          |       | V            |          |
| 112505                                           | ROTATORIOS MONEDA NACIONAL                                                                                                    |          |       | $\checkmark$ |          |
| 112510                                           | ROTATORIOS MONEDA EXTRANJERA                                                                                                    |          |       | V            |          |
| 112515                                           | ESPECIALES MONEDA NACIONAL                                                                                                    |          |       | $\checkmark$ |          |
|                                                  | сякого раздого росконстрано роское отклетование на уког и столько раздоро о кропеко е о стел                                         | Guardar  | Car   | icela        | <b>r</b> |

(Imagen 37 – Acumular negocio)

Para Ligar las Cuentas a un concepto determinado, luego de parametrizar de manera satisfactoria los atributos anteriores (basados en la Resolución), el usuario puede ligar las cuentas contenidas en el Plan de cuentas de la empresa a un concepto, mediante la selección de la opción Ligar, que aparece al dar clic derecho o al seleccionar la tecla INSERT, para efectuar la acción opuesta el usuario debe presionar la opción Desligar o pulsarla tecla SUPR.

| 5002 Honorarios: E                            | Configura<br>I valor acumulado pagado o abonado en cuenta. No deb | ación de Conceptos<br>e incluir valores de rentas de trabajo y de p | ensiones       |                |        |          |
|-----------------------------------------------|-------------------------------------------------------------------|---------------------------------------------------------------------|----------------|----------------|--------|----------|
| Tipo de acumulado:<br>Neto del tercero por va | lores (Libro de movimiento)                                       | Valor a defi<br>Primer valor<br>Le Cuentas Fiscales                 | nir:<br>(pago) | ·              |        |          |
| Cuenta                                        | No                                                                | mbre                                                                |                | Concepto       | Valor  | Ter      |
| 1110                                          | BANCOS                                                            |                                                                     |                |                |        | <b>V</b> |
| 111005                                        | MONEDA NACIONAL                                                   |                                                                     | Lia            | r concento     | Inc    | <b>V</b> |
| 111010                                        | MONEDA EXTRANJERA                                                 |                                                                     | Des            | ligar concepto | Del    | <b>V</b> |
| 1115                                          | REMESAS EN TRANSITO                                               |                                                                     |                | igar concepto  |        | <b>V</b> |
| 111505                                        | MONEDA NACIONAL                                                   |                                                                     | Res            | umir           | Ctrl+R | <b>V</b> |
| 111510                                        | MONEDA EXTRANJERA                                                 |                                                                     | Reg            | resar          |        | V        |
| 1120                                          | CUENTAS DE AHORRO                                                 |                                                                     |                |                |        | <b>V</b> |
| 112005                                        | BANCOS                                                            |                                                                     |                |                |        | <b>V</b> |
| 112010                                        | CORPORACIONES DE AHORRO Y VIVIENDA                                |                                                                     |                |                |        | <b>V</b> |
| 112015                                        | ORGANISMOS COOPERATIVOS FINANCIEROS                               |                                                                     |                |                |        | 1        |
| 1125                                          | FONDOS                                                            |                                                                     |                |                |        | V        |
| 112505                                        | ROTATORIOS MONEDA NACIONAL                                        |                                                                     |                |                |        | <b>V</b> |
| 112510                                        | ROTATORIOS MONEDA EXTRANJERA                                      |                                                                     |                |                |        | <b>V</b> |
| 112515                                        | ESPECIALES MONEDA NACIONAL                                        |                                                                     |                |                |        | V        |
|                                               |                                                                   |                                                                     |                | Guarda         | Car    | ncelar   |

(Imagen 38 – Ligar concepto)

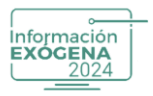

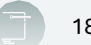

Si se quiere visualizar las cuentas ligadas al concepto, el usuario debe seleccionar la opción Resumir, o pulsar la combinación de teclas CTRL + R. El sistema despliega en la cartilla de cuentas una información básica por columnas correspondiente al número de cuenta, nombre de la cuenta, concepto asociado, valor perteneciente al formato que se ligó, la cuenta y si la cuenta se encuentra relacionada a un tercero (Ter).

| 5002 Honorarios: E                            | I valor acumulado pagado o abonad                                                                                                    | Configuración de Co<br>do en cuenta. No debe incluir valores de | onceptos<br>e rentas de trabajo y de pensiones |                  |        |          |
|-----------------------------------------------|----------------------------------------------------------------------------------------------------|-----------------------------------------------------------------|------------------------------------------------|------------------|--------|----------|
| Tipo de acumulado:<br>Neto del tercero por va | lores (Libro de movimiento)                                                                                                    | ¥                                                               | Valor a definir:<br>Primer valor (pago)        | •                |        |          |
|                                               |                                                                                                    | Lista de Cuentas F                                              | iscales                                        |                  |        |          |
| Cuenta                                        |                                                                                                    | Nombre                                                          |                                                | Concepto         | Valor  | Ter      |
| 1110                                          | BANCOS                                                                                                    |                                                                 |                                                |                  |        | <b>V</b> |
| 111005                                        | MONEDA NACIONAL                                                                                                    |                                                                 |                                                | igar concepto    | Ins    | <b>V</b> |
| 111010                                        | MONEDA EXTRANJERA                                                                                                    |                                                                 |                                                | esligar concepto | Del    | 1        |
| 1115                                          | REMESAS EN TRANSITO                                                                                                    |                                                                 |                                                |                  |        | V        |
| 111505                                        | MONEDA NACIONAL                                                                                                    |                                                                 |                                                | esumir (         | Ctrl+R | V        |
| 111510                                        | MONEDA EXTRANJERA                                                                                                    |                                                                 | F                                              | egresar          |        | <b>V</b> |
| 1120                                          | CUENTAS DE AHORRO                                                                                                    |                                                                 |                                                |                  |        | <b>V</b> |
| 112005                                        | BANCOS                                                                                                    |                                                                 |                                                |                  |        | V        |
| 112010                                        | CORPORACIONES DE AHORR                                                                                                    | O Y VIVIENDA                                                    |                                                |                  |        | V        |
| 112015                                        | ORGANISMOS COOPERATIVO                                                                                                    | DS FINANCIEROS                                                  |                                                |                  |        | V        |
| 1125                                          | FONDOS                                                                                                    |                                                                 |                                                |                  |        | V        |
| 112505                                        | ROTATORIOS MONEDA NACI                                                                                                    | ONAL                                                            |                                                |                  |        | V        |
| 112510                                        | ROTATORIOS MONEDA EXTR                                                                                                    | ANJERA                                                          |                                                |                  |        | <b>V</b> |
| 112515                                        | ESPECIALES MONEDA NACIO                                                                                                    | NAL                                                             |                                                |                  |        | <b>V</b> |
| -                                             | The subscription of the subscription of the su |                                                                 |                                                | Guardar          | Car    | ncela    |

(Imagen 39 – Resumir)

Para almacenar los cambios efectuados a un Concepto de un Formato en específico, presione la opción Guardar o por el contrario seleccione Cancelar también puede dar clic derecho Regresar. El sistema automáticamente almacenara los cambios.

| 5002 Información de p                             | Configuració<br>agos o abonos en cuenta y retefte practicadas - Honorarios | n de Conceptos                          |             |       | -        |
|---------------------------------------------------|----------------------------------------------------------------------------|-----------------------------------------|-------------|-------|----------|
| Tipo de acumulado:<br>Neto del tercero por valore | is (Libro de movimiento)                                                   | Valor a definir:<br>Primer valor (pago) | <b>.</b>    |       |          |
|                                                   | Lista de Cu                                                                | ientas Fiscales                         |             |       |          |
| Cuenta                                            | Nombre                                                                     |                                         | Concepto    | Valor | Ter      |
| 510595                                            | OTROS                                                                      |                                         |             |       |          |
| 510599                                            | AJUSTES POR INFLACION                                                      |                                         |             |       |          |
| > 5110                                            | HONORARIOS                                                                 |                                         | 1001.5002   |       |          |
| 511005                                            | JUNTA DIRECTIVA                                                            |                                         | 1001.5002   |       |          |
| 511010                                            | REVISORÍA FISCAL                                                           |                                         | 1001.5002   |       |          |
| 511015                                            | AUDITORIA EXTERNA                                                          |                                         | 1001.5002   |       |          |
| 511020                                            | AVALUOS                                                                    |                                         | 1001.5002   |       | <b>V</b> |
| 511025                                            | ASESORIA JURIDICA                                                          |                                         | 1001.5002   | 1     |          |
| 511030                                            | ASESORIA FINANCIERA                                                        |                                         | 1001.5002   |       |          |
| 511035                                            | ASESORIA TECNICA                                                           |                                         | 1001 . 5002 |       |          |
| 511095                                            |                                                                            |                                         | 1001.5002   |       | <b>V</b> |
| 511099                                            | AJUSTES POR INFLACION                                                      |                                         | 1001.5002   | 1     |          |
| 5115                                              | IMPUESTOS                                                                  |                                         |             |       |          |
| 511505                                            | INDUSTRIA Y COMERCIO                                                       |                                         |             |       | <b>V</b> |
|                                                   |                                                                            |                                         | Guardar     | Car   | celar    |

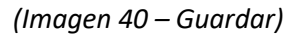

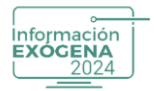

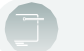

## Ejemplo:

En la imagen se muestra el concepto 5002, del Formato 1001 -Retención en la fuente practicada por Honorarios, muestra el tipo de acumulado determinado por defecto y el valor a definir (Primer valor), en este caso para la base del impuesto que es la cuenta 5110 Honorarios (Primer Valor – pago), al ligar la cuenta al frente muestra el formato-concepto y el valor definido (1) 1001.5002.

## Nota:

La acción realizada en este procedimiento es una de las más importantes al momento de realizar el informe de Exógena, ya que la correcta asignación y configuración de los parámetros por concepto con sus respectivas cuentas, permite que en la Hoja de Trabajo nos muestren la misma información que se encuentran Enel programa contable Helisa.

## Mostrar todos los conceptos

Opción que permite al usuario visualizar todos los Conceptos que se encuentran en el sistema por defecto o solo los que se encuentran activados. El usuario puede Activarlos o no mediante la selección de la opción Activo o pulsando la tecla Barra Espaciadora. Recuerde: No se puede Desactivar un Concepto que tiene información en la Hoja de Trabajo.

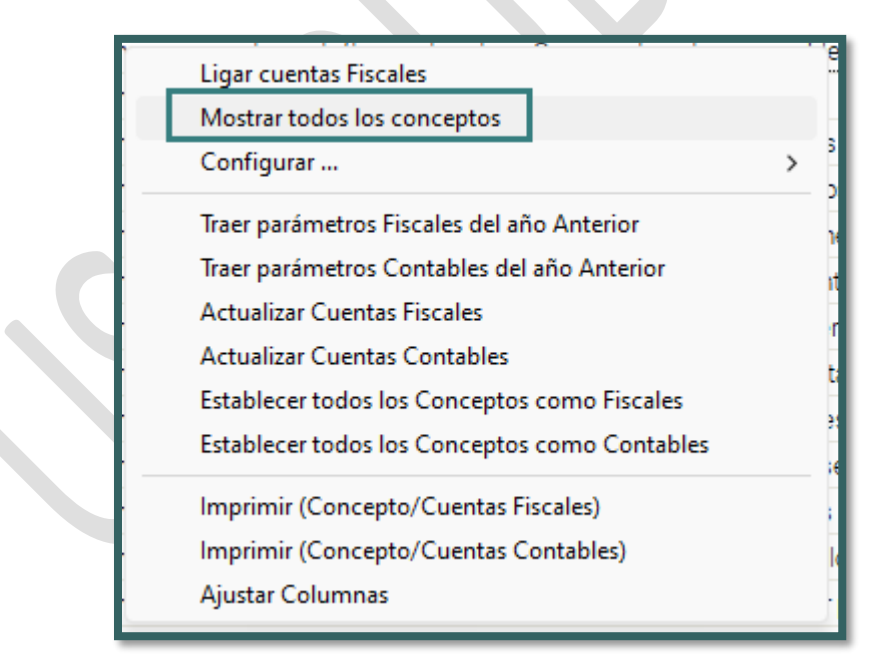

(Imagen 41 – Mostrar todos los conceptos)

## Configurar

En la opción de configurar puede encontrar de manera fácil y ágil las siguientes opciones:

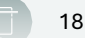

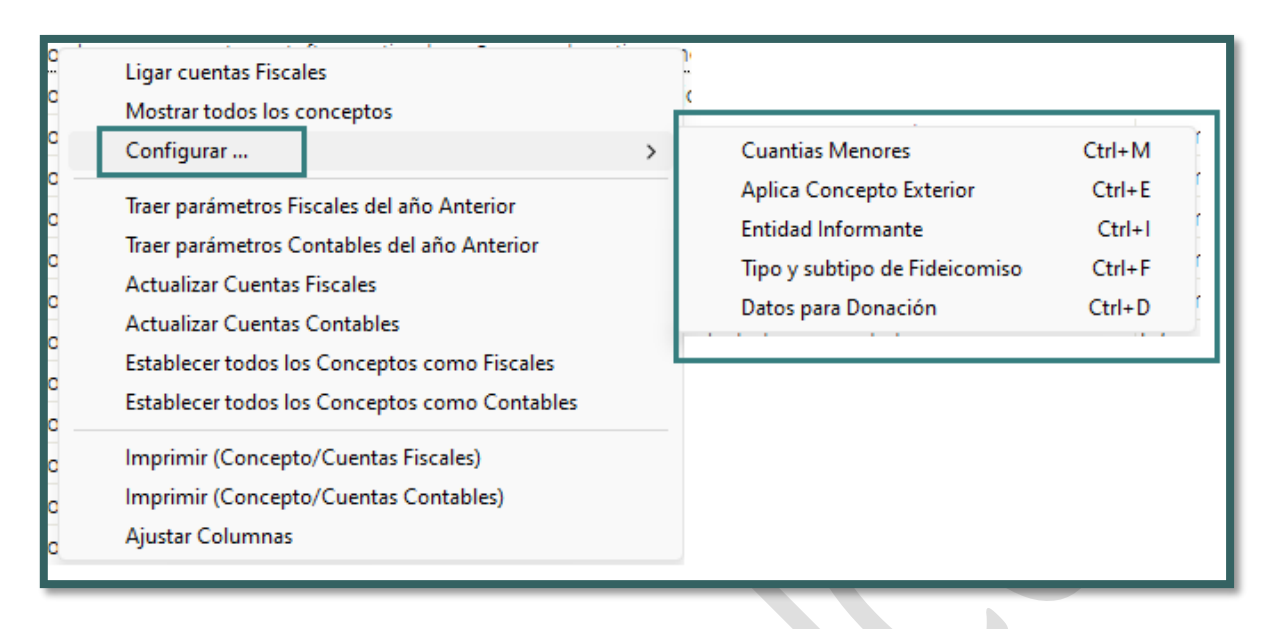

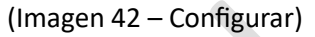

#### **Cuantías Menores**

nformación EXÓGENA

Al seleccionar esta opción, se activará la columna de cuantías menores para cada Formato-Concepto, si el concepto no tiene cuantía menor se mostrará en Gris.

| ) Inform | nación Exógena |           |                                                                                                    |                    |                    | Ayuda general           | •        |
|----------|----------------|-----------|----------------------------------------------------------------------------------------------------|--------------------|--------------------|-------------------------|----------|
| finición | de Concentes   |           |                                                                                                    |                    |                    |                         |          |
| inicion  | de conceptos   |           |                                                                                                    |                    |                    |                         |          |
|          |                |           |                                                                                                    | 1                  |                    | 1                       |          |
| Activo   | Concepto       | ے Formato | Descripción del Concepto                                                                                           | Tipo Contabilidad  | Vr Minimo Cuantias | ipo Fideicomiso Subtipo | Fideico. |
| V        | 0000           | 1005      | Informacion del impuesto sobre las ventas descontable                                                              | Información Fiscal | 0,00               |                         |          |
| V        | 0000           | 1005      | Informacion del impuesto sobre las ventas generado                                                                 | Información Fiscal | 0,00               |                         |          |
| V        | 0000           | 1010      | Información de socios, accionistas, comuneros y/o cooperados                                                       | Información Fiscal | 0,00               |                         |          |
| <b>v</b> | 0000           | 2276      | Información del certificado de ingresos y retenciones para personas naturales empleados                            | Información Fiscal | 0,00               |                         |          |
| V        | 0000           | 2575      | Artículo 42. Información de donaciones recibidas y certificadas por las entidades no contribuyentes                | Información Fiscal | 0,00               |                         |          |
| 1        | 0000           | 5247      | Pagos o abonos en cuenta y retenciones practicadas en contratos de colaboración empresarial                        | Información Fiscal | 141.195,00         |                         |          |
| 1        | 0000           | 5248      | Ingresos recibidos y de las devoluciones, rebajas y descuentos en contratos de colaboración empresarial            | Información Fiscal | 564.780,00         |                         |          |
| 1        | 0000           | 5249      | Información Iva descontable y el valor del Iva en devoluciones en contratos de colaboración empresarial            | Información Fiscal | 564.780,00         |                         |          |
| 1        | 0000           | 5250      | Iva generado e impuesto al consumo e Iva en devoluciones en contratos de colaboración empresarial                  | Información Fiscal | 564.780,00         |                         |          |
| 4        | 0000           | 5251      | Saldo de cuentas por cobrar a 31 de diciembre en contratos de colaboración empresarial                             | Información Fiscal | 564.780,00         |                         |          |
| 4        | 0000           | 5252      | Saldo de cuentas por pagar a 31 de diciembre en contratos de colaboración empresarial                              | Información Fiscal | 564.780,00         |                         |          |
| <b>V</b> | 1020           | 1034      | Efectivo y equivalentes al efectivo.                                                                               | Información Fiscal | 0,00               |                         |          |
| V        | 1021           | 1034      | Inversiones e instrumentos financieros derivados.                                                                  | Información Fiscal | 0,00               |                         |          |
| <b>V</b> | 1022           | 1034      | Cuentas por cobrar.                                                                                                | Información Fiscal | 0,00               |                         |          |
| <b>V</b> | 1023           | 1034      | Inventarios.                                                                                                    | Información Fiscal | 0,00               |                         |          |
| <b>V</b> | 1024           | 1034      | Gastos pagados por anticipado.                                                                                     | Información Fiscal | 0,00               |                         |          |
| <b>V</b> | 1025           | 1034      | Activos por impuestos corrientes.                                                                                  | Información Fiscal | 0,00               |                         |          |
| <b>V</b> | 1026           | 1034      | Activos por impuestos diferidos.                                                                                   | Información Fiscal | 0,00               |                         |          |
| <b>v</b> | 1027           | 1034      | Propiedades, planta y equipo.                                                                                      | Información Fiscal | 0,00               |                         |          |
| 4        | 1028           | 1034      | Activos intangibles.                                                                                               | Información Fiscal | 0,00               |                         |          |
| 4        | 1029           | 1034      | Propiedades de inversión.                                                                                          | Información Fiscal | 0,00               |                         |          |
| <b>V</b> | 1030           | 1034      | Activos no corrientes mantenidos para la venta / distribuir a los propietarios.                                    | Información Fiscal | 0,00               |                         |          |
| 1        | 1031           | 1034      | Activos biológicos.                                                                                                | Información Fiscal | 0,00               | ]                       |          |
| V        | 1032           | 1034      | Otros activos.                                                                                                    | Información Fiscal | 0,00               |                         |          |
| 1        | 1105           | 1011      | Saldo a 31 de diciembre en caja.                                                                                   | Información Fiscal | 0.00               |                         |          |
| V        | 1110           | 1012      | Información de las declaraciones tributarias. Saldo a 31 de diciembre de las cuentas corrientes y/o ahorro que pos | Información Fiscal | 0,00               |                         |          |
| V        | 1115           | 1012      | Información de las declaraciones tributarias - Saldo cuentas corrientes y/o ahorro poseídas en el exterior         | Información Fiscal | 0,00               |                         |          |
| V        | 1200           | 1012      | Valor patrimonial de los bonos                                                                                     | Información Fiscal | 0,00               |                         |          |
| V        | 1201           | 1012      | Valor patrimonial de certificados de depósito                                                                      | Información Fiscal | 0,00               |                         |          |
| V        | 1202           | 1012      | Valor patrimonial de títulos                                                                                       | Información Fiscal | 0,00               |                         |          |
| 1        | 1203           | 1012      | Valor patrimonial de derechos fiduciarios                                                                          | Información Fiscal | 0.00               |                         |          |
| 1        | 1204           | 1012      | Valor patrimonial de demás inversiones poseídas                                                                    | Información Fiscal | 0.00               |                         |          |
| <b>V</b> | 1205           | 1012      | Valor patrimonial de Acciones o aportes poseidos en sociedades                                                     | Información Fiscal | 0.00               |                         |          |
| V        | 1206           | 1012      | Valor patrimonial de los criptoactivos.                                                                            | Información Fiscal | 0.00               |                         |          |
| V        | 1301           | 1003      | Información de retenciones en la fuente que le practicaron - Salarios, prestaciones y demás pagos laborales        | Información Fiscal | 0.00               |                         |          |
|          |                | 1000      | Información de retenciones en la fuente que la practicaron - Venter                                                | Información Eiscal | 0.00               |                         |          |

(Imagen 43 – Cuantías menores)

Este documento es propiedad intelectual de Proasistemas S.A. y se comparte para uso informativo con clientes y partes interesadas. Se permite su reproducción y distribución sin modificaciones, siempre que se mantenga la integridad del contenido y se cite la fuente. Queda prohibida su alteración o uso con fines comerciales sin la autorización expresa de Proasistemas S.A.

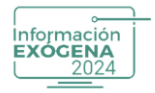

## **Concepto Exterior**

Si usted requiere numerar Nits del exterior de un formato-Concepto en específico con clic derecho Configurar, y seleccionar la opción Aplica Concepto Exterior, puede marcar los conceptos que necesite, tenga en cuenta que al tomar información de ese Formato-Concepto, todos los registros en la hoja de trabajo, tendrán la marca de "Agrupar como del exterior sin identificación fiscal tributaria "cuando active la opción de numerar Nits del exterior estos quedarán con tipo de documento 43 y numerados con 44444441 en adelante.

**Nota:** Tenga en cuenta que, si marcó esta casilla e hizo modificaciones en la hoja de trabajo, al quitarla marca y volver a tomar información esos cambios no quedarán guardados, o al contrario si la marcó por error puede desmarcarla, antes de tomar información del formato concepto seleccionado.

| Definición d | le Conceptos |        |         |                                                                                                    |                    | Ţ                    |                                                          |
|--------------|--------------|--------|---------|----------------------------------------------------------------------------------------------------|--------------------|----------------------|----------------------------------------------------------|
|              | Querra te    |        | F       | Description del Occounts                                                                                                    | Tine Onetabilidad  | Furthering Fasteries | Time Fideinamine Cubling Fideine                         |
| Activo       | Concepto     | - 1005 | Pormato | Descripcion del Concepto                                                                                                    | Inpo Contabilidad  | Exclusivo Exterior   | Tipo Pideicomiso Subtipo Pideico                         |
| ¥            | 0000         | 1005   |         | Informacion del impuesto sobre las ventas descontable                                                                                                    | Información Fiscal |                      |                                                          |
| w.           | 0000         | 1008   |         | Información de impuesto sobre las ventas generado                                                                                                    | Información Piscal | 10                   |                                                          |
|              | 0000         | 0076   |         | Información de socios, accionistas, continente y/o cooperatos                                                                                                    | Información Fiscal |                      |                                                          |
| 12           | 0000         | 2270   |         | Información de deconcado de ingresos y retenciones para personas nacionares empresos<br>Información de deconcado de ingresos y retenciones para personas nacionales en postelhoumetes                             | Información Fiscal |                      |                                                          |
|              | 0000         | 2070   |         | Proceso 42, información de donaciones recipidade y certificadas por las encladoes no contribuyentes                                                                                                    | Información Fiscal |                      |                                                          |
|              | 0000         | 6247   |         | Pagos o abortos en cuenta y retenciones practicadas en contratos de colaboración empresarial<br>Insensos melíbidos y de las develveicenes rebeixe y desevuentes en contratos de colaboración empresarial          | Información Fiscal |                      |                                                          |
|              | 0000         | 5240   |         | Ingresos recipidos y de las devoluciones, redajas y descuentos en contratos de colaboración empresanal<br>Información lun descentable y el unas del lun en de un uniones en constratos de colaboración empresanal | Información Piscal |                      |                                                          |
| 12           | 0000         | 6249   |         | Internacion va desconador y el valor del valen devoluciones en contratos de colaboración empresarial                                                                                                    | Información Fiscal |                      |                                                          |
| v            | 0000         | 6261   |         | rea generado e impuesto al consumo e rea en devoluciones en contratos de colaboración empresarial<br>Galdo de quantas por orbrar a 31 de diciambre en contratos de colaboración empresaria <sup>1</sup>           | Información Fiscal |                      |                                                          |
| <b>V</b>     | 0000         | 5251   |         | calob de cuentas por coorar a a los ocorrintes en contratos de colaboración empresarial                                                                                                    | Información Piscal |                      |                                                          |
| 100 I        | 1000         | 0202   |         | caso de coencas por pagar a 31 de diciembre en contratos de colaboración empresanal.                                                                                                    | Información Fiscal | EU<br>10             |                                                          |
|              | 1020         | 1034   |         | erectivo y equivalentes al erectivo.                                                                                                    | Información Piscal |                      |                                                          |
| v            | 1021         | 1034   |         | Inversiones e instrumentos financieros pervados.                                                                                                    | Información Fiscal |                      |                                                          |
| 100          | 1022         | 1034   |         | Coencas por Cobrar.                                                                                                    | Información Piscal |                      |                                                          |
|              | 1023         | 1034   |         | Inventarios.                                                                                                    | Información Piscal |                      |                                                          |
|              | 1024         | 1034   |         | Castos pagados por anticipado.                                                                                                    | Información Piscal |                      |                                                          |
| 12           | 1025         | 1034   |         | Activos por impuestos comentes.                                                                                                    | Información Fiscal |                      |                                                          |
| 10           | 1025         | 1034   |         | Activos por impuestos citeridos.                                                                                                    | Información Piscal |                      |                                                          |
|              | 1027         | 1034   |         | Propiedades, parta y equipo.                                                                                                    | Información Piscal |                      |                                                          |
|              | 1028         | 1034   |         | Activos mangoles.                                                                                                    | Información Piscal |                      |                                                          |
|              | 1029         | 1034   |         | Propiedades de inversion.                                                                                                    | Información Piscal |                      |                                                          |
| v            | 1030         | 1034   |         | Activos no comentes mantenidos para la venta / distribuir a los propietanos.                                                                                                    | Información Fiscal |                      |                                                          |
|              | 1031         | 1034   |         | Activos biológicos.                                                                                                    | Información Piscal |                      |                                                          |
| 19           | 1032         | 1034   |         | Colde a 25 de diciembre en enio                                                                                                    | Información Piscal |                      |                                                          |
|              | 1110         | 1012   |         | Salos a 51 de diciembre en caja.<br>Información de las declaraciones tributarias. Calde a 21 de disionshes de las questas conjuntos uto abarra que nose                                                           | Información Piscal |                      |                                                          |
|              | 1115         | 1012   |         | Información de las declaraciones tributarias. Saldo cuantas corrientes y/o ahorro que pose                                                                                                    | Información Elecal |                      |                                                          |
| v            | 1200         | 1012   |         | miormacion de las declaraciones unocianas - pardo cuencas comentes y/o anorro poseidas en el exterior<br>Vialer natrimonial de los honos                                                                          | Información Fiscal | 10                   |                                                          |
| (M)          | 1201         | 1012   |         | vena perminine se na soni2<br>Valer patrimonial do portificados do dopósito                                                                                                    | Información Fiscal |                      |                                                          |
| N.           | 1201         | 1012   |         | Valar astriananial de têclar.                                                                                                    | Información Fiscal |                      |                                                          |
|              | 1002         | 1012   |         | Velar patrimonar de donas<br>Velar activeción de deseñas Educiación                                                                                                    | Información Piscal |                      | 1                                                        |
| v            | 1203         | 1012   |         | Valor patrimonial de demás invasionas oneaírias                                                                                                    | Información Elecal |                      |                                                          |
| <b>V</b>     | 1204         | 1012   |         | valor padimionial de demas inversiones poseidas                                                                                                    | Información Piscal |                      |                                                          |
| ×            | 1205         | 1012   |         | valor patrimonial de Acciones o aportes posecos en socie03085                                                                                                    | Información Piscal |                      |                                                          |
|              | 1200         | 1002   |         | veru pour romaniée de retenciones en la Suete que la constituenza. Calarias prestasiones u demás names laborates                                                                                                  | Información Fiscal |                      |                                                          |
| v            | 1000         | 1003   |         | Información de retenciones en la fuerte que re practicarion - Salarios, prestaciones y demas pagos laborales                                                                                                    | Información Piscal |                      |                                                          |
|              | 1302         | 1003   |         | iniornación de retenciónes en la roente que le pracocarón - Ventas                                                                                                    | mornación Piscal   |                      |                                                          |
| 9            |              |        |         |                                                                                                    |                    | Con                  | i a tecia Erv i Eri puede ligar conceptos a las cuentas. |
|              |              |        |         |                                                                                                    |                    | *n                   |                                                          |

(Imagen 44 – Concepto exterior)

### **Entidad Informante**

Para el formato 2276 se creó la opción de asignar la Entidad Informante, de acuerdo con la Resolución000124 de 2021 en el Artículo 35, puede seleccionar la entidad teniendo en cuenta la siguiente tabla:

Este documento es propiedad intelectual de Proasistemas S.A. y se comparte para uso informativo con clientes y partes interesadas. Se permite su reproducción y distribución sin modificaciones, siempre que se mantenga la integridad del contenido y se cite la fuente. Queda prohibida su alteración o uso con fines comerciales sin la autorización expresa de Proasistemas S.A.

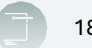

| ctivo | Concepto | Formato | Descripción del Concento                                                                                       | Tipo Contabilidad  | Entidad Informante                                  | Tipo Fideicomiso Subtipo   |
|-------|----------|---------|----------------------------------------------------------------------------------------------------|--------------------|-----------------------------------------------------|----------------------------|
|       | 0000     | 1005    | Información del impuesto sobre las ventas descontable                                                          | Información Eiscal | Enclard mornance                                    | Tipo Placicoliniao Bablipo |
| V     | 0000     | 1005    | Informacion del impuesto sobre las ventas generado                                                             | Información Fiscal |                                                     |                            |
| ¥     | 0000     | 1010    | Información de socios, accionistas, comuneros v/o connerados                                                   | Información Fiscal |                                                     |                            |
| (V)   | 0000     | 2276    | Información del certificado de ingresos y retenciones para personas naturales empleados                        | Información Fiscal |                                                     |                            |
| V     | 0000     | 25/5    | Aniculo 42, información de conaciones recipidas y celtificadas por las entidades no contribuyentes             | Información Fiscal | Seleccione Entidad Informante                       |                            |
| V     | 0000     | 5247    | Pagos o abonos en cuenta y retenciones practicadas en contratos de colaboración empresarial                    | Información Fiscal | Informante general                                  |                            |
| ¥     | 0000     | 5248    | Ingresos recibidos y de las devoluciones, rebajas y descuentos en contratos de colaboración empresarial        | Información Fiscal | Fiducianas<br>Mandatario v/o Administrator delegado |                            |
| ¥     | 0000     | 5249    | Información Iva descontable y el valor del Iva en devoluciones en contratos de colaboración empresarial        | Información Fiscal | Consorcio y/o Unión Temporal                        |                            |
| ¥.    | 0000     | 5250    | Iva generado e impuesto al consumo e Iva en devoluciones en contratos de colaboración empresarial              | Información Fiscal | Exploración y Explotación de hidrocarburos, o       | gases y minerales          |
| ¥     | 0000     | 5251    | Saldo de cuentas por cobrar a 31 de diciembre en contratos de colaboración empresarial                         | Información Fiscal | Joint Venture<br>Centor en Cuentas en Participación |                            |
| ¥     | 0000     | 5252    | Saldo de cuentas por pagar a 31 de diciembre en contratos de colaboración empresarial                          | Información Fiscal | deator en coernas en Participación                  |                            |
| V     | 1020     | 1034    | Efectivo y equivalentes al efectivo.                                                                           | Información Fiscal |                                                     |                            |
| V     | 1021     | 1034    | Inversiones e instrumentos financieros derivados.                                                              | Información Fiscal |                                                     |                            |
| ¥.    | 1022     | 1034    | Cuentas por cobrar.                                                                                            | Información Fiscal |                                                     |                            |
| V     | 1023     | 1034    | Inventarios.                                                                                                   | Información Fiscal |                                                     |                            |
| V     | 1024     | 1034    | Gastos pagados por anticipado.                                                                                 | Información Fiscal |                                                     |                            |
| V     | 1025     | 1034    | Activos por impuestos comentes.                                                                                | Información Fiscal |                                                     |                            |
| 4     | 1026     | 1034    | Activos por impuestos diferidos.                                                                               | Información Fiscal |                                                     |                            |
| 4     | 1027     | 1034    | Propiedades, planta y equipo.                                                                                  | Información Fiscal |                                                     |                            |
| V     | 1028     | 1034    | Activos intangibles.                                                                                           | Información Fiscal |                                                     |                            |
| V     | 1029     | 1034    | Propiedades de inversión.                                                                                      | Información Fiscal |                                                     |                            |
| 4     | 1030     | 1034    | Activos no corrientes mantenidos para la venta / distribuir a los propietarios.                                | Información Fiscal |                                                     |                            |
| V     | 1031     | 1034    | Activos biológicos.                                                                                            | Información Fiscal |                                                     |                            |
| V     | 1032     | 1034    | Otros activos.                                                                                                 | Información Fiscal |                                                     |                            |
| ¥     | 1105     | 1011    | Saldo a 31 de diciembre en caja.                                                                               | Información Fiscal |                                                     |                            |
| 4     | 1110     | 1012    | Información de las declaraciones tributarias. Saldo a 31 de diciembre de las cuentas corrientes y/o ahorro que | Información Fiscal |                                                     |                            |
| V     | 1115     | 1012    | Información de las declaraciones tributarias - Saldo cuentas corrientes y/o ahorro poseidas en el exterior     | Información Fiscal |                                                     |                            |
| V     | 1200     | 1012    | Valor patrimonial de los bonos                                                                                 | Información Fiscal |                                                     |                            |
| ¥     | 1201     | 1012    | Valor patrimonial de certificados de depósito                                                                  | Información Fiscal |                                                     |                            |
| V     | 1202     | 1012    | Valor patrimonial de títulos                                                                                   | Información Fiscal |                                                     |                            |
| V     | 1203     | 1012    | Valor patrimonial de derechos fiduciarios                                                                      | Información Fiscal |                                                     |                            |
| V.    | 1204     | 1012    | Valor patrimonial de demás inversiones poseídas                                                                | Información Fiscal |                                                     |                            |
| V     | 1205     | 1012    | Valor patrimonial de Acciones o aportes poseídos en sociedades                                                 | Información Fiscal |                                                     |                            |
| V     | 1205     | 1012    | Valor patrimonial de los criptoactivos.                                                                        | Información Fiscal |                                                     |                            |
| V     | 1301     | 1003    | Información de retenciones en la fuente que le practicaron - Salarios, prestaciones y demás pagos laborales    | Información Fiscal |                                                     |                            |

#### (Imagen 45 – Entidad informante)

| dad Informante |                                                               |  |
|----------------|---------------------------------------------------------------|--|
| Concepto       | Descripción                                                   |  |
| 1              | Informante general                                            |  |
| 2              | Fiduciarias                                                   |  |
| 3              | Mandatario y/o Administrador delegado                         |  |
| 4              | Consorcio y/o Unión Temporal                                  |  |
| 5              | Exploración y Explotación de hidrocarburos, gases y minerales |  |
| 6              | Joint Venture                                                 |  |
| 7              | Gestor en Cuentas en Participación                            |  |
| 8              | Convenios de cooperación con entidades públicas               |  |

| (Imagen 46 – Entidad informante) | (Imagen | 46 – Entidad | informante) |
|----------------------------------|---------|--------------|-------------|
|----------------------------------|---------|--------------|-------------|

Este proceso se realiza para asignar esta entidad a todos los terceros que componen este formato- concepto, para así no entrar a modificar y asignar uno a uno.

#### Tipo de Subtipo de Fideicomiso

nformación EXÓGENA

Para el formato 1014, se creó la opción de seleccionar el Tipo y Subtipo de Fideicomiso de acuerdo con la Resolución 000124 de 2021, Artículo 15.3, Anexo 16, dónde puede seleccionar la información de acuerdo a la siguiente tabla:

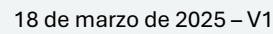

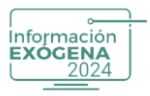

| Valores para el campo Tipo de Fideicomiso (tfide) |                                       | Valores para el campo subtipo de Fideicomiso (sfide) |                                                               |  |
|---------------------------------------------------|---------------------------------------|------------------------------------------------------|---------------------------------------------------------------|--|
| Código                                            | Clasificación                         | Código                                               | Clasificación                                                 |  |
| 1                                                 | Fideleomico de Inversión              | 0101                                                 | Fideicomisos de Inversión con destinación<br>Específica       |  |
|                                                   | Fidelcomiso de inversion              | 0102                                                 | Adminitración de Inversiones de Fondos Mútuos<br>de Inversión |  |
| 2                                                 |                                       | 0201                                                 | Administración y Pagos                                        |  |
|                                                   | Fideicomiso Inmobiliario              | 0202                                                 | Tesorería                                                     |  |
|                                                   |                                       | 0203                                                 | Preventas                                                     |  |
| 3                                                 | Fiducia de Administración             | 0301                                                 | Administración y Pagos                                        |  |
|                                                   |                                       | 0302                                                 | Administración de Procesos de Titularización                  |  |
|                                                   |                                       | 0303                                                 | Administración de Cartera                                     |  |
|                                                   |                                       | 0304                                                 | Administración de Procesos Concursales                        |  |
| ٨                                                 | Fiducia da Carantía                   | 0401                                                 | Fiducia en Garantía                                           |  |
| 4                                                 |                                       | 0402                                                 | Fiducia en Garantía y Fuente de Pagos                         |  |
| 5                                                 | Cesantías                             | 0501                                                 | Cesantías                                                     |  |
| 6                                                 |                                       | 0601                                                 | Obligatorios                                                  |  |
|                                                   | Recursos del Sistema General de       | 0602                                                 | Fondos de Pensiones de Jubilación e Invalidéz                 |  |
|                                                   | Seguridad Social y Otros Relacionados | 0603                                                 | Pasivos Pensionales                                           |  |
|                                                   |                                       | 0604                                                 | Recursos de la Seguridad Social                               |  |

(Imagen 47 – Subtipo de fideicomiso)

Una vez seleccione el subtipo de fideicomiso se completará el campo Fideicomiso y subtipo de Fideicomiso.

| Activo     | Concepto | - Formato | Descripción del Concepto                                                                                            | Tipo Contabilidad                   | Tipo Fideicomiso Subtipo Fideic            |
|------------|----------|-----------|----------------------------------------------------------------------------------------------------|-------------------------------------|--------------------------------------------|
| <b>V</b>   | 5002     | 1014      | Honorarios: El valor acumulado pagado o abonado en cuenta. No debe incluir valores de rentas de trabajo y de pensi  | ones Información Fiscal             | L Fideicomiso de Inversión Fideicomisos de |
| 4          | 5003     | 1014      | Comisiones: El valor acumulado pagado o abonado en cuenta. No debe incluir valores de rentas de trabajo y de pens   | siones Información Contable         | Recursos del Sistema Ge Fondos de Pensi    |
| 4          | 5004     | 1014      | Servicios: El valor acumulado pagado o abonado en cuenta. No debe incluir valores de rentas de trabajo y de pension | nes Información Contable            |                                            |
| 4          | 5005     | 1014      | Arrendamientos: El valor acumulado pagado o abonado en cuenta                                                       | Información Fiscal                  |                                            |
| <b>V</b>   | 5006     | 1014      | Intereses y rendimientos financieros causados: El valor acumulado abonado en cuenta                                 | Información Fiscal                  |                                            |
| 4          | 5007     | 1014      | Compra de activos mavibles (E.T. Art. 60): El valor acumulado pagado o abonado en ouenta                            | Información Fiscal                  |                                            |
| <b>V</b>   | 5008     | 1014      | Fideleamica                                                                                                    | Información Fiscal                  |                                            |
| <b>V</b>   | 5010     | 1014      | Fideicomiso                                                                                                    | y al Instituto ( Información Fiscal |                                            |
| <b>V</b>   | 5011     | 1014      | 01 Fidelcomiso de Inversion                                                                                         | sops Laborale Información Fiscal    |                                            |
| <b>V</b>   | 5012     | 1014      | 0101 Pideicomisos de Inversion con destinación Especifica                                                           | siones, incluid Información Fiscal  |                                            |
| <b>V</b>   | 5013     | 1014      | U1U2 Administracion de Inversiones de Fondos Mutuos de Inversión                                                    | to Tributario y Información Fiscal  |                                            |
| <b>V</b>   | 5014     | 1014      | 02 Fidelcomiso Inmobiliano                                                                                          | 2 158-1 del E Información Fiscal    |                                            |
| 4          | 5015     | 1014      | 0201 Administración y Pagos                                                                                         | Información Fiscal                  |                                            |
| 1          | 5016     | 1014      | 0202 Tesorena                                                                                                    | Información Fiscal                  |                                            |
|            | 5018     | 1014      | 0203 Preventas                                                                                                    | Información Fiscal                  |                                            |
| <b>V</b>   | 5019     | 1014      | 03 Fiducia de Administración                                                                                        | Información Fiscal                  |                                            |
|            | 5020     | 1014      | 0301 Administración y Pagos                                                                                         | ado o abonado Información Fiscal    |                                            |
| <b>V</b>   | 5023     | 1014      | 0302 Administración de Procesos de Titularización                                                                   | Información Fiscal                  |                                            |
| 4          | 5024     | 1014      | 0303 Administración de Cartera                                                                                      | Información Fiscal                  |                                            |
| <b>V</b>   | 5025     | 1014      | 0304 Administración de Procesos Concursales                                                                         | Información Fiscal                  |                                            |
| 4          | 5026     | 1014      | 04 Fiducia de Garantia                                                                                              | Información Fiscal                  |                                            |
| V          | 5027     | 1014      | 0401 Fiducia en Garantía                                                                                            | Información Fiscal                  |                                            |
| <b>v</b>   | 5028     | 1014      | 0402 Fiducia en Garantia y Fuente de Pagos                                                                          | años anteriore Información Fiscal   |                                            |
| 4          | 5029     | 1014      | Aceptar Cancelar                                                                                                    | Información Fiscal                  |                                            |
| <b>v</b>   | 5030     | 1014      | Gastos pagados por anticipado por Honorarios: El valor acumulado pagado o abonado en cuenta. No debe incluir val    | ores de rentas (Información Fiscal  |                                            |
| V          | 5031     | 1014      | Gastos papados por anticipado por Comisiones: El valor acumulado papado o abonado en cuenta. No debe incluir va     | alores de rentas Información Fiscal |                                            |
| <b>V</b>   | 5032     | 1014      | Gastos papados por anticipado por Servicios: El valor acumulado papado o abonado en cuenta. No debe incluir valor   | res de rentas de Información Fiscal |                                            |
| <b>V</b>   | 5033     | 1014      | Gastos papados por anticipado por arrendamientos: El valor acumulado papado o abonado en cuenta                     | Información Fiscal                  |                                            |
| <b>V</b>   | 5034     | 1014      | Gastos pagados por anticipado por intereses y rendimientos financieros: El valor acumulado pagado o abonado en o    | uenta Información Fiscal            |                                            |
|            | 5035     | 1014      | Gastros panarios nor anticipado por nirros concentos: El valor acumularlo nanario o abonado en cuenta               | Información Fiscal                  |                                            |
| 17 I       | 5044     | 1014      | El pago por interias, rifas, anuestas y similares                                                                   | Información Elscal                  |                                            |
| <b>V</b>   | 5045     | 1014      | Retención sobre incresos de tarietas débito y crédito                                                               | Información Fiscal                  |                                            |
| 10         | 50/6     | 1014      | Ensianación de activos fins de persones naturales ante oficinas de tránsito untres activiados autorizadas           | Información Elecal                  |                                            |
| (m)<br>(m) | 5047     | 1014      | El importe de los sinjestros por lucos cesarte paneire o shonados en cuenta.                                        | Información Fiscal                  |                                            |
| 100        | 50.00    | .014      | e importe de las alimitados por locio cesante pagados o aponados en coenca                                          | momación elscar                     |                                            |

(Imagen 48 – información completa)

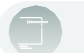

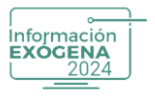

#### Traer Parámetros Fiscales / Contables del Año Anterior

Procedimiento que permite importar la configuración realizada en el programa Helisa Medios Magnéticos 2024 almacenada en la tabla correspondiente, de la base de datos del programa Helisa anfitrión de la Contabilidad.

| -112 | Ligar cuentas Fiscales<br>Mostrar todos los conceptos<br>Configurar | > | 0<br>0<br>0 |  |
|------|---------------------------------------------------------------------|---|-------------|--|
|      | Traer parámetros Fiscales del año Anterior                          |   | Ċ           |  |
|      | Traer parámetros Contables del año Anterior                         |   | č           |  |
|      | Actualizar Cuentas Fiscales                                         |   | ł           |  |
|      | Actualizar Cuentas Contables                                        |   | ł           |  |
|      | Establecer todos los Conceptos como Fiscales                        |   | a           |  |
| _    | Establecer todos los Conceptos como Contables                       |   | 2           |  |
|      | Imprimir (Concepto/Cuentas Fiscales)                                |   | ć           |  |
|      | Imprimir (Concepto/Cuentas Contables)                               |   | ć           |  |
|      | Ajustar Columnas                                                    |   | ¢           |  |

(Imagen 49 – Traer parámetros)

### **Actualizar Cuentas Fiscales / Contables**

Procedimiento que permite actualizar las cuentas que se creen en el software ligado.

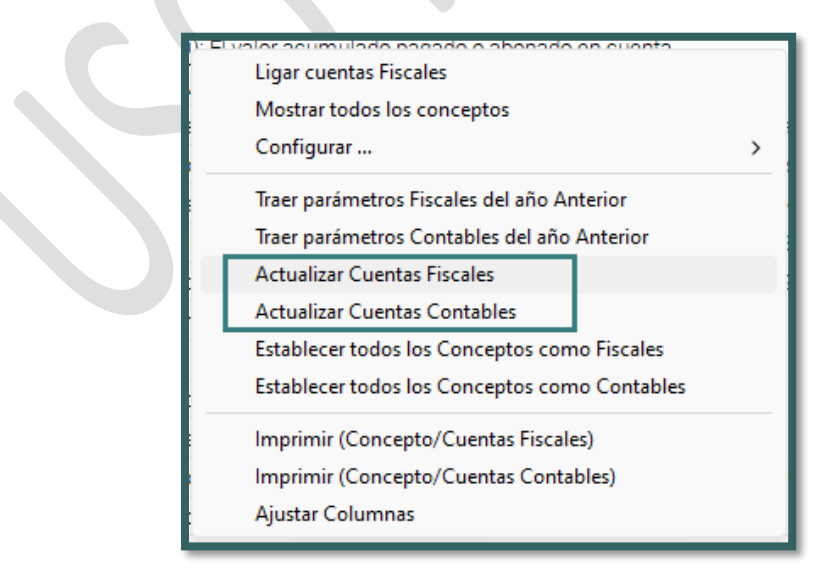

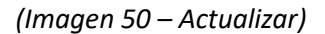
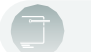

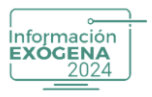

#### Establecer Todos los Conceptos como Fiscales / Contables

Procedimiento que permite parametrizar y establecer la contabilidad de manera masiva según el tipo de contabilidad que se desee elegir.

|   | Ligar cuentas Fiscales                        |   | 2  |  |
|---|-----------------------------------------------|---|----|--|
|   | Mostrar todos los conceptos                   |   | н. |  |
|   | Configurar                                    | > | н  |  |
|   | Traer parámetros Fiscales del año Anterior    |   | H. |  |
|   | Traer parámetros Contables del año Anterior   |   |    |  |
|   | Actualizar Cuentas Fiscales                   |   | 0  |  |
| _ | Actualizar Cuentas Contables                  |   |    |  |
| Г | Establecer todos los Conceptos como Fiscales  |   |    |  |
| L | Establecer todos los Conceptos como Contables |   | н  |  |
|   | Imprimir (Concepto/Cuentas Fiscales)          |   | н  |  |
|   | Imprimir (Concepto/Cuentas Contables)         |   | õ  |  |
|   | Ajustar Columnas                              |   | H  |  |

(Imagen 51 – Establecer conceptos)

# Imprimir (Concepto/Cuentas Fiscales)-(Concepto / Cuentas Contables)

Opción que permite al usuario realizar la impresión de todos los conceptos que contienen cuentas asociadas a un concepto en específico perteneciente de un formato.

| plinité deducción est 1592 E.T. El volos coursulado pacado e el<br>Ligar cuentas Fiscales |
|-------------------------------------------------------------------------------------------|
| Mostrar todos los conceptos                                                               |
| Configurar >                                                                              |
| Traer parámetros Fiscales del año Anterior                                                |
| Traer parámetros Contables del año Anterior                                               |
| Actualizar Cuentas Fiscales                                                               |
| Actualizar Cuentas Contables                                                              |
| Establecer todos los Conceptos como Fiscales                                              |
| Establecer todos los Conceptos como Contables                                             |
| ; Imprimir (Concepto/Cuentas Fiscales)                                                    |
| Imprimir (Concepto/Cuentas Contables)                                                     |
| Ajustar Columnas                                                                          |
|                                                                                           |

(Imagen 52 – Imprimir concepto)

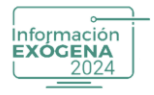

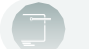

## **Ajustar Columnas**

Procedimiento que permite realizar de manera automática el tamaño de las columnas.

| ÷       | Ligar cuentas Fiscales                        |     |
|---------|-----------------------------------------------|-----|
| e       | Mostrar todos los conceptos                   |     |
| e       | Configurar >                                  |     |
| P.      | Traer parámetros Fiscales del año Anterior    |     |
| 8       | Traer parámetros Contables del año Anterior   |     |
| 1       | Actualizar Cuentas Fiscales                   |     |
| ¢       | Actualizar Cuentas Contables                  |     |
| 2       | Establecer todos los Conceptos como Fiscales  |     |
| 9       | Establecer todos los Conceptos como Contables |     |
| e       | Imprimir (Concepto/Cuentas Fiscales)          |     |
| ¢       | Imprimir (Concepto/Cuentas Contables)         |     |
| ΕF      | Ajustar Columnas                              | - N |
| o v cre |                                               |     |

#### (Imagen 53 – Ajustar columnas)

# 9. TOMA DE INFORMACIÓN

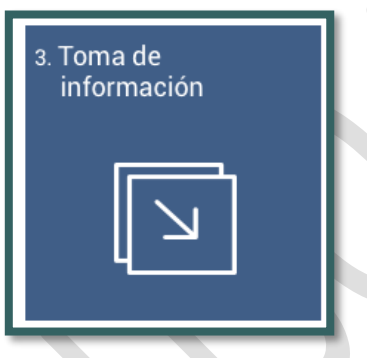

Al ingresar a este campo, el sistema toma toda la información contable del programa Helisa al programa de Información Exógena según las cuentas ligadas a los conceptos en el paso anterior "Definición de conceptos".

| Toma de Información |                                                                                                    |
|---------------------|----------------------------------------------------------------------------------------------------|
|                     | Estas son las cuentas definidas en los parametros de terceros. Verifique que concuerden con el plan de cuentas de esta empresa                                                                                                    |
|                     |                                                                                                    |
|                     | IVA generado 240805                                                                                                    |
|                     | IVA descontable 240810                                                                                                    |
|                     | IVA que retuvimos                                                                                                    |
|                     | IVA que nos retuvieron                                                                                                    |
|                     | Retención en la fuente que hicimos 2365                                                                                                    |
|                     | Retención en la fuente que nos hacen 135515                                                                                                    |
| Est<br>mr<br>cur    | e proceso tene como finalidad alimentar la hoja de trabajo con los saldos o movimientos, según sea el caso registrados en la contabilidad de esta empresa. Como este proceso ya ha sido ejecutado, las inclusiones,<br>odificaciones o anulaciones hechas sobre la hoja de trabajo se perderán, pero no hay posibilidad de duplicar información. Repetir el proceso es práctico cuando se han hecho ajustes en los libros de contabilidad o<br>indo el proceso fue interrumpido. |
| La                  | información que de aquí se genere, podría ser modificada sin que se alteren los datos contabilidad.                                                                                                    |
| Est                 | te proceso es demorado, cualquier interrupción repita el proceso.                                                                                                    |
|                     |                                                                                                    |
|                     |                                                                                                    |

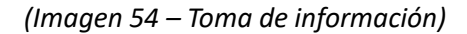

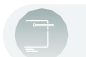

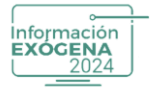

Es muy importante que lea la información que se despliega en la ventana de Toma de Información y verificar que sea la correcta antes de pulsar el botón Continuar. En caso de requerir efectuar modificaciones, el usuario debe presionar el botón Cancelar para abortar el proceso.

Al pulsar el botón Continuar el sistema despliega la Lista de Conceptos, para ejecutar el proceso de Toma de Información, seleccione el concepto o conceptos a modificar/actualizar en la Hoja de Trabajo, en caso de no seleccionar ningún concepto el sistema tomara todos los conceptos que contengan movimiento y los acumulara en la hoja de Trabajo.

Para marcar Conceptos de manera múltiple presione la tecla CTRL y seleccione los registros mediante el uso de Clic o las flechas del teclado. Presione el botón Acumular para completar el proceso. Al finalizar la acción, el sistema saldrá a la interfaz principal de Información Exógena, o por el contrario presione el botón Cancelar para abortar el proceso.

| Temo de Información |         |                                                                                                    |
|---------------------|---------|----------------------------------------------------------------------------------------------------|
| Toma de información |         |                                                                                                    |
| Código              | Formato | Concepto                                                                                                    |
| 0000                | 1005    | Informacion del impuesto sobre las ventas descontable                                                                            |
| 0000                | 1006    | Informacion del impuesto sobre las ventas generado                                                                               |
| 0000                | 1010    | Información de socios, accionistas, comuneros y/o cooperados                                                                     |
| 0000                | 2276    | Información del certificado de ingresos y retenciones para personas naturales empleados                                          |
| 0000                | 2575    | Artículo 42. Información de donaciones recibidas y certificadas por las entidades no contribuyentes                              |
| 0000                | 5247    | Pagos o abonos en cuenta y retenciones practicadas en contratos de colaboración empresarial                                      |
| 0000                | 5248    | Ingresos recibidos y de las devoluciones, rebajas y descuentos en contratos de colaboración empresarial                          |
| 0000                | 5249    | Información Iva descontable y el valor del Iva en devoluciones en contratos de colaboración empresarial                          |
| 0000                | 5250    | Iva generado e impuesto al consumo e Iva en devoluciones en contratos de colaboración empresarial                                |
| 0000                | 5251    | Saldo de cuentas por cobrar a 31 de diciembre en contratos de colaboración empresarial                                           |
| 0000                | 5252    | Saldo de cuentas por pagar a 31 de diciembre en contratos de colaboración empresarial                                            |
| 1020                | 1034    | Efectivo y equivalentes al efectivo.                                                                                             |
| 1021                | 1034    | Inversiones e instrumentos financieros derivados.                                                                                |
| 1022                | 1034    | Cuentas por cobrar.                                                                                                    |
| 1023                | 1034    | Inventarios.                                                                                                    |
| 1024                | 1034    | Gastos pagados por anticipado.                                                                                                   |
| 1025                | 1034    | Activos por impuestos corrientes.                                                                                                |
| 1026                | 1034    | Activos por impuestos diferidos.                                                                                                 |
| 1027                | 1034    | Propiedades, planta y equipo.                                                                                                    |
| 1028                | 1034    | Activos intangibles.                                                                                                    |
| 1029                | 1034    | Propiedades de inversión.                                                                                                    |
| 1030                | 1034    | Activos no corrientes mantenidos para la venta / distribuir a los propietarios.                                                  |
| 1031                | 1034    | Activos biológicos.                                                                                                    |
| 1032                | 1034    | Otros activos.                                                                                                    |
| 1105                | 1011    | Saldo a 31 de diciembre en caja.                                                                                                 |
| 1110                | 1012    | Información de las declaraciones tributarias. Saldo a 31 de diciembre de las cuentas corrientes y/o ahorro que posea en el país. |
| 1115                | 1012    | Información de las declaraciones tributarias - Saldo cuentas corrientes vío ahorro poseídas en el exterior                       |
| 1200                | 1012    | Valor patrimonial de los bonos                                                                                                   |
| 1201                | 1012    | Valor patrimonial de certificados de depósito                                                                                    |
| 1202                | 1012    | Valor patrimonial de títulos                                                                                                    |
| 1203                | 1012    | Valor patrimonial de derechos fiduciarios                                                                                        |
| 1204                | 1012    | Valor patrimonial de demás inversiones poseidas                                                                                  |
| 1205                | 1012    | Valor patrimonial de Acciones o aportes poseidos en sociedades                                                                   |
| 1206                | 1012    | Valor patrimonial de los cripteactivos.                                                                                          |
| 1301                | 1003    | Información de retenciones en la fuente que le practicaron - Salarios, prestaciones y demás papos laborales                      |
| 1302                | 1003    | Información de retenciones en la fuente que le practicaron - Ventas                                                              |
|                     |         |                                                                                                    |
|                     |         | Acumular Cancelar                                                                                                    |
| 7                   |         |                                                                                                    |
|                     |         |                                                                                                    |

(Imagen 55 – Conceptos)

Cuando al seleccionar un concepto de la Toma de Información, se despliega la siguiente ventana, tenga presente que el sistema eliminara los datos almacenados y modificados en la Hoja de trabajo sobre ese concepto.

**Recomendación:** Realice una Copia de Seguridad, antes de efectuar el proceso de Acumular conceptos.

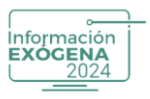

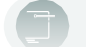

| Confirmación X                                                                   |             |
|----------------------------------------------------------------------------------|-------------|
| Evisten registros va definidos en la boia de trabaio.                            |             |
| Si continua, este proceso eliminará todos los registros existentes.              |             |
| ¿Desea continuar con el proceso?                                                 |             |
|                                                                                  |             |
|                                                                                  |             |
| pres tributal las - Salido cuentas com entes y lo anorro cose das en el enterior |             |
| 105                                                                              |             |
|                                                                                  |             |
|                                                                                  | Información |
|                                                                                  | EXOGENA     |
|                                                                                  |             |

(Imagen 56 – Aceptar)

### **10. MANTENIMIETNO DE LA HOJA DE TRABAJO**

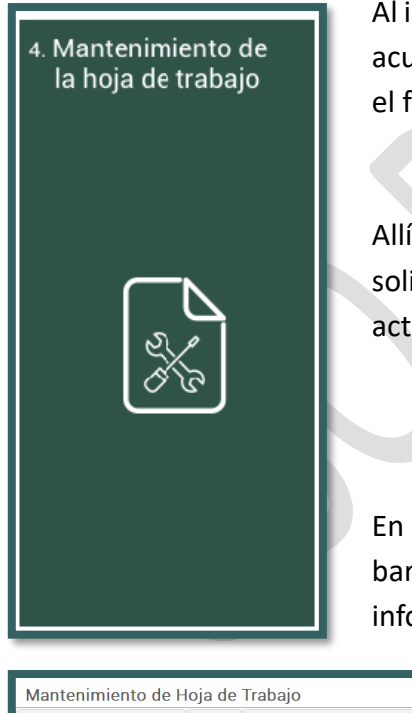

Al ingresar a este paso el sistema desplegara todos los registros acumulados mediante el procedimiento anterior (paso 3), en el formato-concepto parametrizado en el paso 2.

Allí podrá empezar a trabajar la información de acuerdo con lo solicitado por la resolución, realizando los ajustes necesarios y actualizando algunos datos requeridos.

En la parte superior de la interfaz el usuario podrá visualizar la barra de herramientas para realizar la edición de la información en la Hoja de Trabajo.

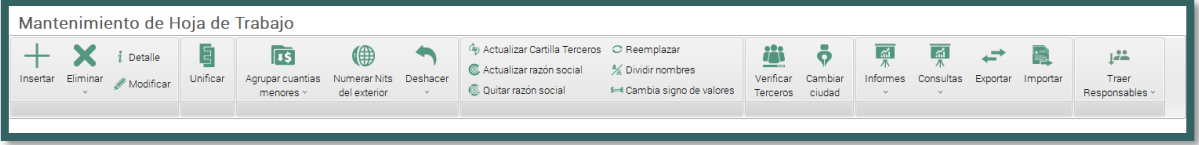

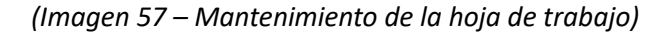

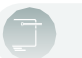

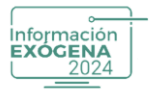

El sistema despliega una tabla compuesta por columnas, que contiene la información de los conceptos por tercero y su correspondiente formato- concepto, para visualizar más columnas del registro, el usuario debe dirigirse a la parte superior izquierda de la tabla y seleccionar el icono \*, de inmediato se desplegaran todos los campos en la interfaz, acompañados de un cuadro de selección para su respectiva incorporación en la hoja de trabajo.

| Mantenimiento de F                                                                                                    | loja de Trabajo                                                                                                    |                                                                                                    |                                                                                                    |                                                                               |                               |                                                          |                 |                                  |                                |                        |
|----------------------------------------------------------------------------------------------------|----------------------------------------------------------------------------------------------------|----------------------------------------------------------------------------------------------------|----------------------------------------------------------------------------------------------------|-------------------------------------------------------------------------------|-------------------------------|----------------------------------------------------------|-----------------|----------------------------------|--------------------------------|------------------------|
| Insertar Eliminar <i>i</i> Detaile                                                                                                    | Unificar Agrupar cuantias Numerar N<br>menores v del exterio                                                                                                    | its Deshacer<br>or ~                                                                                                    | Actualizar Cartilla 1<br>Actualizar razón social<br>Quitar razón social                                                                                                    | ferceros ○ Reemplazar<br>cial ½ Dividir nombres<br>i⊶ Cambia signo de valores | Verificar Can<br>Terceros ciu | hbiar<br>Informes Ci                                     | onsultas Export | tar Importar                     | ↓2≛<br>Traer<br>Responsables ~ |                        |
| Conc.         Finite         Nit         T           2 Conc.         Finite         Nit         T           2 Conc.         Finite         Nit         T           2 Conc.         Finite         Nite         T           2 Conc.         Finite         Nite         T           2 Conc.         Visite         S         Nite         T           2 Visite         Visite         S         Visite         S         Visite         S           2 Visite         S         Visite         S         Visite | All of the second second sec | 6 or 2 Valor<br>000 0<br>000 0<br>0000 0<br>0000 0<br>000 0<br>000 0<br>000 0<br>000 0<br>000 0<br>000 0 | Primer apeliido     Doo     Doo | Segundo apetilido (Primer nombre                                              | Segundo nombr                 | Razon social<br>CLIBHTE 2<br>CLIBHTE 1<br>CONSUMBOR FINA | Direccion I     | Municipio Pafr<br>1 169<br>1 169 | Razon social mandante          | Yimer apallido tercero |
|                                                                                                    |                                                                                                    |                                                                                                    |                                                                                                    |                                                                               |                               | _                                                        | _               | _                                |                                |                        |

(Imagen 58 – información de los conceptos)

El mantenimiento de la Hoja de Trabajo posee una completa Barra de Herramientas en la parte superior de la interfaz, acciones que también pueden ser seleccionadas con clic derecho sobre un registro de la tabla:

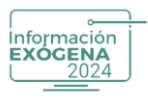

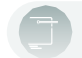

| 0 | 0.00                            |        |  |
|---|---------------------------------|--------|--|
|   | Insertar                        | lns "  |  |
|   | Modificar                       | Enter  |  |
|   | Eliminar                        | >      |  |
|   | Detalle                         | Ctrl+D |  |
|   | Unificar                        |        |  |
|   | Agrupar cuantías menores        | >      |  |
|   | Numerar nits del exterior       |        |  |
|   | Deshacer                        | >      |  |
|   | Actualizar cartilla de terceros |        |  |
|   | Actualizar razón social         |        |  |
|   | Quitar razón social             |        |  |
|   | Reemplazar                      |        |  |
|   | Dividir nombres                 |        |  |
|   | Verificar terceros              |        |  |
|   | Cambiar signo de valores        |        |  |
|   | Cambiar ciudades                |        |  |
|   | Distribuir por consorciado      |        |  |
|   | Traer Responsables              | >      |  |
|   | Informes                        | >      |  |
|   | Consultas                       | >      |  |
|   | Exportar                        |        |  |
|   | Importar                        |        |  |
|   | Ajustar ancho de las columnas   |        |  |
| - |                                 |        |  |

(Imagen 59 – Barra de herramientas)

#### Insertar

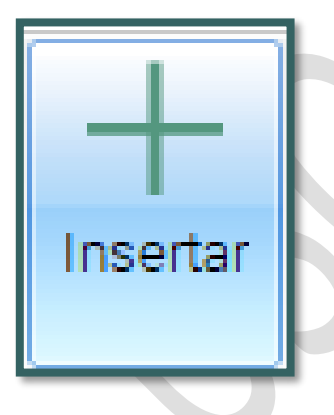

Función que permite al usuario realizar la inserción de un concepto en específico en la Hoja de Trabajo, mediante la selección de la persiana de selección y dependiendo el concepto marcado el sistema mostrará un formulario diferente que debe ser completado en la totalidad de los atributos.

**Recuerde**: Los campos de tipo Valor, si no contiene ninguna cifra, tienen que ir con un valor cero (0), para que no genere problemas al validar el formato ante la DIAN.

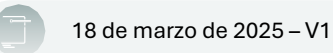

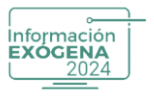

| Image: Detaile       Image: Detaile       Imag                                                                                                    |                             |
|----------------------------------------------------------------------------------------------------|-----------------------------|
| Conc.         3         Fmto         Nit         T.d.         Nombre         Valor 1         V         Administración de Conceptos           1020         1034         222223928         0         62.671.100.00         Concepto:           1023         1034         2222223928         0         (12.503.766.00)         Detos Generales         Valores           4005         1007         22222223         0         LUENTE 1         62.997.434.00         Nit         0         -         Aplicar a registros igual nit (Nombre:           4005         1007         2222222222         31 CONSUMIDOR FINAL         10.000.00         Nombre:         Primer capelido.         Segundo apelido.         Primer aregistros igual nit (Nombre:                                                                                                    | s<br>Vit, Digito, Tipo Doc) |
| Colic.         Philo         Value         Value         Value         Conceptor           1020         1034         222222928         0         6.2571:10.000         Conceptor           1023         1034         222222292         0         (12.503.768.00)         Detos Generators           4005         1007         22222223         0         (12.503.768.00)         Nit         0           4005         1007         222222222         13         CLENTE1         62.997.434.00         Nombre:                                                                                                    | Vit, Digito, Tipo Doc)      |
| Conceptu         Conceptu           1023         1034         22222282         0         (12.503.768.00)           4005         1007         22222223         31 CLENTE 2         54.436.913.00         Detros Generaies Valores           4005         1007         111111111         31 CLENTE 1         62.997.43.40         Nit:         0 -         Conceptu.           4005         1007         222222222         31 CONSUMIDOR FINAL         10.000.00         Nit:         0 -         Primer apelidio.           4005         1007         2222222222         31 CONSUMIDOR FINAL         10.000.00         Primer apelidio.         Segundo apelidio.         Aplicar a registros igual nit.                                                                                                    | Vit, Digito, Tipo Doc)      |
| 4005         1007         2222222         31 CLENTE 2         54 436 91300         Disos Generales Valces           4005         1007         22222222         31 CLENTE 1         62 997 48400         Nit         0 •         Aplicar a registros igual nit i           4005         1007         111111111         31 CLENTE 1         62 997 48400         Nombre:         Primer apelido:         Primer apelido:           4005         1007         2222222222         31 CONSUMIDOR FINAL         10.000,00         Primer apelido:         Primer nombre:         Otos nombres         Aplicar a registros igual nit i                                                                                                    | Nit, Digito, Tipo Doc)      |
| Image: Constraint of the second second sec | Nit, Digito, Tipo Doc)      |
| 1005         1011         111111111         31 CUENTE 1         62 997.434,00         Nombre:           005         1007         2222222222         31 CONSUMIDOR FINAL         10.000,00         Primer apellido:         Segundo apellido:         Aplicar a registros igual nit;           005         1007         2222222222         31 CONSUMIDOR FINAL         10.000,00         Primer apellido:         Segundo apellido:         Aplicar a registros igual nit;                                                                                                    |                             |
| 1005 1007 2222222222 31 CONSUMIDOR FINAL 10.000,00 Primer apellido: Segundo apellido: Segundo apellido: Primer nombre: Otros nombres. Aplicar a registros igual nit                                                                                                    |                             |
| Primer nombre: Otros nombres: Aplicar a registros igual nit                                                                                                    |                             |
|                                                                                                    | Nombres y Apellidos)        |
| Direction Aprica a registros igual nit                                                                                                    | Direccion)                  |
| Municipio                                                                                                    | Pais Doto Ciudad)           |
| Razón social % participación:                                                                                                    |                             |
| Tipo Fideicomiso: • SubTipo Fideicomiso:                                                                                                    |                             |
| No. fideicomiso: 📃 Aplicar a registros igual nit del mismo concepto (Tipo - Subtipo Fideico                                                                                                    | miso, No.Fideicomiso)       |
| Agrupar como del exterior sin identificación fiscal tributaria Aplicar a registros igual nit                                                                                                    | antar Cancelar              |

| Insertar                        | Eliminar                                          | i Detalle<br>// Modificar                                            | Unificar                                                                                                    | Agrupar cua<br>menores        | intias Numera<br>i v del ext                                                              | r Nits<br>erior | Deshacer                                                                                                    | <ul> <li>Actualizar Cartilla Terceros</li> <li>Actualizar razón social</li> <li>Quitar razón social</li> </ul> | <ul> <li>○ Reemplazar</li> <li>☆ Dividir nombres</li> <li>s=€ Cambia signo de valor</li> </ul>                                           | Verificar<br>Terceros                        | Ç<br>Cambiar<br>ciudad                                        | Informes  | Consultas<br>v                     | <b>↓</b><br>Exportar                                                               | Importar | Traer<br>Responsables | 3 ~    |
|---------------------------------|---------------------------------------------------|----------------------------------------------------------------------|----------------------------------------------------------------------------------------------------|-------------------------------|-------------------------------------------------------------------------------------------|-----------------|----------------------------------------------------------------------------------------------------|----------------------------------------------------------------------------------------------------|----------------------------------------------------------------------------------------------------|----------------------------------------------|---------------------------------------------------------------|-----------|------------------------------------|------------------------------------------------------------------------------------|----------|-----------------------|--------|
| Conc. 2<br>1020<br>4005<br>4005 | Fmto<br>1034<br>1034<br>1007<br>1007<br>1007<br>2 | Nit T<br>22222298<br>22222298<br>22222228<br>111111111<br>2222222222 | .d.         No           0         0           31         CLIENTE 2           0         31           31         CLIENTE 1           31         CONSUMI | mbre<br>2<br>1<br>10DOR FINAL | Valor 1<br>62,671,100,04<br>(12,563,768,00<br>54,436,913,01<br>62,997,434,01<br>10,000,01 |                 | dminis<br>Concepto: -<br>Datos Gener<br>Valor 1:<br>Valor 5:<br>Valor 9:<br>Valor 13:<br>Valor 13:<br>Valor 17:<br>Valor 21:<br>Valor 25:<br>Valor 29: | tración de Concep                                                                                              | Valor 2:     0       //alor 6:     0       ior 10:     0       lor 14:     0       ior 18:     0       lor 22:     0       lor 30:     0 | Valo<br>Valor<br>Valor<br>Valor 1<br>Valor 1 | r 8: 0<br>r 7: 0<br>11: 0<br>15: 0<br>19: 0<br>23: 0<br>27: 0 |           | Va<br>Valc<br>Valc<br>Valc<br>Valc | Ilor 4: 0<br>Ilor 8: 0<br>Ir 12: 0<br>Ir 16: 0<br>Ir 20: 0<br>Ir 24: 0<br>Ir 28: 0 |          |                       | cial m |
|                                 |                                                   |                                                                      |                                                                                                    |                               |                                                                                           |                 | 🔲 Agrupar c                                                                                                    | como del exterior sin identificació                                                                            | in fiscal tributaria                                                                                                    | III Aplicar                                  | r a registros i                                               | igual nit |                                    | Acepta                                                                             | - Ca     | ncelar                |        |

(Imagen 60 y 61 – Administración de conceptos)

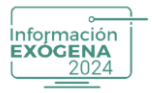

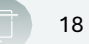

## Eliminar

| Eliminar<br>Registro actual<br>Tercero<br>Concepto<br>Suprimir menores a                                                                                                    | Acción que nos sirve para depurar de la Hoja de Trabajo<br>la información innecesaria o mal configurada en la<br>Definición de Conceptos. El sistema dispone dos opciones<br>una en la barra superior otra al dar clic derecho en el<br>menú que se despliega estas están compuestas de varias<br>opciones:                                                                                                    |
|----------------------------------------------------------------------------------------------------|----------------------------------------------------------------------------------------------------|
| Información Exogena           Mantenimiento de Hoja de Trabajo           Información Exogena           Mantenimiento de Hoja de Trabajo           Imagena         Imagena           Imagena         Imagena           Imagena         Imagena           Registra stual         Imagena           Concesto         Imagena           Concesto         Imagena           Concesto         Imagena           Concesto         Imagena           Concesto         Imagena         Imagena           Concesto         Imagena         Imagena         Imagena           Concesto         Imagena         Imagena         Imagena         Imagena           Concesto         Imagena         Imagena         Imagena         Imagena         Imagena         Imagena           Concesto         Imagena         Imagena         Imag                                                                                                    |                                                                                                    |
| Advertersis         Stockettersis         Tercero           Morrisonia         Gimme tet registro         Marrisonia         Tercero           Morrisonia         Gimme tet registro         Marrisonia         Tercero           Morrisonia         Bio         Marrisonia         Since de la seguinte de la seguinte de l | Advertende Concepto     Concepto     Co |

(Imagen 62 – Eliminar)

## **Registro Actual:**

Permite eliminar el registro que se encuentra seleccionado al pulsar la acción.

#### **Registros del NIT:**

Permite eliminar todos los registros que se encuentren asociados con un Nitren específico.

#### **Registros del Concepto:**

Opción que permite eliminar todos los conceptos que se encuentren asociados a una numeración en específico.

#### Suprimir Menores a:

Acción que permite al usuario eliminar una serie de registros que cumplan con unas características de valores inferiores filtrados mediante una ventana configurada por el usuario. Esta función se realiza teniendo en cuenta dos aspectos:

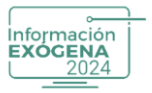

- **Registros del NIT:** Registros pertenecientes a un NIT en específico, el valor digitado en el campo de texto por parte del usuario en un valor determinado.
- **Registros del Concepto**: Registros pertenecientes a un CONCEPTO en específico, el valor digitado en el campo de texto por parte del usuario en un valor determinado.

### **Todos los Registros:**

Todos los registros pertenecientes a NIT y CONCEPTO, el valor digitado en el campo de texto por parte del usuario en un valor determinado.

El sistema por cada eliminación de registros desplegará una ventana de confirmación.

### Detalle

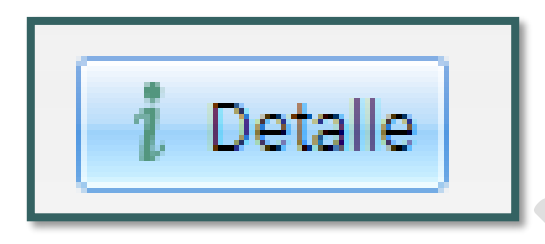

Opción que brinda al usuario la posibilidad de visualizar la información de cada uno de los registros en modo visualización, que se encuentren desplegados en la Hoja de Trabajo, desplazándose con las flechas del teclado hacia arriba o hacia abajo.

| ٩                                     | Info                                                               | mación E                                                                        | xógena                                               | 1                                                                                                    |                                                                                 |                           |                                                                                                    |                                                                                                    |                                                            |                                                                 |               |                                          |                                                        |         |                                      |             | Ayuda | general       | • •         |
|---------------------------------------|--------------------------------------------------------------------|---------------------------------------------------------------------------------|------------------------------------------------------|----------------------------------------------------------------------------------------------------|---------------------------------------------------------------------------------|---------------------------|----------------------------------------------------------------------------------------------------|----------------------------------------------------------------------------------------------------|------------------------------------------------------------|-----------------------------------------------------------------|---------------|------------------------------------------|--------------------------------------------------------|---------|--------------------------------------|-------------|-------|---------------|-------------|
| Man                                   | tenim                                                              | iento de                                                                        | Hoja de                                              | Trabajo                                                                                                    |                                                                                 |                           |                                                                                                    |                                                                                                    |                                                            |                                                                 |               |                                          |                                                        |         |                                      |             |       |               |             |
| +<br>Insertar                         | Elimin                                                             | i Detalle<br>Modifican                                                          | Unificar                                             | Agrupar cuantiat<br>menores ~                                                                                                    | Numerar Ni<br>del exterio                                                       | ts Deshacer               | Actualizar Cartilla Terce<br>Actualizar razón social<br>Quitar razón social<br>Quitar razón social                                                                                                    | rros O Reemplazar<br>% Dividir nombres<br>⊶ Cambia signo de valores                                                                                                    | Verificar<br>Terceros                                      | Cambiar<br>ciudad                                               | informes<br>v | Consultas                                | Exportar In                                            | mportar | <b>↓</b> #≛<br>Traer<br>Responsables |             |       |               |             |
| Conc.<br>1020<br>1023<br>4005<br>4005 | <ul> <li>Fmto</li> <li>1034</li> <li>1007</li> <li>1007</li> </ul> | Nit<br>22222905<br>22222905<br>22222902<br>22222902<br>1111111111<br>2222222222 | T.d. N<br>0<br>31 CLIENTE<br>31 CLIENTE<br>31 CONSUM | ombre 62<br>(12<br>(2<br>(12<br>(13<br>(2)<br>(15)<br>(13<br>(2)<br>(15)<br>(13<br>(2)<br>(13)(13)(13)(13)(13)(13)(13)(13)(13)(13) | 7alor 1 V.<br>671.100.00<br>503.768.00<br>435.913.00<br>997.434.00<br>10.000.00 | Administ<br>Concepto:     | tración de Conce     tración de Conce     tración de Conce     tración     tración | Valor 2: 0           Valor 3: 0           Valor 6: 0           Valor 70: 0           Valor 70: 0           Valor 70: 0           Valor 710: 0           Valor 72: 0           Valor 72: 0           Valor 72: 0           Valor 73: 0           Valor 74: 0 | Valor<br>Valor<br>Valor 1<br>Valor 1<br>Valor 2<br>Valor 2 | (3: 0<br>(7: 0<br>(5: 0<br>(9: 0)<br>(3: 0)<br>(7: 0)<br>(7: 0) |               | Vala<br>Valor<br>Valor<br>Valor<br>Valor | or 4: 0<br>or 8: 0<br>12: 0<br>20: 0<br>24: 0<br>28: 0 |         |                                      | al mandante |       | Primer apelli | ido tercero |
|                                       |                                                                    |                                                                                 |                                                      | 167.                                                                                                    | 611.679,00                                                                      | Agrupar c     0,00     10 | omo del exterior sin identifica<br>2.00                                                                                                    | ación fiscal tributaria                                                                                                    | E Aplicar                                                  | a registros i                                                   | gual nit      |                                          |                                                        | ı       |                                      |             |       |               |             |

(Imagen 63 – Detalle)

Este documento es propiedad intelectual de Proasistemas S.A. y se comparte para uso informativo con clientes y partes interesadas. Se permite su reproducción y distribución sin modificaciones, siempre que se mantenga la integridad del contenido y se cite la fuente. Queda prohibida su alteración o uso con fines comerciales sin la autorización expresa de Proasistemas S.A.

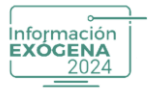

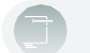

#### Modificar

| 🥖 Modificar |
|-------------|
|             |

Acción que permite al usuario realizar la modificación o actualización de un registro determinado de formulario desplegado en la parte de la interfaz.

| (  Información Exógena                                                                                                    | 🛛 Ayuda general 🛛 🗢 😣   |
|----------------------------------------------------------------------------------------------------|-------------------------|
| Mantenimiento de Hoja de Trabajo                                                                                                    |                         |
| +     X     i Detalle     Image: Signal and the signal and the sig |                         |
| Conc.       Firsto       Nit       T.4       Nonloce       Valor       Conception       Conception                                                                                                    | Primer apellido tercero |
| 147.411.679.00 0,00 0,00                                                                                                    |                         |

(Imagen 64 – Modificar)

#### Unificar

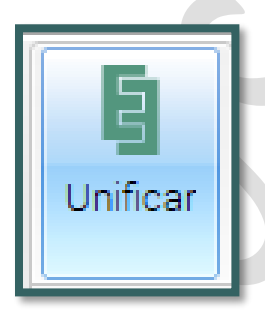

Función utilizada para unificar terceros que se encuentren con registros de idénticos (como la identificación o nombre), pero que presenten diferentes valores dentro del mismo formato.

Si desea unificar toda la información de estos terceros, debe seleccionar el botón UNIFICAR a continuación marcar los registros que contiene la información correcta, y después marcar todos los registros que se desean unificar al primer registro seleccionado.

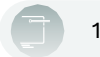

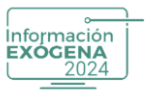

| 🕒 Información Exógena                                                                                                    |                                                                                                    |                                                                                                    |                                                                                                    | 💿 Ayuda general 🛛 🖨 😒 |
|----------------------------------------------------------------------------------------------------|----------------------------------------------------------------------------------------------------|----------------------------------------------------------------------------------------------------|----------------------------------------------------------------------------------------------------|-----------------------|
| Mantenimiento de Hoja de Trabajo                                                                                                    |                                                                                                    |                                                                                                    |                                                                                                    |                       |
| Insetar Elminar Modificar Unificar Appppr cuantas 1                                                                                                    | Numerar Nits Deshacer<br>del exterior • •                                                                                                    | C Reemplazar     Molinombres     Hericar     Cambia signo de valores     Venicar     Cambia signo de valores | A A A A A A A A A A A A A A A A A A A                                                                                                    |                       |
| Marce         Conc.         Finto         Tit.         T.d.         Nombre           1020         1034         22222928         0         0         0         0         0         0         0         0         0         0         0         0         0         0         0         0         0         0         0         0         0         0         0         0         0         0         0         0         0         0         0         0         0         0         0         0         0         0         0         0         0         0         0         0         0         0         0         0         0         0         0         0         0         0         0         0         0         0         0         0         0         0         0         0         0         0         0         0         0         0         0         0         0         0         0         0         0         0         0         0         0         0         0         0         0         0         0         0         0         0         0         0         0         0         0                                                                                                    | Valor 1         Valor 2         Valor 4         Primer apellié           62671.10000         0.00         0.00         0.00           (1250378600)         0.00         0.00         0.00           5443561300         0.00         0.00         0.00           5443561300         0.00         0.00         0.00           12.000,00         0.00         0.00         0.00 | (oʻSegundo apellido Primer nombre) Segundo nombre<br>I                                                       | Razon social         Direction         Municipio         Pala         Razon social mandant           CLID/TE2         CALLE 80         1         1         1         1         1         1         1         1         1         1         1         1         1         1         1         1         1         1         1         1         1         1         1         1         1         1         1         1         1         1         1         1         1         1         1         1         1         1         1         1         1         1         1         1         1         1         1         1         1         1         1         1         1         1         1         1         1         1         1         1         1         1         1         1         1         1         1         1         1         1         1         1         1         1         1         1         1         1         1         1         1         1         1         1         1         1         1         1         1         1         1         1         1         1         1         1 </td <td>e Primer apellido</td> | e Primer apellido     |
| Ri and and a state of the state of the state | 167.611.679.00 0.00 0.00<br>#                                                                                                    |                                                                                                    |                                                                                                    | Aceptar Cancelar      |
| Información Exógena                                                                                                    |                                                                                                    |                                                                                                    |                                                                                                    | 🔞 Ayuda general 🛛 🗢 😒 |
| Mantenimiento de Hoja de Trabajo                                                                                                    |                                                                                                    |                                                                                                    |                                                                                                    |                       |
| + X i Detale<br>Insetter Eminer / Mooficer Unificer Aguper cuentes i<br>mercies *                                                                                                    | Numerachita<br>Numerachita<br>del axterior                                                                                                    | O Reemplacar     Si Dividir nombres     Homble signo de valores     Homble signo de valores                  | tomes Consultas <b>Dipotar</b> importar<br>Responsables -                                                                                                    |                       |
| Marca Conc Fmto Nit T.d. Nombre                                                                                                    | Valor 1 Valor 2 Valor 4 Primer apelli                                                                                                    | do Segundo apellido Primer nombre Segundo nombre                                                             | Razon social Direccion Municipio Pals Razon social mandant                                                                                                    | te Primer apellido    |
| E 1020 1034 222222928 0                                                                                                    | 62.671.100,00 0,00 0,00                                                                                                    |                                                                                                    |                                                                                                    |                       |
| Interface         1020         1034         22222928         0           IV         1023         1034         22222928         0           IV         4005         1007         22222222         31 CLENTE 2           IV         4005         1007         121111111         31 CLENTE 1           IV         4005         1007         222222222         31 CONSUMDOR FINAL                                                                                                    | 62.671.100.00         0.00         0.00           (12.603.768.00)         0.00         0.00           54.436.913.00         0.00         0.00           62.997.434.00         0.00         0.00           10.000,00         0.00         0.00                                                                                                    |                                                                                                    | CLIENTE 2 CALLE 80 1 169<br>CLIENTE 1 CARRERA 50 1 169<br>CONSUMIDOR FINAL                                                                                                    |                       |
| Image: 1020         1034         22222588         0           Image: 1034         22222268         0         0           Image: 1034         22222288         0         0           Image: 1034         22222288         0         0           Image: 1034         222222828         0         0           Image: 1034         103222222         31 Construction         0           Image: 1037         1037111111111111 and Cupitre 1         0         0           Image: 1037         10371111111111111 and Cupitre 1         0         0                                                                                                    | 42.67106.00 0.00 0.00<br>54.4951200 0.00 0.00<br>54.4951200 0.00 0.00<br>4.99744.00 0.00 0.00<br>L 10000.00 0.00 0.00<br>L 10000.00 0.00 0.00<br>197.611.679.00 0.00 0.00                                                                                                    |                                                                                                    | CLIBITES CALLESO 1 169<br>CUBITES CARABIA 80 1 169<br>CONSUMDOR FINAL                                                                                                    | Aceptar Cancelar      |

(Imagen 65 y 66 – Unificar)

Después de seleccionar los registros, presionamos Aceptar, de inmediato el sistema despliega una ventana de advertencia, que tiene por función habilitar el permiso para unificar los registros marcados, hay que tener en cuenta que este proceso luego de ejecutado no se puede deshacer.

| ) Infor   | mació   | n Exóger     | ia                              |                                 |         |                                                                                                    |                                                                    |                     |                       |                   |                                   |                                              |             | Ayuda general | •        |
|-----------|---------|--------------|---------------------------------|---------------------------------|---------|----------------------------------------------------------------------------------------------------|--------------------------------------------------------------------|---------------------|-----------------------|-------------------|-----------------------------------|----------------------------------------------|-------------|---------------|----------|
| ntenim    | iento d | de Hoja d    | le Trabajo                      |                                 |         |                                                                                                    |                                                                    |                     |                       |                   |                                   |                                              |             |               |          |
| ter Dryn  | L Des   | ficar Unific | Agrupter countiles<br>menores * | Hummen héta Des<br>del exterior | hacer   | <ul> <li>Actual car Cartilla Tercerc</li> <li>Actual car sacon social</li> <li>Outer razon social</li> </ul> | is ⊂C Reemplacar<br>∭ Dividir nombres<br>→ Cambia signo de valores | Venfcar<br>Terceros | Ç<br>Cambar<br>cludəd | tomes Consultan I | <b>↔</b> (1)<br>Seportar Insporta | L <sup>22</sup> .<br>Train<br>Responsables + |             |               |          |
| rca Conc. | ⇒ Fmto  | Nit          | T.d. Nombre                     | Valor 1                         | Valor 2 | Valor 4 Primer apelli                                                                                        | do Segundo apellido Prime                                          | er nombre Se        | gundo nombre          | Razon social      | Direccion M                       | unicipio Pals Razon socia                    | al mandante | Pi            | rimer ap |
| 1 1020    | 1034    | 222222928    | 0                               | 62.671,100,00                   | 0.00    | 0.00                                                                                                    |                                                                    |                     |                       |                   |                                   |                                              |             |               |          |
| 4005      | 1007    | 11111111111  | 31 CLIENTE 1                    | 62.997.434.00                   | 0,00    | 0.00                                                                                                    |                                                                    |                     |                       | CLIENTE1          | CARRERA 50                        | 1 169                                        |             |               |          |
| 4005      | 1007 3  | 222222222222 | 31 CONSUMIDOR FINA              | L 10.000,00                     | 0.00    | 0.00                                                                                                    |                                                                    |                     |                       | CONSUMIDOR FINAL  |                                   |                                              |             |               |          |
| 4005      | 1007    | 22222222     | 31 CLIENTE 2                    | 54,436,913,00                   | 0.00    | 0,00                                                                                                    |                                                                    |                     |                       | CLIENTE 2         | CALLE 80                          | 1 169                                        |             |               |          |
|           |         |              |                                 |                                 |         | l                                                                                                    |                                                                    |                     |                       |                   |                                   |                                              |             |               |          |
|           |         |              |                                 |                                 |         |                                                                                                    |                                                                    |                     |                       |                   |                                   |                                              |             |               |          |
|           |         |              |                                 | 10/011/014/00                   |         |                                                                                                    |                                                                    |                     | _                     |                   |                                   |                                              |             |               |          |

(Imagen 67 – Ventana de advertencia)

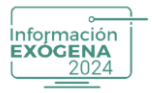

**Recomendación:** Antes de efectuar la acción, realice una copia de seguridad.

## Agrupar Cuantías Menores

Esta opción realiza un procedimiento de manera automática, ya que agrupa como indica la Resolución 000162 (octubre de 2023), las Cuantías Menores en todos los formatos que se encuentren listados, al seleccionar el icono de Cuantías Menores, nos aparece tres opciones.

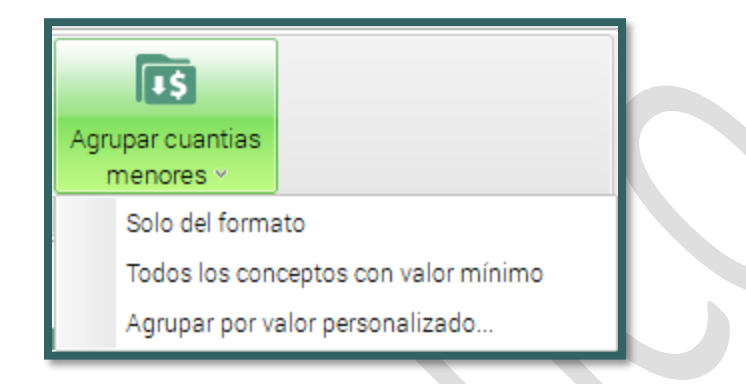

(Imagen 68 – Agrupar cuantías menores)

- Solo del Formato: Opción que permite agrupar las cuantías Menores en un solo formato, es decir de un formato seleccionado previamente. Ejemplo: Al seleccionar solo el formato 1006.
- Todos los Conceptos con valor Mínimo: Opción que permite al usuario realizar una agrupación de Cuantías Menores de manera global de todos los conceptos que se encuentran en la Hoja de Trabajo, y que se encuentren con valores mínimos establecidos por cada formato de acuerdo con la resolución.
- Agrupa por valor personalizado: Opción encargada de agrupar todas las Cuantías Menores cuando el concepto no se encuentra especificado en la Resolución 000124(octubre de 2021) y el usuario desea o requiere cambiar esta información.

El sistema despliega una ventana para seleccionar los registros de Conceptos por Terceros que se desean agrupar dependiendo un valor en específico, definido por el usuario en el campo Valor Mínimo a Agrupar.

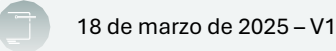

| 🔄 Información Exógena                                                                                                    |                                                                                                    | 🔞 Ayuda general 🛛 🗢 😣   |
|----------------------------------------------------------------------------------------------------|----------------------------------------------------------------------------------------------------|-------------------------|
| Mantenimiento de Hoja de Traba                                                                                                    | jo                                                                                                    |                         |
| Harris Binnar & Detaile<br>Insertar Binnar & Modificar Unificar Agrup<br>Modificar                                                                    | Image: Second Second |                         |
|                                                                                                    | Registros a agrupar por cuantías menores                                                                                                    |                         |
| Conc. > Fmto Nit T.d. Nombre                                                                                                    | Marca Formato Concepto NIT Tipo Doc Dígito Nombre F                                                                                                    | Primer apellido tercero |
| 1000 1034 2222208 0<br>003 1034 22222008 0<br>4005 1007 2222223 31 CLENTE 2<br>4005 1007 12222222 31 CLENTE 1<br>4005 1007 2222222222 31 CONSUMDOR FI | IBI         1034         1020         222223008         0         0         0         0         0         0         0         0         0         0         0         0         0         0         0         0         0         0         0         0         0         0         0         0         0         0         0         0         0         0         0         0         0         0         0         0         0         0         0         0         0         0         0         0         0         0         0         0         0         0         0         0         0         0         0         0         0         0         0         0         0         0         0         0         0         0         0         0         0         0         0         0         0         0         0         0         0         0         0         0         0         0         0         0         0         0         0         0         0         0         0         0         0         0         0         0         0         0         0         0         0         0                                                                                                    |                         |
|                                                                                                    | П                                                                                                    |                         |
|                                                                                                    | Valor a utilizar para cuantia: Primeralor - Valor minimo a agrupar: 0.00<br>Aceptar Cancelar                                                                                                    |                         |
|                                                                                                    |                                                                                                    |                         |
|                                                                                                    | 167/511.67500 0,00 0,00 1                                                                                                    |                         |

# (Imagen 69 – Conceptos por terceros)

Para Ejecutar la acción el usuario debe seleccionar los registros a agrupar, el valor o casilla que desea unificar (primero, segundo, etc.) y el valor mínimo a agrupar, luego presionar el botón Aceptar, que se encuentra en la parte inferior derecha de la interfaz, siempre que se complete el formulario.

## Numerar Nits del Exterior

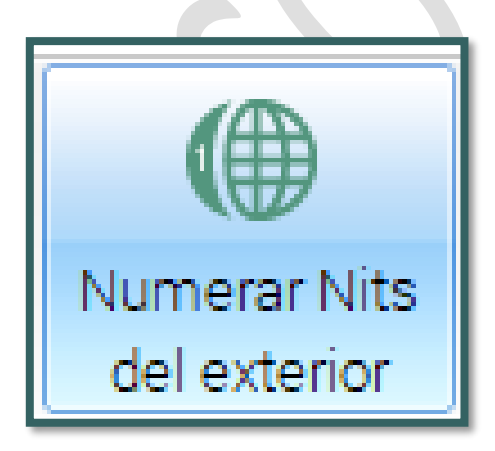

Esta opción permite realizar de manera automática una búsqueda en los registros de conceptos que se encuentren listados en la hoja de trabajo, de todos los terceros que contengan por Tipo de Identificación Cedula de Extranjería o Tarjeta de Extranjería y que estén marcados mediante la casilla de selección Agrupar Como del Exterior sin Identificación Fiscal Tributaria, el sistema numera con identificación desde NIT 44444001 y de forma ascendente, cuando en dicho país no se utilice Numero, Código o

Clave Fiscal de Identificación Fiscal Tributaria.

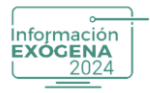

#### Deshacer

| Deshacer             |                                      |
|----------------------|--------------------------------------|
| Cuantias menores 🔹 🕨 | Solo del formato                     |
| Nits del exterior    | Todos los conceptos con valor mínimo |

Opción que permite al usuario deshacer cambios efectuados en Cuantías Menores (Solo del Formato, con Valor Mínimo) y de Nits del exterior.

# Actualizar Cartilla de Terceros

| Actualizar Cartilla Terceros                           |              |
|--------------------------------------------------------|--------------|
| Actualiza los datos de Información exógena en el produ | cto contable |

Utilidad que solo funciona cuando la información residente de registros de Terceros en Helisa Información Exógena año gravable proviene de un producto Helisa Norma Internacional o Propiedad Horizontal, y sirve para actualizar la

información modificada de registros de Terceros efectuados en la Hoja de Trabajo en un año específico.

| Lista de terceros |        |                  |            |                    |
|-------------------|--------|------------------|------------|--------------------|
| NIT               | Dígito | Nombre           | Dirección  | Marca              |
| 222222928         | 0      |                  |            |                    |
| 111111111         | 1      | CLIENTE 1        | CARRERA 50 |                    |
| 22222222          | 1      | CLIENTE 2        | CALLE 80   |                    |
| 22222222222       |        | CONSUMIDOR FINAL |            |                    |
|                   |        |                  |            | Continuar Cancelar |

#### (Imagen 70 – Actualizar cartilla de terceros)

Al seleccionar esta opción, el sistema despliega una ventana sobrepuesta, con el listado de terceros que se encuentran en la Hoja de Trabajo, para seleccionar los registros pulse clic en la marca al frente de los registros a actualizar en el programa Helisa.

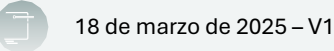

| 💮 Información Exógena                     |                                                |                                                                                                    |                   |                  | 💿 Ayuda general 🛛 🗢 😒   |
|-------------------------------------------|------------------------------------------------|----------------------------------------------------------------------------------------------------|-------------------|------------------|-------------------------|
| Mantenimiento de Hoja de Traba            | ijo                                            |                                                                                                    |                   |                  |                         |
| insenar Elminar Modificar Unificar Agrupa | r cuantias<br>nores v del exterior v Gataletar | Cantila Teccense O Reemplazar<br>razón social ☆ Dividir nombres<br>ón social ⊶ Cambia signo de valores<br>Terceros | Cambiar<br>Ciudad | rær<br>nsables v |                         |
|                                           | Lista de terceros                              |                                                                                                    |                   |                  |                         |
| Conc> Fmto Nit T.d. Nombre                | NIT Dígito                                     | Nombre                                                                                                    | Dirección         | Marca            | Primer apellido tercero |
| 1020 1034 22222928 0                      | 222222928 0                                    |                                                                                                    |                   | 2                |                         |
| 1023 1034 222222928 0                     | 111111111 1 0                                  | CLIENTE 1                                                                                                    | CARRERA 50        | 12               |                         |
| 4005 1007 2222222 31 CLIENTE 2            | 22222222 1 0                                   | CLIENTE 2                                                                                                    | CALLE 80          | 8                |                         |
| 4006 1007 111111111 31 CLIENTE1           | 222222222222                                   | CONSUMIDOR FINAL                                                                                                   |                   | 8                |                         |
| 6                                         | 167/911.67900 0.00 0.00                        |                                                                                                    | Continu           | ar Cancelar      |                         |

(Imagen 71 – Listado de terceros)

A continuación, seleccione los años a actualizar y de clic en continuar o cancelar.

| Información Exógena                                                                                                    |                                                                                                    |                                                                                                    |                                                                                                  |                       |                            |                                 |                                            | Ayuda general                                                                | 00                                                                           |
|----------------------------------------------------------------------------------------------------|----------------------------------------------------------------------------------------------------|----------------------------------------------------------------------------------------------------|--------------------------------------------------------------------------------------------------|-----------------------|----------------------------|---------------------------------|--------------------------------------------|------------------------------------------------------------------------------|------------------------------------------------------------------------------|
| Mantenimiento de Hoja de Trabajo<br>+ X i Detalie<br>Insetar Eiminar Modificar Unificar Aguper cu<br>mercer                                                                                                    | D<br>uantias<br>Numerar Nts<br>del exterior                                                                                                    | Actualizar Cartila Terceros<br>C Actualizar razón social<br>Q Quitar razón social                                                                                                    | <ul> <li>○ Reemplazar</li> <li>½ Dividir nombres</li> <li>s=4 Cambia signo de valores</li> </ul> | Verificar<br>Terceros | 「休」<br>小<br>Informes Consu | ultas Exportar Importar         | L <sup>##</sup><br>Traer<br>Responsables ~ |                                                                              |                                                                              |
| L Conc. 4 Finito Niz T.d. Mombre Conc. 4 Finito Viz T.d. Mombre Conc. 5 Finito Viz 22222938 0 Concentration of the concentration of the concentration of the | Lista de años<br>Seleccione los años en los cua<br>Mar 1990 Año 200<br>Año 1990 Año 200<br>Año 1990 Año 200<br>Año 1990 Año 200<br>Año 1990 Año 200<br>Año 1990 Año 200<br>Año 1990 Año 200<br>Año 1990 Año 200<br>Año 1990 Año 200<br>Año 1990 Año 200<br>Año 1990 Año 200 | les se realizará la actualiza<br>Alto 2013<br>Alto 2014<br>Alto 2014<br>Alto 2014<br>Alto 2014<br>Alto 2015<br>Alto 2017<br>Alto 2019<br>Alto 2019<br>Alto 2020<br>Alto 2022<br>Alto 2022<br>Alto 2022 | ación de los datos de los                                                                        | terceros y de clic e  | n aceptar para lle         | var a cabo el proceso.<br>Atras | Continuar Cancelar                         | apellido tercero Correo electronico Tipo<br>Infor<br>Infor<br>Infor<br>Infor | contabilida<br>nación Facal<br>nación Facal<br>nación Pacal<br>nación Piscal |

(Imagen 72 – Años a actualizar)

Este documento es propiedad intelectual de Proasistemas S.A. y se comparte para uso informativo con clientes y partes interesadas. Se permite su reproducción y distribución sin modificaciones, siempre que se mantenga la integridad del contenido y se cite la fuente. Queda prohibida su alteración o uso con fines comerciales sin la autorización expresa de Proasistemas S.A.

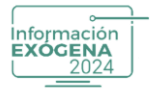

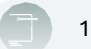

## Actualizar Razón Social

| fantenimiento de          |                                                               |                                           |                                                                                             |                   |               |                 |                                |                         | Ayuda general             | •         |
|---------------------------|---------------------------------------------------------------|-------------------------------------------|---------------------------------------------------------------------------------------------|-------------------|---------------|-----------------|--------------------------------|-------------------------|---------------------------|-----------|
|                           | Hoja de Trabajo                                               |                                           |                                                                                             |                   |               |                 |                                |                         |                           |           |
| sertar Eliminar Modificar | , Unificar Agrupar cuantias Numerar N<br>menores - del exteri | Nits Deshacer                             | os ⊂ Reemplazar<br>½ Dividir nombres<br>s+4 Cambia signo de valores<br>Venficar<br>Terceros | Cambiar<br>ciudad | Consultas Exp | ortar Importar  | ↓##<br>Traer<br>Responsables × |                         |                           |           |
|                           |                                                               | Actualiza la razón social solo            | de los registros de tipo de Documento NIT                                                   |                   |               |                 |                                |                         |                           |           |
| onc Fmto Nit              | T.d. Nombre Valor 1 \                                         | Valor 2 Valor 4 Primer apellido Segundo a | apellido Primer nombre Segundo nombr                                                        | e Razon social    | Direccion Mu  | nicipio País Ra | zon social mandante            | Primer apellido tercero | Correo electronico Tipo c | ontabili  |
| 20 1034 222222928         | 0 62.671.100,00                                               | 0,00 0,00                                 |                                                                                             |                   |               |                 |                                |                         | Inform                    | aciòn Fis |
| 1034 222222928            | 0 (12.503.768,00)                                             | 0,00 0,00                                 |                                                                                             |                   |               |                 |                                |                         | Inform                    | ación Fis |
| 105 1007 22222222         | 31 CLIENTE 2 54.436.913,00                                    | 0,00 0,00                                 |                                                                                             | CLIENTE 2         | CALLE 80      | 1 169           |                                |                         | Inform                    | ación Fis |
| 105 1007 1111111111       | 31 CLIENTE 1 62.997.434,00                                    | 0,00 0,00                                 |                                                                                             | CLIENTE 1         | CARRERA 50    | 1 169           |                                |                         | Inform                    | sción Fis |
|                           |                                                               |                                           |                                                                                             |                   |               |                 |                                |                         |                           |           |

(Imagen 73 – Actualizar razón social)

Esta opción tiene por objetivo realizar una actualización del campo Razón Social de cada tercero que se encuentre marcado en la lista de registros de Conceptos con tipo de identificación (31), la acción se ejecuta directamente en la Cartilla de terceros del programa Helisa anfitrión de la información Contable (Norma Internacional o Propiedad Horizontal).

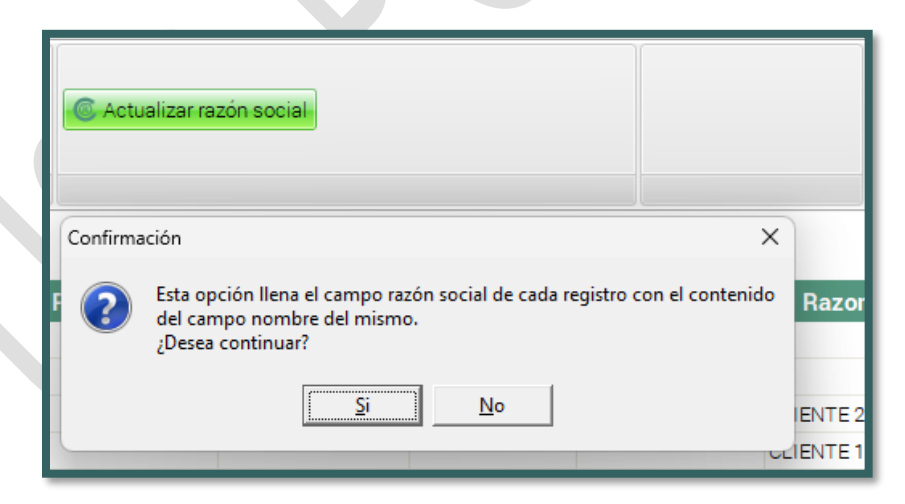

(Imagen 74 – Confirmar actualización)

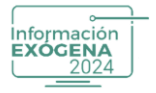

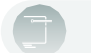

# Quitar Razón Social

| Matterimiento de la de la | ٩                | Infor  | mación I                               | xógena     | 1                    |                              |                       |               |                                               |                                               |                                                          |                            |                       |            |                         |          |                        |                         |                           | Ayuda gener             | al 🗢 C           |
|----------------------------------------------------------------------------------------------------|------------------|--------|----------------------------------------|------------|----------------------|------------------------------|-----------------------|---------------|-----------------------------------------------|-----------------------------------------------|----------------------------------------------------------|----------------------------|-----------------------|------------|-------------------------|----------|------------------------|-------------------------|---------------------------|-------------------------|------------------|
| Open         Find         Tal         Number         Valor         Valor         Va                                                                                                    | Mant<br>Insertar | Bimin  | iento de<br>i Detalle<br>ar / Modifica | Hoja de    | Agrupar cu<br>menore | iantias Nume<br>Is × del e   | rar Nits (<br>xterior | Deshacer<br>v | Actualizar C     Actualizar r     Outer rezór | artilla Terceros (<br>azón social<br>social s | ⊃ Reemplazar<br>≦ Dividir nombres<br>≪ Cambia signo de v | alores Verifica<br>Tercero | r Cambiar<br>s ciudad | Informes   | Consultas               | Exportar | Importar<br>Primer Nom | Traer<br>Responsables - |                           |                         |                  |
| Bit Mit         Lit         Konner         Valid         Valid         Valid         Space space space                                                        |                  |        |                                        |            | _                    |                              |                       |               |                                               |                                               |                                                          |                            |                       |            |                         |          |                        |                         |                           |                         |                  |
| Index         22222240         0         Key Made         0.00         0.00         0.00         0.00         0.00         0.00         0.00         0.00         0.00         0.00         0.00         0.00         0.00         0.00         0.00         0.00         0.00         0.00         0.00         0.00         0.00         0.00         0.00         0.00         0.00         0.00         0.00         0.00         0.00         0.00         0.00         0.00         0.00         0.00         0.00         0.00         0.00         0.00         0.00         0.00         0.00         0.00         0.00         0.00         0.00         0.00         0.00         0.00         0.00         0.00         0.00         0.00         0.00         0.00         0.00         0.00         0.00         0.00         0.00         0.00         0.00         0.00         0.00         0.00         0.00         0.00         0.00         0.00         0.00         0.00         0.00         0.00         0.00         0.00         0.00         0.00         0.00         0.00         0.00         0.00         0.00         0.00         0.00         0.00         0.00         0.00         0.00         0.00                                                                                                    | Conc.            | - Emto | Nit                                    | 1.d. N     | lombre               | Valor 1                      | Valor                 | 2 Valor 4     | Primer apellide                               | Segundo apell                                 | ido Primer nombr                                         | e Segundo nom              | bre Razo              | on social  | Direccion               | Municip  | io Pals R              | lazon social mandar     | nte Primer apellido terce | ro Correo electronico I | lipo contabilid  |
| Line         Line         Line         Minimizin           4005         1007         LINETE2         CULENTE2         CULENTE2                                                                                                    | 1020             | 1034   | 222222928                              | 0          |                      | (12 502 758 0                | 00 0,0                | 0,00          |                                               |                                               |                                                          |                            |                       |            |                         |          |                        |                         |                           |                         | nformación Hisca |
| Line         Line         Line         Minimade           1001         1001         100         Minimade           1001         1001         Cubit3         Cubit3         Cubit3           1001         1001         Cubit3         Cubit3         Cubit3         Cubit3           1001         1001         Cubit3         Cubit3         Cubit3         Cubit3         Cubit3           1001         1001         Cubit3         Cubit3 <td>1023</td> <td>1034</td> <td>222222928</td> <td>21 CUENT</td> <td>E 0</td> <td>(12.503.768)0<br/>E4.436.0137</td> <td>0,0</td> <td>0 0,00</td> <td></td> <td></td> <td></td> <td></td> <td>CLIENTE</td> <td>2</td> <td>04115.00</td> <td></td> <td>1 160</td> <td></td> <td></td> <td></td> <td>nformación Fisca</td>                                                                                                    | 1023             | 1034   | 222222928                              | 21 CUENT   | E 0                  | (12.503.768)0<br>E4.436.0137 | 0,0                   | 0 0,00        |                                               |                                               |                                                          |                            | CLIENTE               | 2          | 04115.00                |          | 1 160                  |                         |                           |                         | nformación Fisca |
| 1005 1007 222222222 91 CONBUMBOR FINIL 10.000,0 0,00 0,00 0,00 0,00 0,00 0,00                                                                                                    | 4005             | 1007   | 1111111111                             | 31 CLIENTE | 6.4<br>F 1           | 62 007 4341                  |                       | 0,00          |                                               |                                               |                                                          |                            | CLIENTE               | 1          | CARRERA 50              |          | 1 169                  |                         |                           | -                       | nformación Fisca |
|                                                                                                    | 4005             | 1007   | 222222222222222                        | 31 CONSUL  | MIDOR FINAL          | 10,000                       | 00 00                 | 0 0.00        |                                               |                                               |                                                          |                            | CONSUM                | IDOR EINAL | Contraction of Contract |          |                        |                         |                           |                         | nformación Eisca |
|                                                                                                    |                  |        |                                        |            |                      | 167.611.679,0                | 10 0,00               | 0,00          |                                               |                                               |                                                          |                            |                       |            |                         |          |                        |                         |                           |                         |                  |

(Imagen 75 – Quitar razón social)

Esta opción al ser seleccionada permite al usuario, eliminar todos los registros de conceptos que contengan asociado un Tercero en el campo Razón social, que maneje tipo de documento diferente NIT (31). El sistema despliega una ventana de confirmación que debe ser aprobado no por el usuario gestor de la acción.

| Esta opción quita el campo razón social de cada registro cuyo tipo de documento no sea NIT ¿Desea continuar? |                      |  |
|----------------------------------------------------------------------------------------------------|----------------------|--|
|                                                                                                    | <u>Si</u> <u>N</u> o |  |

(Imagen 76 – Confirmar eliminación de campo)

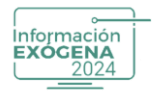

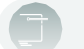

## Reemplazar

| C Reemplazar                   |                                   |
|--------------------------------|-----------------------------------|
| Permite actualizar datos de la | Hoja de Trabajo de manera general |

#### (Imagen 77 – Reemplazar)

Utilidad de la Hoja de Trabajo que permite al usuario, realizar un remplazo global o particular de la información contenida en un campo especifico (Nombre, Dirección, Primer nombre, Razón Social, etc.), mediante un campo de selección, esta opción no discriminara la información entre mayúsculas y minúsculas. Ejemplo: Cambiar en el campo dirección el nombre Calle por CLL, este cambiara todo lo que encuentre con este nombre por el nuevo registro indicado.

| Reemplazar                   |                             |
|------------------------------|-----------------------------|
| Cambiar :                    |                             |
| Por :                        |                             |
| – Reemplazar en los campos — |                             |
| Nombre                       | 🗖 Primer apellido mandante  |
| Dirección                    | 🗖 Segundo Apellido mandante |
| Primer nombre                | 🗖 Razón social mandante     |
| Segundo nombre               | Primer nombre tercero       |
| Primer apellido              | 🗖 Segundo nombre tercero    |
| 🗖 Segundo Apellido           | Primer apellido tercero     |
| 🗖 Razón social               | 🗖 Segundo Apellido tercero  |
| Primer nombre mandante       | 🗖 Razón social tercero      |
| Segundo nombre mandante      |                             |
|                              | Aceptar Cance               |

(Imagen 78 – Seleccionar reemplazo)

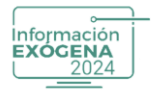

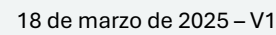

## **Dividir Nombres**

| Multiple Sector Sector |                                                                           |
|----------------------------------------------------------------------------------------------------|---------------------------------------------------------------------------|
| Permite efectuar la división de N                                                                                                    | ombres y Apellidos en la Hoja de Trabajo basados en el nombre del tercero |

## (Imagen 79 – Dividir nombres)

Opción que permite al usuario realizar una organización de los nombres y apellidos de un tercero en específico, y ubicarlo en las casillas correspondientes de Primer Apellido, Segundo Apellido, Primer Nombre, Segundo Nombre en los datos solicitados para este fin en la hoja de trabajo

| NIT        | Dígito | Nombre                           | Dirección               | Marca    |
|------------|--------|----------------------------------|-------------------------|----------|
| 52542353   |        | ABRIL FLOR EMILCE                | CR 9 24 49              |          |
| 1144094085 |        | ARANGO LOPEZ KAREN DAYANA        |                         | E        |
| 1015424694 |        | ARBOLEDA JOHN                    | CL 59 13 52             |          |
| 1018427405 |        | ARBOLEDA TABORDA JUAN CARLOS     | CL 59 13 52             |          |
| 1015439093 |        | ARDILA CUZZI ANDRES CAMILO       | Calle 71 A 51 15        |          |
| 17390304   |        | BARAJAS ARIAS GUILLERMO          | DIG 24 BIS 27A 63       |          |
| 52712176   | 2      | BENAVIDES MARTINEZ NELCY MIREYA  | CR 100A 138 35          |          |
| 1022362881 |        | CARLOS ARTURO NIETO OÑATE        |                         | (ff)     |
| 13484412   | 5      | CARVAJAL LABASTIDA LUIS ALBERTO  | CR 7 126 30 TO 7 AP 426 |          |
| 1022399620 |        | CLAVIJO MORENO PAOLA ANDREA      | CL 13 75 58             |          |
| 52980276   |        | GALINDO ALONSO PAOLA ANDREA      | CL18C BIS 112A 50       |          |
| 1020732345 | 0      | GOMEZ DIAZ DEISY MARGARITA       | CR 102 156C 27          |          |
| 53122206   | 7      | GONZALEZ FORERO LEVDI CAROLINA   | CR 124 132D 21 P3       | (E1)     |
| 52908787   |        | HERNANDEZ SIERRA NATALIA IVONNE  | CRA 22 18 66 APTO 710   | <b>I</b> |
| 1000954346 |        | JOYA HUERFANO PEDRO STEVEN       | CL 186 15A 24           | 100      |
| 1020722180 |        | MARTINEZ TORO JULIAN DAVID       | CL 97 71 97             |          |
| 79509727   |        | MORALES GUACANEME RAFAEL IGNACIO | TV 28 24 58             |          |
| 1018445888 |        | MURILLO GONGORA YURANY ANGELICA  | CR 98 B 65 48 SUR       | 10       |
| 1016071154 |        | PARDO GUZMAN KAREN JULIETH       | CRA 65 B 12 03          | 877      |
| 1020823623 |        | RANGEL CUERVO JEISON STEVEN      | CRA 86 38A 10           | <b>I</b> |
| 1016059460 |        | ROBAYO PEREIRA EDUAR GUSTAVO     | DG 168 106 65           | 12       |
| 1010176752 |        | RUGELIS GOMEZ CLAUDIA            | CR 24 53 74             | E        |
| 80398600   | .9     | SANCHEZ MONROY SERGIO MAURICIO   | CR 13 151 35 AP 511     |          |
| 1030614675 |        | SUAREZ VARGAS LISETH LORENA      | CR 8 5 20               |          |
| 216.4.4.0  |        | TELLEZ CAMACHO ECCION            | 01 52 15 78             | 1973     |

(Imagen 80 – Lista de terceros)

Este documento es propiedad intelectual de Proasistemas S.A. y se comparte para uso informativo con clientes y partes interesadas. Se permite su reproducción y distribución sin modificaciones, siempre que se mantenga la integridad del contenido y se cite la fuente. Queda prohibida su alteración o uso con fines comerciales sin la autorización expresa de Proasistemas S.A.

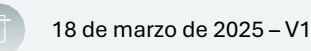

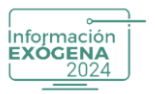

Al seleccionar esta opción se despliega la ventana donde debe marcar los terceros a cambiar de acuerdo al orden que se debe dar, con clic derecho puede marcar todos, o con la combinación de teclas CTRL+INSERT, siempre y cuando manejen la misma estructura.

**Recuerde:** El orden requerido en los XML es: Primer Apellido, Segundo Apellido, Primer Nombre y Segundo Nombre, de acuerdo con esto la opción le permite identificar como están creados en su programa contable y organizarlos de esa manera.

El tercero en donde se ejecute la división de nombre debe tener por requisito, Tipo Documento Cedula de Ciudadanía (13), los registros identificados por NIT no se les permite ejecutar la división de Nombres, al dar clic en Continuar se desplegará la ventana siguiente:

| Dividir nombres                                                                          |       |           |          |
|------------------------------------------------------------------------------------------|-------|-----------|----------|
| <ul> <li>Nombre 1, Nombre 2, Apellido 1, Apellido 2 (Ej. Luis Abel Rios Soto)</li> </ul> |       |           |          |
| C Apellido 1, Apellido 2, Nombre 1, Nombre 2 (Ej. Rios Soto Luis Abel)                   |       |           | -        |
| C Nombre 1, Apellido 1, Apellido 2 (Ej. Luis Rios Soto)                                  |       |           | -        |
| C Apellido 1, Nombre 1, Nombre 2 (Ej. Rios Luis Abel)                                    |       |           | -        |
|                                                                                          |       |           | -        |
|                                                                                          |       |           | -        |
|                                                                                          |       |           |          |
|                                                                                          |       |           | -        |
| 2<br>2<br>2<br>2<br>2<br>3                                                               |       | Orationer | Ormanian |
|                                                                                          | Atras | Continuar | Cancelar |

(Imagen 81 – Dividir nombres)

Al seleccionar el orden de acuerdo con los registros seleccionados, debe dar clic en continuar para que se efectúe el cambio y luego Cancelar para salir de la ventana, o cancelar el procedimiento sino se seleccionó continuar.

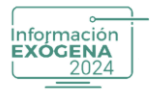

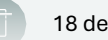

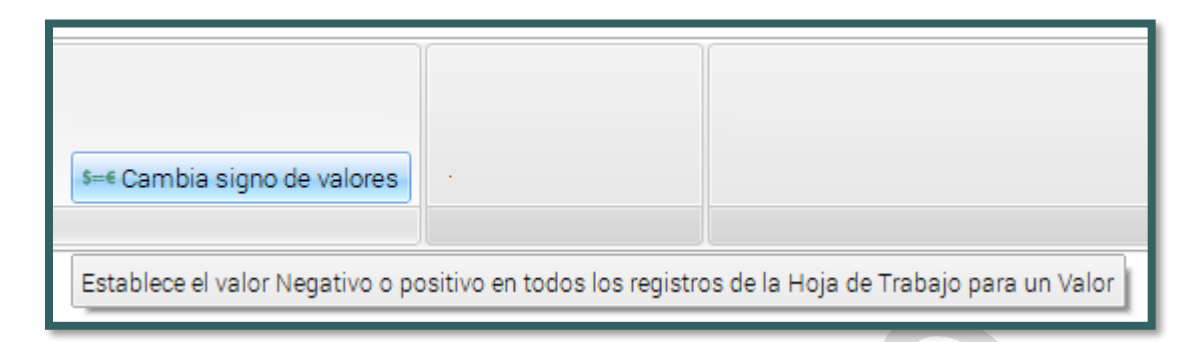

(Imagen 82 – Cambiar signos de valores)

Opción que permite al usuario cambiar un valor negativo, que se encuentre en una columna valor especifica perteneciente a un concepto determinado. Para efectuar la acción, el usuario debe seleccionar el registro a modificar, pulsar la opción Cambiar Signo de Valores, de inmediato el sistema despliega una ventana sobrepuesta a la interfaz que contiene una persiana de selección para definir el Valor a Cambiar y la persiana de selección Convertir en (polaridad: positivo o negativo) a ser seleccionado, para finalizar el proceso el usuario debe presionar el botón Aceptar que se encuentra en la parte inferior.

| Cambiar signo d  | le valores   | -        |
|------------------|--------------|----------|
| Formato: 1010    |              |          |
| Concepto: 0000   |              |          |
| Valor a cambiar: | Primer valor |          |
| Convertir en:    | Positivo     | a        |
|                  | Aceptar      | Cancelar |

(Imagen 83 – Diligenciar valores)

**Recuerde:** Los informes generados que se presentaran a la DIAN mediante el formato XML, no pueden contener negativos en ninguno de los Valores pertenecientes a los Formatos.

Este documento es propiedad intelectual de Proasistemas S.A. y se comparte para uso informativo con clientes y partes interesadas. Se permite su reproducción y distribución sin modificaciones, siempre que se mantenga la integridad del contenido y se cite la fuente. Queda prohibida su alteración o uso con fines comerciales sin la autorización expresa de Proasistemas S.A.

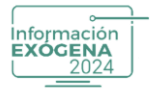

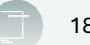

## **Verificar Terceros**

| Verificar<br>Terceros   |                                                                                                    |  |  |  |  |  |
|-------------------------|----------------------------------------------------------------------------------------------------|--|--|--|--|--|
| Permite al usuario reem | Permite al usuario reemplazar valores de la dirección a nivel general y efectuar ajustes puntuales en cualquier dato de la Hoja de Trabajo |  |  |  |  |  |

## (Imagen 84 – Verificar terceros)

Acción que al ser seleccionada despliega una pequeña ventana donde se puede visualizar la información de los terceros que se encuentren en Mantenimiento en la Hoja de Trabajo, de uno o de todos los terceros a ejecutar División de Nombres, o Remplazar datos en la columna Dirección de estos, esta opción es una ayuda rápida cuando la estructura de los nombres y direcciones es igual para todos los terceros.

|                  | ormación Exe                | ógena                          |              |                               |                                                              |                                                              |          | Ayuda general                             |
|------------------|-----------------------------|--------------------------------|--------------|-------------------------------|--------------------------------------------------------------|--------------------------------------------------------------|----------|-------------------------------------------|
| /erifica         | r Información               | de Terceros                    |              |                               |                                                              |                                                              |          |                                           |
| 2 225            | Condición                   |                                |              |                               |                                                              |                                                              |          |                                           |
| iolo Todos       | Reemplazar                  |                                |              | Deshacer                      |                                                              |                                                              |          |                                           |
| Jno              |                             | Barrada and the set of the set |              | And see                       |                                                              |                                                              |          |                                           |
| parar Nombre     | s                           | Reemplazar en la columna di    | reccion      | Acciones                      |                                                              |                                                              |          |                                           |
| astre una el tit | ulo de la columna para agru | par por esta columna.          |              |                               |                                                              |                                                              |          |                                           |
|                  |                             |                                |              |                               |                                                              |                                                              |          |                                           |
| ONCEPTO          | FORMATO TIPO C              | ONTRATO TIPO DOCUMENTO         | D NIT        | DIGITO NOMBRE                 | RIMER APELLIDO SEGUNDO APELLIDO PRIMER NOMBRE SEGUNDO NOMBRE | RAZON SOCIAL                                                 | EXTERIOR | R DIRECCIÓN                               |
| 102              | 1001                        | Cédula de ciudadanía           |              | PROVEEDOR 1                   |                                                              |                                                              | N        | CRA 50                                    |
| -02              | 1001                        | NIT                            | 1068755      | 9 Razon Social para Exógena   |                                                              | Razon Social para Exógena 2                                  | N        | CALLE 37 SUR No. 72J-94                   |
| 002              | 1001                        | NIT                            | 2547281      | 9 Hazon Social para Exógena 3 |                                                              | Hazon Social para Exógena 3                                  | N        | AVDA, CARACAS No. 17-30                   |
| .02              | 1001                        | NIT                            | 2907207      | 9 Hazon Social para Exogena - |                                                              | Hazon Social para Exogena 4                                  | N        | AVDA, 1610, DE MATU TRANSV.73 A BIS A NO. |
| 02               | 1001                        | NIT                            | 2918770      | 9 Hazon Social para Exogena 1 |                                                              | Mazon Social para Exogena 5<br>Dezes Secial para Existense 6 | N        | CHAIDS NO.17-19                           |
| 02               | 1001                        | NIT                            | 2004044      | 9 Razon Social para Exogena 1 |                                                              | Pazon Social para Exogena o<br>Pazon Social para Exógena 7   | N        | CP4 24 No 12-49                           |
| 02               | 1001                        | NT                             | 2162217      | Pazon Social para Exogena     |                                                              | Plazon Social para Exogena 7<br>Dazon Social para Exigena 8  | N        | CHA. 24 NO. 1249                          |
| 02               | 1001                        | NT                             | 70504400     | Bazes Casial para Exigena d   |                                                              | Razon Social para Exogena s                                  | N        | CE 14 NO. 10 K 23                         |
| 01               | 1003                        | NIT                            | 22222222     | 1 CLIENTE 2                   |                                                              | CLIENTE 2                                                    | N        | CALLE 80                                  |
| 03               | 1004                        | NT                             | 1068755      | 9 Bazon Social para Exópena 1 |                                                              | Razon Social para Exónena 2                                  | N        | CALLE 37 SUB No. 72.1-94                  |
| 03               | 1004                        | NIT                            | 3154551      | 9 Razon Social para Evónena 6 |                                                              | Razon Social para Exónena 9                                  | N        | CRA. 15 No. 18 A-22 CASA 16               |
| 03               | 1004                        | NT                             | 3155438      | 9 Razon Social para Exônena   |                                                              | Razon Social para Exónena 10                                 | N        | CL 6 N. 2-72                              |
| 03               | 1004                        | NT                             | 3291607      | 9 Razon Social para Exópena   |                                                              | Razon Social para Exógena 11                                 | N        | CLL 36 N. 27-97                           |
| 00               | 1010                        | NIT                            | 2222         | 8 PROVEEDOR 2                 |                                                              | PROVEEDOR 2                                                  | N        | CALLE 29 50 46                            |
| 00               | 1010                        | NIT                            | 22222222     | 1 CLIENTE 2                   |                                                              | CLIENTE 2                                                    | N        | CALLE 80                                  |
| 00               | 1010                        | NIT                            | 1111111111   | 1 CLIENTE 1                   |                                                              | CLIENTE 1                                                    | N        | CARRERA 50                                |
| 10               | 1012                        | NIT                            | 890903938    | 8 BANCOLOMBIA S.A.            |                                                              | BANCOLOMBIA S.A.                                             | N        |                                           |
| 02               | 1014                        | NIT                            | 22222222     | 1 CLIENTE 2                   |                                                              | CLIENTE 2                                                    | N        | CALLE 80                                  |
| 002              | 1014                        | NIT                            | 222222928    | 8 HELISA SAS                  |                                                              | HELISA SAS                                                   | N        |                                           |
| 002              | 1014                        | NIT                            | 111111111    | 1 CLIENTE 1                   |                                                              | CLIENTE 1                                                    | N        | CARRERA 50                                |
| 002              | 1014                        | NIT                            | 222222222222 | CONSUMIDOR FINAL              |                                                              | CONSUMIDOR FINAL                                             | N        |                                           |
| 105              | 1011                        |                                | 222222928    | 0                             |                                                              |                                                              | N        |                                           |
| 502              | 1011                        |                                | 222222928    | 0                             |                                                              |                                                              | N        |                                           |
|                  | 1011                        |                                | 222222928    | 0                             |                                                              |                                                              | N        |                                           |

(Imagen 85 – Mantenimiento en la hoja de trabajo)

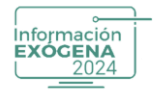

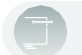

## **Cambiar Ciudad**

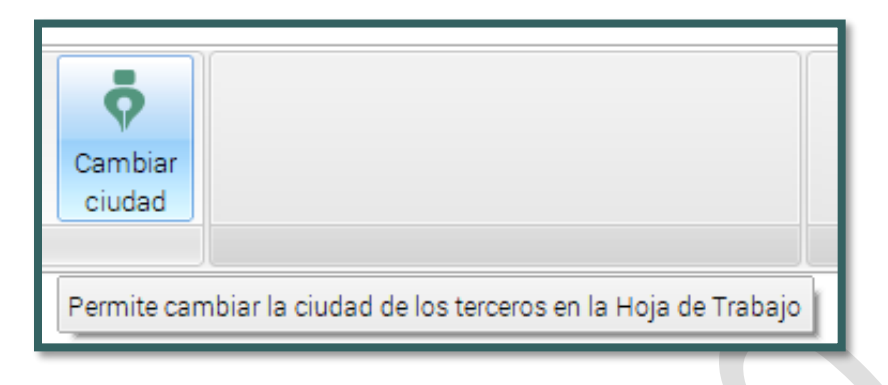

#### (Imagen 86 – Cambiar ciudad)

Opción que permite al usuario realizar cambios de manera particular o global de ciudades aun tercero. Esta opción muestra una ventana sobrepuesta en la interfaz de Mantenimiento de Hoja de Trabajo, allí lista todos los terceros que se encuentren presentes en los conceptos, en la parte inferior de la ventana, el sistema despliega una persiana de selección para definir la ciudad (campo Nueva Ciudad) dato por el que se va a actualizar.

| NIT           | Dígito       | Nombre              | Dirección                                         | Ciudad        | Marca |
|---------------|--------------|---------------------|---------------------------------------------------|---------------|-------|
| 222222928     | 0            |                     |                                                   |               |       |
| 890903938     | 8 BANCOLON   | //BIA S.A.          |                                                   |               |       |
| 111111111     | 1 CLIENTE 1  |                     | CARRERA 50                                        | BOGOTÁ        |       |
| 22222222      | 1 CLIENTE 2  |                     | CALLE 80                                          | CALI          |       |
| 222222222222  | CONSUMIE     | OOR FINAL           |                                                   |               |       |
| 222222928     | 8 HELISA SA  | S                   |                                                   |               |       |
| 111111        | PROVEEDO     | DR 1                | CRA 50                                            | LETICIA       |       |
| 2222          | 8 PROVEEDO   | 0R 2                | CALLE 29 50 46                                    | BOGOTÁ        |       |
| 79584483      | Razon Soci   | al para Exógena 1   | AV 27 SUR N. 31 B -38                             | BOGOTÁ        |       |
| 3155438       | 9 Razon Soci | al para Exógena 10  | CL 6 N. 2-72                                      | BOGOTÁ        |       |
| 3291607       | 9 Razon Soci | ial para Exógena 11 | CLL 36 N. 27-97                                   | VILLAVICENCIO |       |
| 1068755       | 9 Razon Soci | al para Exógena 2   | CALLE 37 SUR No. 72J-94                           | BOGOTÁ        |       |
| 2547281       | 9 Razon Soci | ial para Exógena 3  | AVDA. CARACAS No. 17-30                           | BOGOTÁ        |       |
| 2907207       | 9 Razon Soci | al para Exógena 4   | AVDA. 1ero. DE MAYO TRANSV.73 A BIS A No. 35 C-29 | SL BOGOTÁ     |       |
| 2913770       | 9 Razon Soci | ial para Exógena 5  | CRA.69 No.17-19                                   | BOGOTÁ        |       |
| 3013274       | 9 Razon Soci | al para Exógena 6   |                                                   | BOGOTÁ        |       |
| 3084944       | 9 Razon Soci | ial para Exógena 7  | CRA. 24 No. 12-49                                 | BOGOTÁ        |       |
| 3153217       | 9 Razon Soci | al para Exógena 8   | CL 14 No. 18 A - 23                               | BOGOTÁ        |       |
| 3154551       | 9 Razon Soci | ial para Exógena 9  | CRA. 15 No. 18 A-22 CASA 16                       | BOGOTÁ        |       |
| Nueva ciudad: |              |                     |                                                   |               |       |

(Imagen 87 – Lista de terceros)

Debe seleccionar los terceros en el campo marcar, o dar clic derecho marcar todos en el caso que lo requiera, para almacenar los cambios se debe presionar el botón Aceptar, que se encuentra en la parte inferior.

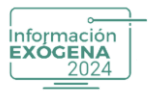

**Recuerde:** Los cambios o actualizaciones realizados en esta interfaz se almacenarán tanto en Información Exógena como en el programa Helisa anfitrión de la contabilidad.

#### Informes

| Informes               |        |     |
|------------------------|--------|-----|
| Lista por Concepto     |        |     |
| Lista por Tercero      |        |     |
| Lista Resumen          |        |     |
| Directorio de Terceros | CALLEY |     |
|                        |        | ' h |

(Imagen 88 – Informes)

Opción que permite desplegar una serie de acciones encargadas de generar informes teniendo en cuenta los Conceptos, Terceros, Resumen o todos los terceros que se encuentren vinculados a la Hoja de Trabajo al momento de ejecutar la acción.

Consultas

| <b>新</b>  |                  |
|-----------|------------------|
| Consultas |                  |
| Lista p   | or Concepto      |
| Lista R   | lesumen          |
| Directo   | orio de Terceros |

(Imagen 89 – Consultas)

Opción que permite desplegar una serie de acciones encargadas de generar informes teniendo en cuenta los Conceptos, Terceros, Resumen o todos los terceros que se encuentren vinculados a la Hoja de Trabajo al momento de ejecutar la acción.

Este documento es propiedad intelectual de Proasistemas S.A. y se comparte para uso informativo con clientes y partes interesadas. Se permite su reproducción y distribución sin modificaciones, siempre que se mantenga la integridad del contenido y se cite la fuente. Queda prohibida su alteración o uso con fines comerciales sin la autorización expresa de Proasistemas S.A.

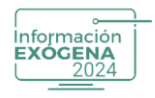

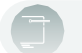

## **Exportar**

Importar

| Exportar            |                                                          |
|---------------------|----------------------------------------------------------|
| Exporta todo el con | tenido de la Hoja de Trabajo en los filtros establecidos |

<sup>(</sup>Imagen 90 – Exportar)

Opción encargada de exportar la información en un directorio del sistema determinado, con una serie de formatos disponibles (.XLS, .TXT, .HTML,.XML), seleccionables por el usuario. Para correr la acción presione el botón Aceptar.

| Importar      |                       |                                |
|---------------|-----------------------|--------------------------------|
| Permite reali | zar importación de In | formación a la Hoja de Trabajo |
|               | (Imagen 91            | – Importar)                    |

Acción encargada de importar o traer la información de un directorio en específico que se ha exportado mediante el procedimiento anterior. Para correr la acción presione el botón Importar y complete los pasos requeridos por el sistema.

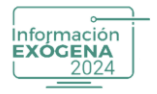

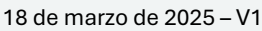

# **Traer Responsables**

|                               | Traer<br>Responsables > | Solo del concepto<br>Todos los conceptos |                                           |
|-------------------------------|-------------------------|------------------------------------------|-------------------------------------------|
| Permite Asociar los Responsab | les del producto Conta  | ble Helisa Norma Internacional si cu     | ientan con datos en Facturación En Bloque |

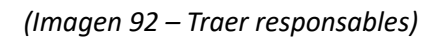

Esta opción está diseñada para las empresas que manejan facturación en bloque, y quieran realizar procesos de traer los responsables como dato informativo.

# 11. VALIDACIÓN DE LA HOJA DE TRABAJO

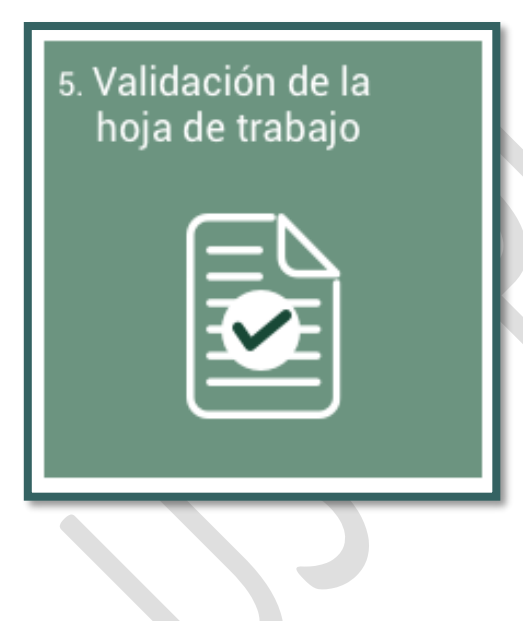

En esta opción, se confirman los datos gestionados en la Hoja de Trabajo (procedimiento anterior), y la disponibilidad para ser generados en .XML.

Al iniciar la interfaz el sistema desplegara todos los formatos que se encuentran en el sistema, el usuario debe seleccionar el formato, y pulsar el botón Validar.

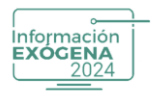

| G Información Exógena   |                                                                                                    | Ayuda general | • • |
|-------------------------|----------------------------------------------------------------------------------------------------|---------------|-----|
| Validar hoja de trabajo |                                                                                                    |               |     |
| Formato                 | Descripción                                                                                                    |               |     |
| 1001                    | Pagos o abonos en cuenta y retenciones practicadas                                                                                             |               |     |
| 1003                    | Retenciones en la fuente que le practicaron                                                                                                    |               |     |
| 1004                    | Descuentos tributarios solicitados                                                                                                    |               |     |
| 1005                    | Impuesto a las ventas por pagar (descontable)                                                                                                  |               |     |
| 1006                    | Impuestos a las ventas por pagar (generado) e impuesto al consumo                                                                              |               |     |
| 1007                    | Ingresos recibidos                                                                                                    |               |     |
| 1008                    | Saldos de cuentas por cobrar al 31 de diciembre                                                                                                |               |     |
| 1009                    | Saldos de cuentas por pagar al 31 de diciembre                                                                                                 |               |     |
| 1010                    | Información de socios, accionistas, com uneros y/o cooperados                                                                                  |               |     |
| 1011                    | Información de las declaraciones tributarías                                                                                                   |               |     |
| 1012                    | Información de las declaraciones tributarias, acciones y aportes e inversiones en bonos, certificados, títulos y demás inversiones tributarias |               |     |
| 1014                    | Pagos o abonos en cuenta y retenciones practicadas con recursos del fideicomiso                                                                |               |     |
| 1034                    | Información de los estados financieros consolidados                                                                                            |               |     |
| 1647                    | Información de ingresos recibidos para terceros                                                                                                |               |     |
| 2275                    | Ingresos no constitutivos de renta ni ganancia ocasional                                                                                       |               |     |
| 2276                    | Informacion de rentas de trabajo y pensiones                                                                                                   |               |     |
| 2575                    | Donaciones recibidas y certificadas por entidades no contribuyentes                                                                            |               |     |
| 5247                    | Información de pagos o abonos en cuenta, contratos de colaboracion empresarial                                                                 |               |     |
| 5248                    | Información de ingresos recibidos en contratos de colaboración empresarial                                                                     |               |     |
| 5249                    | Información de iva descontable en contratos de colaboracion empresarial                                                                        |               |     |
| 5250                    | Información de iva generado e impuesto al consumo en contratos de colaboracion empresarial                                                     |               |     |
| 5251                    | Información de saldo de deudores, contratos de colaboración empresarial                                                                        |               |     |
| 5252                    | Información de saldo de pasivos, contratos de colaboracion empresarial                                                                         |               |     |
|                         | Validar Cancelar                                                                                                    |               |     |
| -                       | Vandar Ganeena                                                                                                    |               |     |
| 2                       |                                                                                                    |               |     |

(Imagen 93 – Validar hoja de trabajo)

El sistema verifica y valida los datos del formato seleccionado y despliega un informe o reporte con las inconsistencias o sugerencias a ejecutar que se encontraron, esta descripción se realiza con letra de color rojo.

#### **Sin Errores**

| Jacobs Morean de Enderson                                                                                                    |
|----------------------------------------------------------------------------------------------------|
| reparts enzyment coupera                                                                                                    |
|                                                                                                    |
|                                                                                                    |
| INFORMACIÓN EXOCENA                                                                                                    |
| reporte de vandación de la noja de cadajo                                                                                                    |
| Este reporte muestra en rojo las POSIBLES inconsistencias encontradas en los diferentes formatos. Sin embargo, NO es un limitante para la generación de los archivos xml. De acuerdo a la interpretación que U.d. lo dé a la norma puede generar estos archivos en el momento que crea conveniente.                                                                                                    |
|                                                                                                    |
| A momento de generar los archivos ximi para las isotentidades que esten en errango de 800.000.000 y serviços estencientes se tará de<br>un isotentidación y estencientes de la construcción y estencientes estencientes  |
| una veniciadum insultaria operaciones de exercicio (2-10) y a menual conesciones de exercicio (2-10) y a menual conesciones de recommente a construite (1-2-10) y a menual conesciones de recommente a construite (1-2-10) y a menual conesciones de recommente a construite a const<br>Recommente a construite a construite a construite a construite a construite a construite a construite a construite a construite a construite a construite a construite a construite a construite a construite a construite a construite a c |
|                                                                                                    |
| 1071 Learnes within                                                                                                    |
| Toty - impress relations<br>Total resistance 0                                                                                                    |
| Total primer valor 0                                                                                                    |
| Total segundo valor. 0                                                                                                    |
| Total force water D                                                                                                    |
| Total Curron Valor, C                                                                                                    |
| Total saturation 0                                                                                                    |
| Total séptimo valor: 0                                                                                                    |
| Total octavo valor: 0                                                                                                    |
| Total rownov valor 0                                                                                                    |
| Total decimitation Value O                                                                                                    |
| Total checken water of a                                                                                                    |
| Total dickimo terceno valor. U                                                                                                    |
| Total décimo cuarto valor: 0                                                                                                    |
| Total decimo quinto valor. 0                                                                                                    |
| Total docume sense valor 0<br>Total docume sense valor 0                                                                                                    |
|                                                                                                    |
| Total delorino noveno valor: 0                                                                                                    |
| Total vigés mo valor. O                                                                                                    |
| Total vigitar op primar vialor: 0                                                                                                    |
| Toda Viges In Securito Visito U                                                                                                    |
| Total vision cuanto vision 0                                                                                                    |
| Total viges mo quinto valor. 0                                                                                                    |
| Total vigės mo sexto valor. 0                                                                                                    |
| Total vigés mo séptimo valor: 0                                                                                                    |
| Total viges mo octavic valor d                                                                                                    |
| Total registric rooms (also do<br>Total ficialismo war o                                                                                                    |
|                                                                                                    |
|                                                                                                    |
|                                                                                                    |
|                                                                                                    |
|                                                                                                    |
|                                                                                                    |
|                                                                                                    |
|                                                                                                    |
|                                                                                                    |
| ۲                                                                                                    |
|                                                                                                    |

(Imagen 94 – Sin errores)

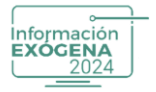

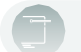

#### **Con Errores**

| Reports Information Endogena                                                                                                    |
|----------------------------------------------------------------------------------------------------|
|                                                                                                    |
|                                                                                                    |
| INFORMACIÓN EXÓGENA<br>Reporte de validación de la hoja de trabajo                                                                                                    |
| Este reporte muestra en rigo las POSBLES inconsistencias encontractes en los diferentes formatios. On embargo NO es un limitante para la generación de los anchivos xml. De acuerdo a la interpretación que Ud la de la norma pueste generar estos anchivos en el momento que orea conveniente.                                                                                                    |
| Al momento de general de activitos am para las ciencicadas que están en el impo de 8000.000, y 999 999 999 y el top de documento sea n1 (31) no se reportans repelidos y nombres (barnoss aplí, apl2, comt, nom2) esto aplica para aquellos aconseptos que reportan mexientes. Cuendo el tipo de documento se trate d<br>una demilicación focul to bunais u operaciones del estar or (42.43) y la denicidad conseptos que reportan el acendo el tipo de documento se trate d<br>municipio (Dampors del, muni). En los registros que reportan país y este aca diferente a l'odige que conseptora que reportan el acendo el tipo de documento se trate d<br>municipio (Dampors del, muni). |
| 1011 - Pagisa dawa on ku kuka yaka ku ku ku ku ku ku ku ku ku ku ku ku ku                                                                                                    |
|                                                                                                    |
|                                                                                                    |
|                                                                                                    |

(Imagen 95 – Con errores)

# **12. GENERAR ARCHIVO XML**

| 6. Generar archivo<br>XML |                      |
|---------------------------|----------------------|
|                           | $\overline{\langle}$ |
|                           |                      |

podrá efectuar los siguientes procesos:

En este procedimiento el usuario podrá realizar la gestión de exportación de la información capturada mediante formatos correspondiente del programa Helisa (Norma Internacional, Propiedad Horizontal).

Para iniciar la acción, se debe seleccionar un formato, donde

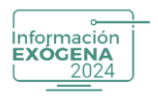

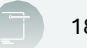

| Formatio         Descripción         Número de envio           1001         Pages o ladores en cuerta y vienciones particuladas                                                                                                    | Concepto |
|----------------------------------------------------------------------------------------------------|----------|
| 101         Pagno abone unutra y reancines particulas         1           1030         References in la latifica de particulas         1           1044         Descuntas following solicitacios         1           1056         Imputato a la inverso parga (escontable)         1           1056         Imputato a la inverso parga (escontable)         1           1057         Imputato a la octubato y investo al consumo         1           1058         Inductato a la octubato y investo al consumo         1           1059         Baldon de ountas porga part (prenedal de company         1           1050         Inductato a la contas porga part (prenedal de company         1           1051         Baldon de ountas porga part (prenedal de company         1           1052         Inductato de contas contas, contra y al optica de inveniones en bonos, centificados fluidos y demás inveniones tobuatas         1           1051         Indunación de la declamentorea y la costenada de fluidos fluidos y demás inveniones tobuatas         1           1052         Información de la declamentorea part (costenado de fluidos contous) de fluidos contas contas contas contas e defluidos fluidos y demás inveniones tobuatas         1           1054         Parga costena coutas y runticos e de fluidos contas de fluidos contas contas defluidos fluidos y demás inveniones tobuatas         1           1054                                                                                                    |          |
| 030         Reencodes eth Revet que la particulario         1           034         Decurste que la particulario         1           036         Impuesta las anterita particulario         1           037         Impuesta las anteritas particulario         1           037         Impuesta las anteritas particulario         1           037         Impuesta las anteritas particulario         1           038         de cuesta generativa         1           039         Baldes de cuestas portigani II de dicembre         1           030         Impuesta de scuestas conservado particulario         1           031         Immunición de scuestas conservado particulario         1           031         Immunición de scuestas conservados particularios particularios partitente partitente particularios partituarios partitente particula                                                                                                    |          |
| 04.         Descuents tributors solicitation         1           050         Impacts a la writar go ragar (sensonibly)         1           050         Impacts a la grant gor (sensonibly)         1           050         Impacts a la suritar gor pager (sensonibly)         1           050         Impacts a la suritar gor pager (sensonibly)         1           050         Saleds de cantar gor pager (sensonibly)         1           050         Saleds de cantar gor pager (sensonibly)         1           050         Saleds de cantar gor pager (sensonibly)         1           050         Saleds de cantar gor pager (sensonible)         1           051         Información de solicitaciones tributarias comuneras y acceptendas         1           051         Información de solicitaciones tributarias comuneras y acceptendas         1           051         Información de solicitaciones tributarias en lonos, cantificacion, thuber y demás mensiones tributarias         1           051         Pager da contano cuentary arritarias de fancences de indecentorias en lonos en la contary arritarias arritarias de fancences de indecentorias en lonos en la contary arritarias de fancences de indecentorias en lonos en la contary arritarias de fancences de indecentorias en la contaria entratarias fancences de indecentorias en la contaria         1           054         Información de la delasof fancences de indecentonde entratarias fancences de ind                                                                                                    |          |
| 050         Impuests ally wrakely polgar (descontabl)         1           050         Impuests all wrakely polgar (descontabl)         1           071         Inploed neb/dis         1           072         Inploed neb/dis         1           073         Baldos de curates por optigar la 16 de curate         1           074         Infloed de curates por optigar la 16 de curate         1           075         Infloed de scottate concortes all' de dicurate         1           076         Infloed de scottate concortes all' de dicurate         1           071         Infloed de scottate concortes all' de dicurate         1           071         Infloed de scottate concortes all' de dicurate         1           071         Infloed de scottate concortes all' de dicurate         1           071         Infloed de scottate concortes all' de dicurates e hours, estimates e hours, estificados, fluidos y demás inversiones tributarias         1           071         Infloed de la dicurate concortes datas concursos estimates         1         1           072         Infloed de la dicurate concortes datas concursos estimates         1         1           073         Infloed de la dicurate concortes datas concursos estimates         1         1                                                                                                    |          |
| 056         Impacts a las variage grageradori empactsa di consumo         1           077         Impactso esclostaria         1           080         Saledo di cuantago progragi all'o di cleambie         1           080         Saledo di cuantago progragi all'o di cleambie         1           080         Saledo di cuantago progragi all'o di cleambie         1           100         Saledo di cuantago progragi all'o di cleambie         1           101         Informacinhe successitas comuneratori gi accessitas comuneratori gi acce                                                             |          |
| 071         Ingress me bols         1           072         Balsde 4 curates gordbard         1           073         Balsde 4 curates gordbard         1           074         Balsde 4 curates gordbard         1           075         Information 4 in 6 decimatione         1           076         Information 4 in 6 decimatione         1           071         Information 4 is addicationes to burates accommentary socretaria inventores en bords, certificados, thuis y demás mensiones to burates         1           071         Information 4 is addicationes to burates accommentary socretaria inventores en bords, certificados, thuis y demás mensiones to burates         1           074         Pagots abones menutary stretcores gordcates on socretarias definitiones         1           074         Information 4 is addicated cores to condidates         1                                                                                                    |          |
| 09     Sakidos de cuentas por para II de dicimitiva     1       090     Sakidos de cuentas por gara II de dicimitiva     1       100     Información de las dicimitivas de dicimitivas     1       111     Información de las dicimitantes o subutarias     1       112     Información de las dicimitantes estas portes el investiones en bonos, centificados, títulos y densis mensiones tributarias     1       114     Pagos abonos en cuetas y interciones gastacias con exuras del fidecomiso     1       124     Información de las estados finances consolidados     1       134     Información de las estados finances consolidados del fidecomiso     1       147     Información de las estados finances consolidados para seriens     1       147     Información de las estados finances consolidados del fidecomiso     1                                                                                                    |          |
| 090     Saldos de cuentas paras il 16 de Gembe     1       1010     Información de las de cuencios conservatos conservatos de las declanaciones tribucatas conservatos y conservatos en locos, centificados, títulos y denás invesiones tribucatas     1       111     Información de las declanaciones tribucatas conservatos que fonces en locos, centificados, títulos y denás invesiones tribucatas     1       112     Información de las declanaciones y suportes el investiones en locos, centificados, títulos y denás invesiones tribucatas     1       114     Pagos adores en cuenta y vetenciones geneticadas con scusos del fidecomisa     1       124     Información de las desclanaciones reconsol del decomisa     1       124     Información de las desclanaciones consol dellos per terrentes     1       125     Información de las per enclanaciones consol dellos per terrentes     1       126     Información de las per enclanaciones relativas de información de las per enclanaciones consol dellos per terrentes     1                                                                                                    |          |
| 10         Información de social accionistas, comunerar y lo cooperados         1           11         Información de las declanciones tribucarias         1           12         Información de las declanciones tribucarias         1           14         Pagins abones in-outrally inferioreme practicadas con exures de fidencomas         1           134         Información de las estados files estadas acciones y aportes e invesiones en bones, certificados, títulos y demás mensiones tributarias         1           144         Pagins abones en cuentas y mensiones practicadas con exures del fidencomas         1           134         Información de las estadas financiences consolidados         1           147         Información de las estadas financiences consolidados         1           147         Información de las estadas financiences consolidados         1                                                                                                    |          |
| 111     información le las declanaciones tribucarias     1       121     información le las declanaciones tribucarias     1       121     información le las declanaciones en borces, certificados, títulos y demás inversiones tribucarias     1       124     Pagoto abbrora en outras y vetenciones gancticadas con recursos del fidencomisa     1       134     Información de las estadas finances consolidados     1       147     Información de las estadas finances consolidados     1       148     Información de las estadas finances consolidados     1       149     Información de las estadas finances consolidados     1       141     Información de las estadas finances consolidados     1                                                                                                    |          |
| 112         Información de las declaraciones tribulantes, acciones y aportes el invensiones en boos, centificados, títulos y demás invensiones tribulantes         1           114         Pagos o abonos en cuenta y intenciones practicadas con incursos del fideicomiso         1           124         Información de lue statós formenes consolidados         1           124         Información de lue statós formenes consolidados         1           124         Información de lue statós formenes consolidados         1           127         Información de ingraso necholos para tercense         1                                                                                                    |          |
| 114         Pages above an unit a yreteriores particulas con ecurso del fidecomia         1           103         Información de los estados fineces aconsidados         1           147         Información de los estados fineces aconsidados         1           147         Información de los estados fineces aconsidados         1           147         Información de los estados fineces aconsidados         1           147         Información de los estados fineces aconsidados         1                                                                                                    |          |
| 134         Información de los estados financieros consolidados         1           47         Información de los para terceros         1           17         Imprese consolidados para terceros         1           19         Imprese consolidados para terceros         1                                                                                                    |          |
| 17 Información de ingreso recibidos para serveros 1<br>17 Información de ingreso recibidos para serveros 1                                                                                                    |          |
| 178 Interest to constitution de cente o personal                                                                                                    |          |
| The second second s                                                                                                    |          |
| 76 Informacion de rentas de trabajo y pensiones 1                                                                                                    |          |
| 75 Donaciones recibidas y certificadas por entidades no contribujentes 1                                                                                                    |          |
| 147 Información de pagos o abonos en cuenta, contratos de colaboracion empresarial 1                                                                                                    |          |
| 148 Información de ingresos recibidos en contratos de colaboración em presarial 1                                                                                                    |          |
| 149 Información de iva descontrable en contratos de colaboracion empresarial 1                                                                                                    |          |
| 150 Información de iva generado e impuesto al consumo en contratos de colaboración empresarial 1                                                                                                    |          |
| 11 Información de saldo de deudores, contratos de colaboración empresarial 1                                                                                                    |          |
| PA I describe de colde de colde constante de colde constante de constante de colde constante de colde constante de cons |          |

(Imagen 96 – Crear archivo XML)

### Modificar

Pestaña que permite al usuario realizar modificaciones globales en un formato. (Más información Numeral 1. Encabezado de Formatos/Modificar/Información Básica)

| Información Ex | rógena                                                                                                    |          |                     | yuda general | 0   |
|----------------|----------------------------------------------------------------------------------------------------|----------|---------------------|--------------|-----|
| Formato        | Descripción                                                                                                    |          | Número de envío     | Conce        | oto |
| 001            | Pagos o abonos en cuenta y retenciones practicadas                                                                                             |          | i tuineto de citito | 1            |     |
| 003            | Retenciones en la fuente que le practicaron                                                                                                    |          |                     | 1            |     |
| 004            | Descuentos tributarios solicitados                                                                                                    |          |                     | 1            |     |
| 005            | Impuesto a las ventas por pagar (descontable)                                                                                                  |          |                     | 1            |     |
| 006            | Impuestos a las ventas por pagar (generado) e impuesto al consumo                                                                              |          |                     | 1            |     |
| 007            | Ingresos recibidos                                                                                                    |          |                     | 1            |     |
| 800            | Saldos de cuentas por cobrar al 31 de diciembre                                                                                                |          |                     | 1            |     |
| 009            | Saldos de cuentas por pagar al 31 de diciembre                                                                                                 |          |                     | 1            |     |
| 010            | Información de socios, accionistas, comuneros y/o cooperados                                                                                   |          |                     | 1            |     |
| 11             | Información de las declaraciones tributarias                                                                                                   |          |                     | 1            |     |
| 12             | Información de las declaraciones tributarias, acciones y aportes e inversiones en bonos, certificados, títulos y demás inversiones tributarias |          |                     | 1            |     |
| 14             | Pagos o abonos en cuenta y retenciones practicadas con recursos del fideicomiso                                                                |          |                     | 1            |     |
| 134            | Información de los estados financieros consolidados                                                                                            |          |                     | 1            |     |
| 47             | Información de ingresos recibidos para terceros                                                                                                |          |                     | 1            |     |
| 75             | Ingresos no constitutivos de renta ni ganancia ocasional                                                                                       |          |                     | 1            |     |
| 76             | Informacion de rentas de trabajo y pensiones                                                                                                   |          |                     | 1            |     |
| 75             | Donaciones recibidas y certificadas por entidades no contribuyentes                                                                            |          |                     | 1            |     |
| 47             | Información de pagos o abonos en cuenta, contratos de colaboracion em presarial                                                                |          |                     | 1            |     |
| 148            | Información de ingresos recibidos en contratos de colaboración empresarial                                                                     |          |                     | 1            |     |
| 249            | Información de iva descontable en contratos de colaboracion empresarial                                                                        |          |                     | 1            |     |
| 150            | Información de iva generado e impuesto al consumo en contratos de colaboracion empresarial                                                     |          |                     | 1            |     |
| 251            | Información de saldo de deudores, contratos de colaboración empresarial                                                                        |          |                     | 1            |     |
| 52             | Información de saldo de pasivos, contratos de colaboracion empresarial                                                                         |          |                     | 1            |     |
| 52             | información de saldo de pasinos, contratos de colaboración empresanal                                                                          |          |                     | 1            |     |
|                | Modificar Validar y generar Generar                                                                                                    | Cancelar |                     |              |     |

(Imagen 97 – Modificar formato)

Este documento es propiedad intelectual de Proasistemas S.A. y se comparte para uso informativo con clientes y partes interesadas. Se permite su reproducción y distribución sin modificaciones, siempre que se mantenga la integridad del contenido y se cite la fuente. Queda prohibida su alteración o uso con fines comerciales sin la autorización expresa de Proasistemas S.A.

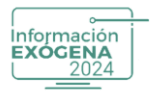

## Validar y Generar

Al ingresar verá todos los formatos, seleccione el que va a utilizar y de clic en validar y generar, el sistema realiza la creación del documento en formato

.XML internamente está validando el archivo, por lo cual el proceso tomará mayor tiempo en generarse, al finalizar, abre una carpeta en el directorio de Información Exógena C:\PROAsistemas\Medios Gw\20XX, con el código de la empresa (00,01,02,03...xxx, etc.) en la que se está trabajando.

En esta carpeta se almacenarán todos los archivos \*XML de todos los formatos que se han generado la fecha.

| ( Información Ex    | ógena                                                                                                    | 0               | yuda general | • • |
|---------------------|----------------------------------------------------------------------------------------------------|-----------------|--------------|-----|
| Generar archivo .XM | L                                                                                                    |                 |              |     |
| Formato             | Descripción                                                                                                    | Número de envío | Concepto     | 5   |
| 1001                | Pagos o abonos en cuenta y retenciones practicadas                                                                                             |                 | 1            | 1   |
| 1003                | Retenciones en la fuente que le practicaron                                                                                                    |                 | 1            | 1   |
| 1004                | Descuentos tributarios solicitados                                                                                                    |                 | 1            | 1   |
| 1005                | Impuesto a las ventas por pagar (descontable)                                                                                                  |                 | 1            | 1   |
| 1006                | Impuestos a las ventas por pagar (generado) e impuesto al consumo                                                                              |                 | 1            | 1   |
| 1007                | Ingresos recibidos                                                                                                    |                 | 1            | 1   |
| 1008                | Saldos de cuentas por cobrar al 31 de diciembre                                                                                                |                 | 1            | 1   |
| 1009                | Saldos de cuentas por pagar al 31 de diciembre                                                                                                 |                 | 1            | 1   |
| 1010                | Información de socios, accionistas, comuneros y/o cooperados                                                                                   |                 | 1            | 1   |
| 1011                | Información de las declaraciones tributarias                                                                                                   |                 | 1            | 1   |
| 1012                | Información de las declaraciones tributarias, acciones y aportes e inversiones en bonos, certificados, tíbulos y demás inversiones tributarias |                 | 1            | 1   |
| 1014                | Pagos o abonos en cuenta y retenciones practicadas con recursos del fideicomiso                                                                |                 | 1            | 1   |
| 1034                | Información de los estados financieros consolidados                                                                                            |                 | 1            | 1   |
| 1647                | Información de ingresos recibidos para terceros                                                                                                |                 | 1            |     |
| 2275                | Ingresos no constitutivos de renta ni ganancia ocasional                                                                                       |                 | 1            |     |
| 2276                | Informacion de rentas de trabajo y pensiones                                                                                                   |                 | 1            |     |
| 2575                | Donaciones recibidas y certificadas por entidades no contribuyentes                                                                            |                 | 1            |     |
| 5247                | Información de pagos o abonos en cuenta, contratos de colaboracion empresarial                                                                 |                 | 1            |     |
| 5248                | Información de ingresos recibidos en contratos de colaboración empresarial                                                                     |                 | 1            | 1   |
| 5249                | Información de iva descontable en contratos de colaboracion empresarial                                                                        |                 | 1            |     |
| 5250                | Información de iva generado e impuesto al consumo en contratos de colaboracion empresarial                                                     |                 | 1            |     |
| 5251                | Información de saldo de deudores, contratos de colaboración empresarial                                                                        |                 | 1            |     |
| 5252                | Información de saldo de pasivos, contratos de colaboracion empresarial                                                                         |                 | 1            | 1   |
|                     |                                                                                                    |                 |              |     |
| 8                   | Modificar Validar y generar Generar Cancelar                                                                                                   |                 |              |     |

(Imagen 98 – Carpeta de archivos)

Los archivos \*XML que se almacenan en esta carpeta son los que se suben al prevalidador y después la página de la DIAN.

#### Generar

Al ingresar verá todos los formatos, seleccione el que va a utilizar y de clic en generar, el sistema realiza la creación del documento en formato .XML internamente, abre una carpeta en el directorio de Información Exógena, C:\ PROAsistemas\Medios GW\20XX\XXX, con el código de la empresa (00,01,02,03...xxx, etc.) en la que se está trabajando.

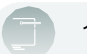

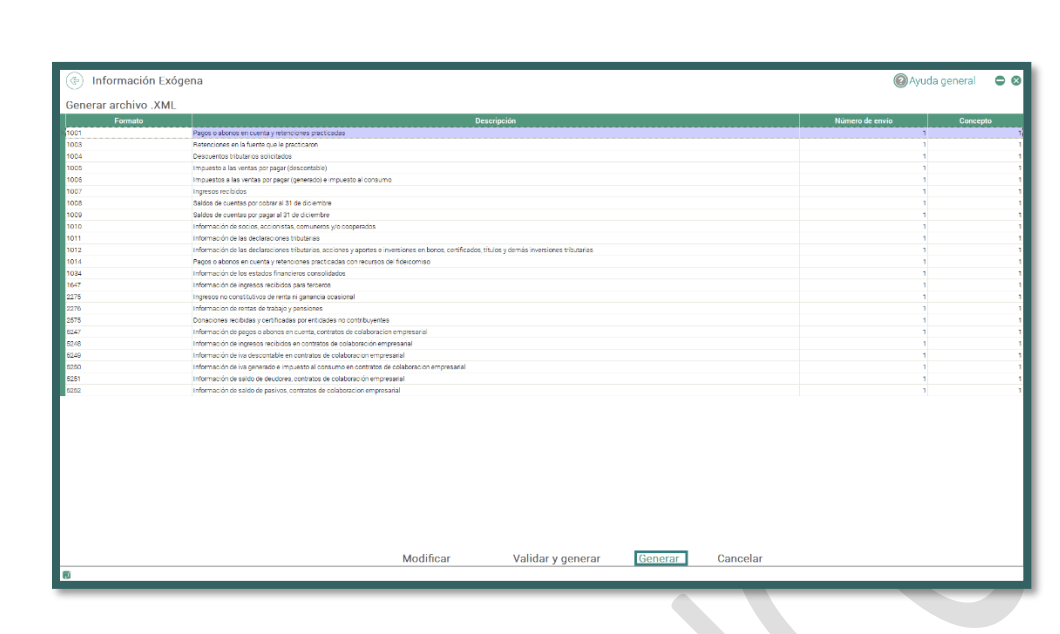

Información EXÓGENA

(Imagen 99 – Generar archivo)

En esta carpeta se almacenarán todos los archivos \*XML de todos los formatos que se han generado la fecha.

| Informaci | ión X                                                |
|-----------|------------------------------------------------------|
| 1         | ¿Desea abrir la ubicación del archivo .xml generado? |
| s         | <u>Si</u> <u>N</u> o                                 |
|           |                                                      |

(Imagen 100 – Ubicación de archivo)

Los archivos \*XML que se almacenan en esta carpeta son los que se suben al prevalidador y después la página de la DIAN.

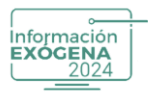

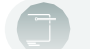

| Este equipo > Windows (C:) > PROAsistemas > Medios Gw > |                       |         |        |  |  |
|---------------------------------------------------------|-----------------------|---------|--------|--|--|
| ▲)                                                      | $\equiv$ Ver $\cdot$  |         |        |  |  |
| Nombre                                                  | Fecha de modificación | Тіро    | Tamaño |  |  |
| Dmuisca_0101003102025000000081.xml                      |                       | xmlfile | 3 KB   |  |  |
|                                                         |                       |         |        |  |  |
|                                                         |                       |         |        |  |  |

(Imagen 101 – Archivo en carpeta)

**Nota:** Para disminuir los tiempos de generación de archivos XML se recomienda el uso de la opción generar.

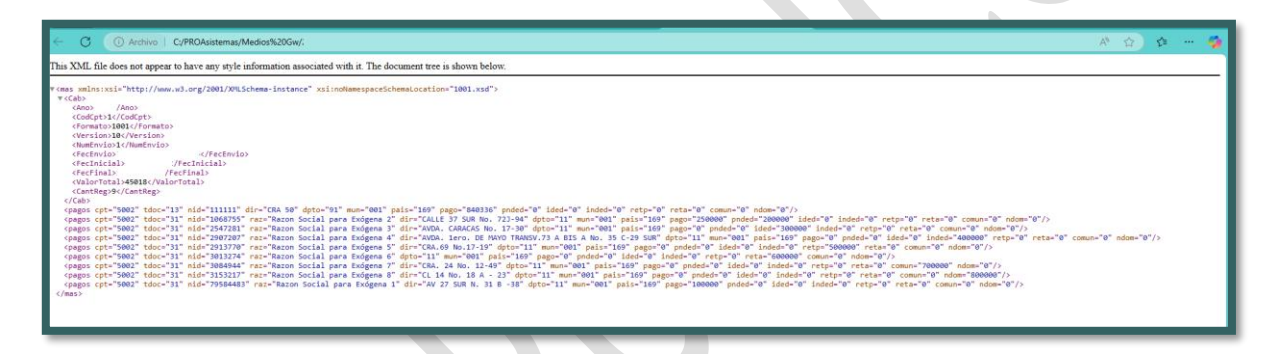

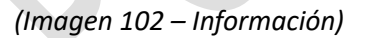

**Nota**: El sistema realiza la generación del informe \*XML de manera no visual para el usuario. Al finalizar la gestión y salir del informe, el sistema automáticamente despliega la carpeta contenedora del archivo \*XML. Los consecutivos se realizan de manera automática si desea realizar de nuevo el consecutivo de un archivo .XML, diríjase a Definición de Formatos.

En caso de presentar inconsistencias en un informe, regrese al paso anterior (Mantenimiento de la Hoja de Trabajo) y ejecute las respectivas correcciones de los errores presentados.

Cuando crea que ya se ha dado solución a las inconsistencias repita el procedimiento de Validación de la Hoja de Trabajo. En caso de no presentar más inconvenientes, diríjase al procedimiento Generar Archivo .XML.

Este documento es propiedad intelectual de Proasistemas S.A. y se comparte para uso informativo con clientes y partes interesadas. Se permite su reproducción y distribución sin modificaciones, siempre que se mantenga la integridad del contenido y se cite la fuente. Queda prohibida su alteración o uso con fines comerciales sin la autorización expresa de Proasistemas S.A.

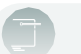

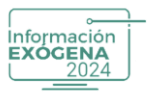

## **13. PESTAÑA "INFORMACIÓN DE LA EMPRESA"**

Pestaña encargada de listar la información básica la empresa que se encuentre seleccionada. El usuario puede actualizar o modificar la información de la empresa de clic en el botón Modificar Datos de la Empresa.

| Información Exógena |                |                      |                  | 🕜 Ayuda general                 | • 0 |
|---------------------|----------------|----------------------|------------------|---------------------------------|-----|
| Información Exógena | Menú Inforn    | nación de la empresa | Copias           | Parámetros                      |     |
|                     | 🖉 Modificar da | tos de la empresa    |                  |                                 |     |
|                     | Código:        | 99                   |                  |                                 |     |
|                     | Identidad:     | 22222928             |                  |                                 |     |
|                     | Dirección:     | CARRERA 84 15 120    |                  |                                 |     |
|                     | País:          | COLOMBIA             |                  | ×                               |     |
|                     | Municipio:     | BUGUTA D.C<br>BUGUTÁ |                  |                                 |     |
|                     | Consorcio      | 000014               |                  |                                 |     |
|                     | NIT            | Nombre               | Тіро             | No. Fideicomiso % Tipo Contrato |     |
| 8                   | I              | hadan                | ten Conserciados |                                 |     |

(Imagen 103 – Información de la empresa)

Para almacenar los cambios efectuados presione el botón Guardar, de lo contrario presione el botón Cancelar para abortar la actualización.

| Menú Inform   | nación de la empresa | Copias             |                 | Paráme | etros         |   |
|---------------|----------------------|--------------------|-----------------|--------|---------------|---|
| Modificar da  | atos de la empresa   |                    |                 |        |               |   |
| Código:       | 99                   |                    |                 |        |               |   |
| Identidad:    | 22222928             |                    |                 |        |               |   |
| Dirección:    | CARRERA 84 15 120    |                    |                 |        |               |   |
| País:         | COLOMBIA             |                    | *               |        |               |   |
| Departamento: | BOGOTÁ D.C           |                    | •               |        |               |   |
| Municipio:    | BOGOTÁ               |                    | Ŧ               |        |               |   |
| Consorcio     |                      |                    |                 |        |               |   |
| NIT           | Nombre               | Тіро               | No. Fideicomiso | %      | Tipo Contrato |   |
|               | No Exi               | isten Consorciados |                 |        |               |   |
|               |                      |                    |                 |        |               | _ |
| ľ             |                      |                    | Gu              | uardar | Cancelar      |   |
|               |                      |                    |                 |        |               |   |

(Imagen 104 – Modificar datos)

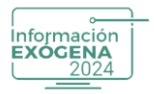

**Recuerde:** Los cambios efectuados en esta interfaz afectaran la información de la empresa, en el programa Helisa anfitrión de la información contable.

# Consorcio

Opción funcional para los formatos:5247 – 5248 - 5249 – 5250 – 5251 – 5252.

| de Contrat |                                                               |
|------------|---------------------------------------------------------------|
| CONCEPTO   | DESCRIPCIÓN                                                   |
| 1          | Mandato y/o Administración delegada                           |
| 2          | Consorcio y/o Unión Temporal                                  |
| 3          | Exploración y Explotación de hidrocarburos, gases y minerales |
| 4          | Joint Venture                                                 |
| 5          | Cuentas en participación                                      |
| 6          | Convenios de cooperación con entidades públicas               |

(Imagen 105 – Tipo de contrato)

Check que permite al usuario establecer los consorcios que se encuentran vinculados a la empresa. Para cumplir dicho objetivo, se debe habilitar el check, este despliega una pequeña interfaz en la parte inferior para la captura de los terceros que se van a ligar al consorcio.

| Menú Inform   | nación de la empresa | Copias             |                 | Parám  | etros         |     |
|---------------|----------------------|--------------------|-----------------|--------|---------------|-----|
| Modificar da  | atos de la empresa   |                    |                 |        |               |     |
| Código:       | 99                   |                    |                 |        |               |     |
| Identidad:    | 22222928             |                    |                 |        |               |     |
| Dirección:    | CARRERA 84 15 120    |                    |                 |        |               |     |
| País:         | COLOMBIA             |                    | Ŧ               |        |               |     |
| Departamento: | BOGOTÁ D.C           |                    | Ŧ               |        |               |     |
| Municipio:    | BOGOTÁ               |                    | Ŧ               |        |               |     |
| 🗷 Consorcio   |                      |                    |                 |        |               |     |
| NIT           | Nombre               | Тіро               | No. Fideicomiso | %      | Tipo Contrato |     |
|               | No Exi               | isten Consorciados |                 |        |               |     |
| l             |                      |                    |                 |        |               |     |
|               |                      |                    | Gu              | ıardar | Cancelar      | r - |

(Imagen 106 – Modificar datos de la empresa)

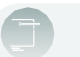

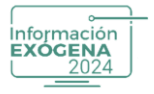

Para adicionar algún tercero a un consorcio en específico, se debe presionar la tecla INSERT o clic derecho opción 'Agregar consorciado', de inmediato se listan todos los terceros que se encuentran creados en el aplicativo contable de Helisa, para la respectiva selección de los terceros pertenecientes al consorcio mediante un cuadro de selección que se antepone a cada uno.

| Menú Información de la empresa                                                                                                    | Copias |                 | Parám  | etros         | 1   |
|----------------------------------------------------------------------------------------------------|--------|-----------------|--------|---------------|-----|
| Código:       99         Identidad:       222222928         Dirección:       CARRERA 84 15 120         País:       COLOMBIA         Departamento:       BOGOTÁ D.C         Municipio:       BOGOTÁ |        |                 |        |               |     |
| Consorcio NIT Nombre                                                                                                    | Tipo   | No. Fideicomiso | %      | Tipo Contrato | . 1 |
| Agregar Consorciado Ins<br>Quitar Consorciado Del                                                                                                    |        | Gt              | uardar | Cancelar      |     |

(Imagen 107 – Agregar consorciado)

Luego de seleccionar los pertenecientes al consorcio, presione seleccionar para adicionar los terceros en la pequeña interfaz, en este punto el sistema lista cada tercero con la información de NIT, Nombre de Tercero y la columna % (porcentaje) para asignar el valor de participación del tercero en el consorcio y de acuerdo a la "la Resolución 001255 de octubre de 2022 en el capítulo 12 artículo 27, "Contratos de Colaboración Empresarial" el Tipo de Contrato, este dato se genera para los formatos:5247 – 5248 - 5249 – 5250 – 5251 – 5252.

| Marca    | Identidad      | Class | Nombra                            |  |
|----------|----------------|-------|-----------------------------------|--|
| marca    | 1 12           | Clase | VENDEDOR 1                        |  |
|          | 10002589541 13 |       | Juan Celv cliente                 |  |
|          | 1000385955 13  |       | Juanes Cely                       |  |
|          | 1015685 13     |       | Wilson Mariano Florez             |  |
| <b>V</b> | 1033726 13     |       | Carlos David Velez Rodriguez      |  |
|          | 1068755 31     |       | Bazon Social para Evópena 2       |  |
|          | 1081462 91     |       | Luis Jaime Lizarazo               |  |
|          | 1107514694 13  |       | CARLOS DAVID RODRIGUEZ OSPINA     |  |
| 2        | 111111 13      |       | PROVEEDOR 1                       |  |
| <b>V</b> | 111111111 31   |       | CLIENTE 1                         |  |
|          | 123456 13      |       | Cliente frecuente                 |  |
|          | 1280603 12     |       | Maria Fernanda Duque              |  |
|          | 1412365852 13  |       | Juanes Cely - tercero             |  |
|          | 1418800 13     |       | Hernan Fernando Rodriguez Vásques |  |
|          | 1721138 21     |       | Pedro Pérez                       |  |
|          | 1729640 22     |       | Juan David Lopez Hernandez        |  |
|          | 1744545 31     |       | Robinson Díaz                     |  |
|          | 1934626 41     |       | Laura Hernandez dias Romero       |  |
|          | 2 13           |       | FUNCIONARIO 1                     |  |
|          | 2222 31        |       | PROVEEDOR 2                       |  |
|          | 22222222 31    |       | CLIENTE 2                         |  |
|          | 22222222222 31 |       | CONSUMIDOR FINAL                  |  |

(Imagen 108 – Adicionar terceros)

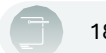

| Información | i |
|-------------|---|
| EXÓGENA     |   |
| 2024        | 1 |
|             |   |

| Menú In    | Menú Información de la empresa |                              |                 | Parár            | netros                                    |
|------------|--------------------------------|------------------------------|-----------------|------------------|-------------------------------------------|
| D Modific  | ar datos de la empresa         |                              |                 |                  |                                           |
| Código:    | 99                             |                              |                 |                  |                                           |
| Identidad: | 22222928                       |                              |                 |                  |                                           |
| Dirección: | CARRERA 84 15 120              |                              |                 |                  |                                           |
| País:      | COLOMBIA                       |                              | •               |                  |                                           |
| Departame  | ento: BOGOTÁ D.C               |                              | •               |                  |                                           |
| Municipio: | BOGOTÁ                         |                              | *               |                  |                                           |
| Consorcia  | )                              |                              |                 |                  |                                           |
| NIT        | Nombre                         | Тіро                         | No. Fideicomiso | %                | Tipo Contrato                             |
| 1          | VENDEDOR 1                     | (13) Cédula de<br>ciudadanía |                 | 10,00            | Mandato y/o<br>administración<br>delegada |
| 1000385965 | Juanes Cely                    | (13) Cédula de<br>ciudadanía |                 | 20,00            | Mandato y/o<br>administración<br>delegada |
| 1033726    | Carlos David Velez Rodriguez   | (13) Cédula de<br>ciudadanía |                 | 15,00            | Mandato y/o<br>administración<br>delegada |
| 111111     | PROVEEDOR 1                    | (13) Cédula de<br>ciudadanía |                 | 5,00             | Mandato y/o<br>administración<br>delegada |
| 1111111111 | CLIENTE 1                      | (31) NIT                     |                 | 50,00            | Mandato y/o<br>administración<br>delegada |
|            |                                |                              | G               | 100,00<br>Suarda | ar Cancelar                               |

(Imagen 109 – Información de la empresa)

# 14. PESTAÑA "COPIAS DE SEGURIDAD"

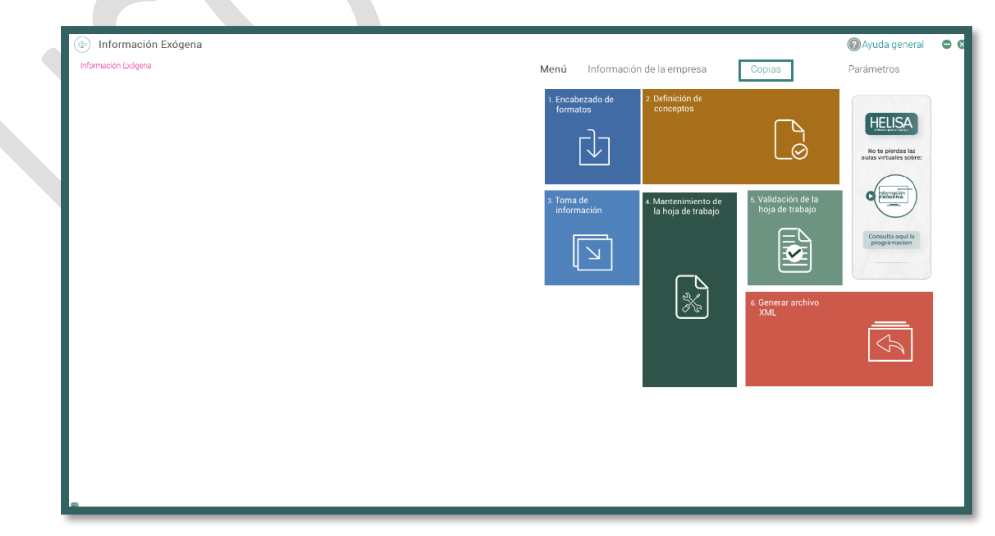

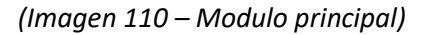
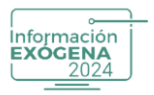

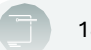

Al seleccionar esta interfaz el sistema despliega dos opciones para efectuar Copias de Seguridad y Restauración de Copias efectuadas anteriormente, para ejecutar el procedimiento el usuario debe seleccionar alguna de las dos opciones:

### 14.1. Generar Copia de Seguridad

Al ingresar a la opción, el sistema habilita la selección de las empresas que se encuentren creadas y vinculadas a Información Exógena año gravable, también muestra una nueva opción para realizar la copia del "Directorio de Empresas" que guarda la configuración de los usuarios, las empresas, formatos y conceptos.

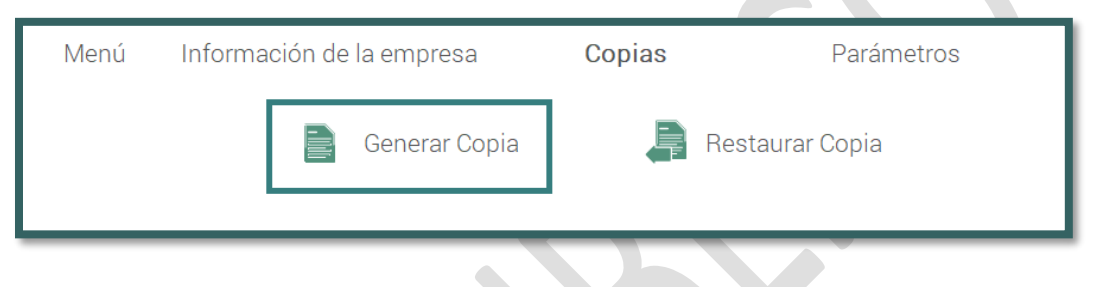

<sup>(</sup>Imagen 111 – Generar copia)

También antepone un cuadro de selección a cada nombre de empresa para ser marcado, en el caso de que quiera incluir otra empresa en la copia de seguridad a generar.

Luego, el usuario debe presionar el botón Copiar, que se encuentra debajo de la ventana del directorio de empresas, de inmediato el sistema despliega un navegador de directorios que permite definir el sitio específico en el sistema donde se almacenará la copia, para finalizar el proceso se debe presionar el botón Aceptar, en caso de ejecutarse el proceso satisfactoriamente el sistema mostrará una ventana con un mensaje de confirmación, y el archivo será creado con el nombre BKHELISAMM.HCG.

| Menú         | Informa                     | ción de la empresa               | Copias | Parámetros      |
|--------------|-----------------------------|----------------------------------|--------|-----------------|
|              |                             | 📄 Generar Copia                  | F      | aestaurar Copia |
| - Seleccione | las empresas<br>de Empresas | para hacer la copia de seguridad |        |                 |
|              |                             |                                  |        |                 |
| Marca        | Código                      |                                  | Nombre |                 |
| Marca<br>V   | Código<br>99                | Información Exógena              | Nombre |                 |
| Marca<br>☑   | Código<br>99                | Información Exógena              | Nombre |                 |
| Marca<br>V   | Código<br>99                | Información Exógena              | Nombre |                 |
| Marca<br>♥   | Código<br>99                | Información Exógena              | Nombre |                 |
| Marca<br>⊽   | 99<br>Código                | Información Exógena              | Nombre |                 |

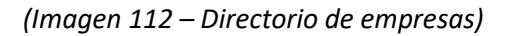

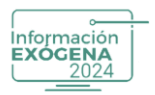

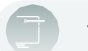

**Nota:** En este procedimiento solo se realiza la copia de seguridad de la información contenida en Helisa Información Exógena año vigente.

### 14.2. Restaurar Copia de Seguridad

Al seleccionar esta opción, muestra un campo que contiene el icono de búsqueda de directorios encargado de capturar la ruta y el archivo de una copia de seguridad creada mediante el procedimiento anterior (BKHELISAMM.HCG).

El sistema despliega en la parte inferior una tabla, luego de seleccionar el archivo de copia de seguridad a restaurar que contiene toda la información, el usuario debe seleccionar la información que desea restaurar marcando del cuadro de chequeo que se les antepone a los archivos HMMXXX21.MGW Movimiento de Empresas (XXX es el código de la empresa, por ejemplo HMM00121.HGW) Y HMMBD19MGW Directorio de Empresas.

| Menú                              | Información de la en                    | npresa | С            | opias                | Parametros              |
|-----------------------------------|-----------------------------------------|--------|--------------|----------------------|-------------------------|
|                                   | Generar Copia                           |        | Restau       | rar Copia            |                         |
| Buscar cop<br>Q <u>Seleccione</u> | ia de seguridad<br>un archivo de copia  |        |              |                      |                         |
| Marca                             | Archivo                                 | 7      | Desclipniá   | 9                    | Tamaño                  |
|                                   |                                         |        | $\checkmark$ |                      | ×                       |
| 1 Escrit                          | orio                                    |        | ~ C          | Buscar en Escritorio | م                       |
| Nueva carpeta                     |                                         |        |              | 8-                   | • 🔲 😗                   |
| as.he<br>(C:)                     | BKHELISAMM.HCG<br>Archivo HCG<br>329 KB |        |              |                      |                         |
| Nombre: Bi                        | KHELISAMM.HCG                           |        | ~            | Copias globales (BK  | (HE*.HCG) V<br>Cancelar |
|                                   |                                         |        |              |                      |                         |
|                                   |                                         |        |              | Restaurar            | Cancelar                |

(Imagen 113 – Restaurar Copia)

Para finalizar el proceso, el usuario debe seleccionar el botón Restaurar para ejecutar el proceso de restauración sobre la empresa marcada, para abortar el procedimiento se debe presionar el botón Cancelar.

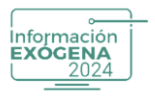

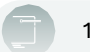

**Nota:** El usuario debe confirmar todas las ventanas que se desplieguen, para restaurar en caso de estar seguro del procedimiento ejecutado, tenga en cuenta que este proceso reemplazara la información registrada en el programa.

## **15. PESTAÑA "PARAMETROS"**

Esta opción le permite Gestionar usuarios, Actualizar datos de Empresas y Restaurar formatos y conceptos:

| Informació                    | on Exogena                                                                                                    |                                                                |                                           |                                        | Aydda generar                    |
|-------------------------------|----------------------------------------------------------------------------------------------------|----------------------------------------------------------------|-------------------------------------------|----------------------------------------|----------------------------------|
| Información Exógena           | 1                                                                                                    | Menú Información                                               | n de la empresa                           | Copias                                 | Parámetros                       |
|                               |                                                                                                    | 1. Encabezado de<br>formatos                                   | 2. Definición de<br>conceptos             |                                        |                                  |
|                               |                                                                                                    |                                                                |                                           |                                        | No to pierdas las                |
|                               |                                                                                                    |                                                                |                                           |                                        | aulas virtuales sobre:           |
|                               |                                                                                                    | 3. Toma de<br>información                                      | 4. Mantenimiento de<br>la hoja de trabajo | 5. Validación de la<br>hoja de trabajo | C RESERVE                        |
|                               |                                                                                                    |                                                                |                                           |                                        | Consulta aquí la<br>programación |
|                               |                                                                                                    | 41                                                             |                                           |                                        |                                  |
|                               |                                                                                                    |                                                                | ×                                         | 6. Generar archivo<br>XML              | _                                |
|                               |                                                                                                    |                                                                |                                           |                                        | $\langle \mathcal{A} \rangle$    |
|                               |                                                                                                    |                                                                |                                           |                                        |                                  |
|                               |                                                                                                    |                                                                |                                           |                                        |                                  |
|                               |                                                                                                    |                                                                |                                           |                                        |                                  |
|                               |                                                                                                    |                                                                |                                           |                                        |                                  |
| 5                             | (Imagen 1:                                                                                                    | 14 – Modulo princ                                              | cipal)                                    |                                        |                                  |
| ,<br>nerar U                  | (Imagen 1.<br>Isuarios                                                                                                    | 14 – Modulo princ                                              | cipal)                                    |                                        |                                  |
| ,<br>nerar U<br>Ienú          | (Imagen 1:<br>Isuarios<br>Información de la empresa                                                                                                    | 14 – Modulo princ<br>Copias                                    | cipal)<br>F                               | Parámetro                              | os                               |
| nerar U<br>Ienú               | (Imagen 1:<br>Isuarios<br>Información de la empresa                                                                                                    | 14 – Modulo princ<br>Copias                                    | cipal)<br>F                               | Parámetro                              | os                               |
| nerar U<br>Ienú               | (Imagen 1:<br>Isuarios<br>Información de la empresa<br>Gestión de Usuarios                                                                                                    | 14 – Modulo princ<br>Copias                                    | cipal)<br>F                               | Parámetro                              | os                               |
| nerar U<br>lenú               | (Imagen 1:<br>Isuarios<br>Información de la empresa<br>Gestión de Usuarios<br>Parametro que permite cambiar el nombre y/o                                                                 | 14 — Modulo princ<br>Copias                                    | c <b>ipal)</b><br>F                       | Parámetro                              | os                               |
| nerar U<br>Ienú<br>E          | (Imagen 1:<br>Isuarios<br>Información de la empresa<br>Gestión de Usuarios<br>Parametro que permite cambiar el nombre y/o<br>Actualizar datos de Empresas                                 | 14 — Modulo princ<br>Copias                                    | cipal)<br>F                               | Parámetro                              | os                               |
| nerar U<br>lenú<br>I          | (Imagen 1:<br>Isuarios<br>Información de la empresa<br>Gestión de Usuarios<br>Parametro que permite cambiar el nombre y/o<br>Actualizar datos de Empresas                                 | 14 — Modulo princ<br>Copias                                    | c <b>ipal)</b><br>F                       | Parámetro                              | os                               |
| nerar U<br>Ienú<br>I          | (Imagen 1:<br>Jsuarios<br>Información de la empresa<br>Gestión de Usuarios<br>Parametro que permite cambiar el nombre y/o<br>Actualizar datos de Empresas<br>Restaurar Formatos, Concepto | 14 – Modulo princ<br>Copias<br>contraseña de un usuario de Inf | cipal)<br>F                               | Parámetro                              | os                               |
| nerar U<br>enú<br>I<br>S<br>S | (Imagen 1:<br>Isuarios<br>Información de la empresa<br>Gestión de Usuarios<br>Parametro que permite cambiar el nombre y/o<br>Actualizar datos de Empresas<br>Restaurar Formatos, Concepto | 14 – Modulo princ<br>Copias                                    | cipal)<br>F                               | Parámetro                              | os                               |

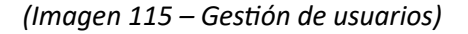

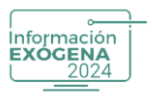

Aquí va a encontrar inicialmente dos usuarios, Administrador y Soporte Helisa, al dar clic derecho va a encontrar dos opciones Crear o Modificar, si da clic sobre el Administrador y selecciona Modificar puede asignar una contraseña a este usuario y su confirmación.

| Gestic       | ón de Usu | larios. |        |
|--------------|-----------|---------|--------|
|              |           |         | Nombre |
| Administrad  | or        |         |        |
| SoporteHelis | a         |         |        |
|              |           |         |        |
|              | Crear     | Ins     |        |
|              | Modificar | Enter   |        |
|              |           |         |        |
|              |           |         |        |
|              |           |         |        |
|              |           |         |        |
|              |           |         | Atra   |
|              |           |         |        |

(Imagen 116 – Opciones modificar o crear)

El usuario Soporte Helisa no puede ser modificado, allí mostrara una advertencia que indica que "No es posible modificar el usuario", dicho usuario ingresara las personas que del área de soporte cuando solicite apoyo.

|                                | Nombre                                                                                          |  |
|--------------------------------|-------------------------------------------------------------------------------------------------|--|
| Administrador<br>SoporteHelisa | Crear usuario Nombre de Usuario Clave de Ingreso Confirmación Clave de Ingreso Aceptar Cancelar |  |
|                                |                                                                                                 |  |

(Imagen 117 – Crear usuario)

Al crear usuario debe asignar un nombre, una contraseña y su confirmación, esto con el finde identificar que usuario realiza cada acción.

Este documento es propiedad intelectual de Proasistemas S.A. y se comparte para uso informativo con clientes y partes interesadas. Se permite su reproducción y distribución sin modificaciones, siempre que se mantenga la integridad del contenido y se cite la fuente. Queda prohibida su alteración o uso con fines comerciales sin la autorización expresa de Proasistemas S.A.

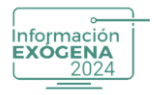

| 18 de marzo de 2025 – V1 |
|--------------------------|
| 10 00 1110120 00 2020 11 |

### Actualizar Datos de Empresas

| Menú | í í | nformación de la empresa     | Copias      | Parámetros |
|------|-----|------------------------------|-------------|------------|
|      |     | Gestión de Usuarios          |             |            |
| [    | 8   | Actualizar datos de Empresas | ;           |            |
|      |     | Restaurar Formatos, Concept  | os y Paises |            |
|      |     |                              |             |            |

(Imagen 118 – Actualizar datos de empresas)

Esta opción le permite al usuario retomar las bases de datos cuando se realizan cambios en la carpeta de Helisa Norma Internacional, se habilitó para que Medios Magnéticos tome nuevamente las empresas que se encuentren activas en software contable, en el caso de restauración de la información.

| Información Exógena |                                                | 🕜 Ayuda general 🛛 🖨 🗧 |
|---------------------|------------------------------------------------|-----------------------|
| Información Exógena |                                                | Parámetros            |
|                     |                                                |                       |
|                     |                                                |                       |
|                     |                                                |                       |
|                     |                                                |                       |
|                     |                                                |                       |
|                     | Conectando base de datos, un momento por favor |                       |
|                     |                                                |                       |
|                     |                                                |                       |
|                     |                                                |                       |
|                     |                                                |                       |
|                     |                                                |                       |
|                     |                                                |                       |
|                     |                                                |                       |

(Imagen 119 – Informativa)

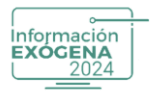

### **Restaurar Formatos y Conceptos**

Esta opción permite dejar los formatos como vienen por defecto en la instalación, con tipo Contabilidad de Información Fiscal, este paso se debe realizar siempre y cuando no se hayan ligado cuentas de Información Contable, para evitar que se pierda el registro de los formatos de donde se haya hecho toma de Información, debe realizar una copia de seguridad antes de ejecutar este proceso.

| Menú | I | nformación de la empresa        | Copias | Parámetros |
|------|---|---------------------------------|--------|------------|
|      | 8 | Gestión de Usuarios             |        |            |
|      | 8 | Actualizar datos de Empresas    |        |            |
| [    | 8 | Restaurar Formatos, Conceptos y | Paises |            |
|      |   |                                 |        |            |

(Imagen 120 – Restaurar formatos y conceptos)

Si realiza la toma de información nuevamente debe verificar que estén ligadas las cuentas previamente.

| ſ | Menú   | Información de la empresa                                    | Copias                         | Parámetros |
|---|--------|--------------------------------------------------------------|--------------------------------|------------|
|   |        | Gestión de Usuarios                                          |                                |            |
|   | 8      | Actualizar datos de Empresa                                  | S                              |            |
|   |        | Restaurar Formatos, Concep                                   | tos y Paises                   |            |
|   | Confir | mación<br>¿Esta seguro de restaurar la configuración de form | ×<br>atos, Conceptos y paises? |            |
|   |        | <u>Si</u> <u>N</u> o                                         |                                |            |

(Imagen 121 – Confirmar cuentas)

Si está seguro de realizar el proceso debe dar si en el mensaje de confirmación.

Este documento es propiedad intelectual de Proasistemas S.A. y se comparte para uso informativo con clientes y partes interesadas. Se permite su reproducción y distribución sin modificaciones, siempre que se mantenga la integridad del contenido y se cite la fuente. Queda prohibida su alteración o uso con fines comerciales sin la autorización expresa de Proasistemas S.A.

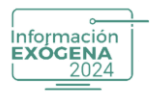

### **16. CALENDARIO DE AULAS VIRTUALES Y PRESENCIALES**

| Información Exógena<br>Información Exógena | Menú Información de la empresa | Copias                                 | Ayuda general     Parámetros             | • • |  |
|--------------------------------------------|--------------------------------|----------------------------------------|------------------------------------------|-----|--|
|                                            | formatos conceptos             | []<br>[]                               | No te pirrdia las aulas virtuales sobre: |     |  |
|                                            | 3 Toma de<br>información       | s. Validación de la<br>hoja de trabajo | Consulta aquí la programación            |     |  |
|                                            | ×                              | 6. Generar archivo<br>XML              | Ŕ                                        |     |  |
|                                            |                                |                                        |                                          |     |  |
| Ð                                          |                                |                                        |                                          |     |  |

# (Imagen 122 – Modulo principal)

En esta opción lo direccionará a la <u>página oficial de Helisa</u> donde podrá encontrar el listado de los eventos y así mismo registrarse.

| <ul> <li>1 Encabezado de formatos</li> <li>2 - Edinición de conceptios</li> <li>2 - Toma de información</li> <li>1 - Toma de información</li> <li>2 - Toma de información</li> <li>3 - Toma de información</li> <li>4 - Mantenimiento de la hoja de trabajo</li> <li>3 - Toma de información</li> <li>4 - Mantenimiento de la hoja de trabajo</li> <li>3 - Toma de información</li> <li>4 - Mantenimiento de la hoja de trabajo</li> <li>4 - Mantenimiento de la hoja de trabajo</li> <li>4 -</li></ul> |
|----------------------------------------------------------------------------------------------------|
|                                                                                                    |

### **17. AYUDA GENERAL**

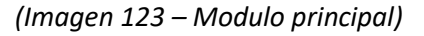

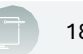

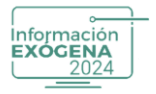

En esta sección encontrará guías y recursos de ayuda para el uso correcto del programa, así como acceso a la lista de reproducción de información exógena. Estos materiales le permitirán comprender el funcionamiento de las herramientas disponibles y asegurarse de cumplir con la normativa vigente de manera eficiente.

Al hacer clic en la imagen, será redirigido a la URL correspondiente, donde podrá acceder a más información y ayudas de Información exógena.

# CENTRO DE AYUDAS

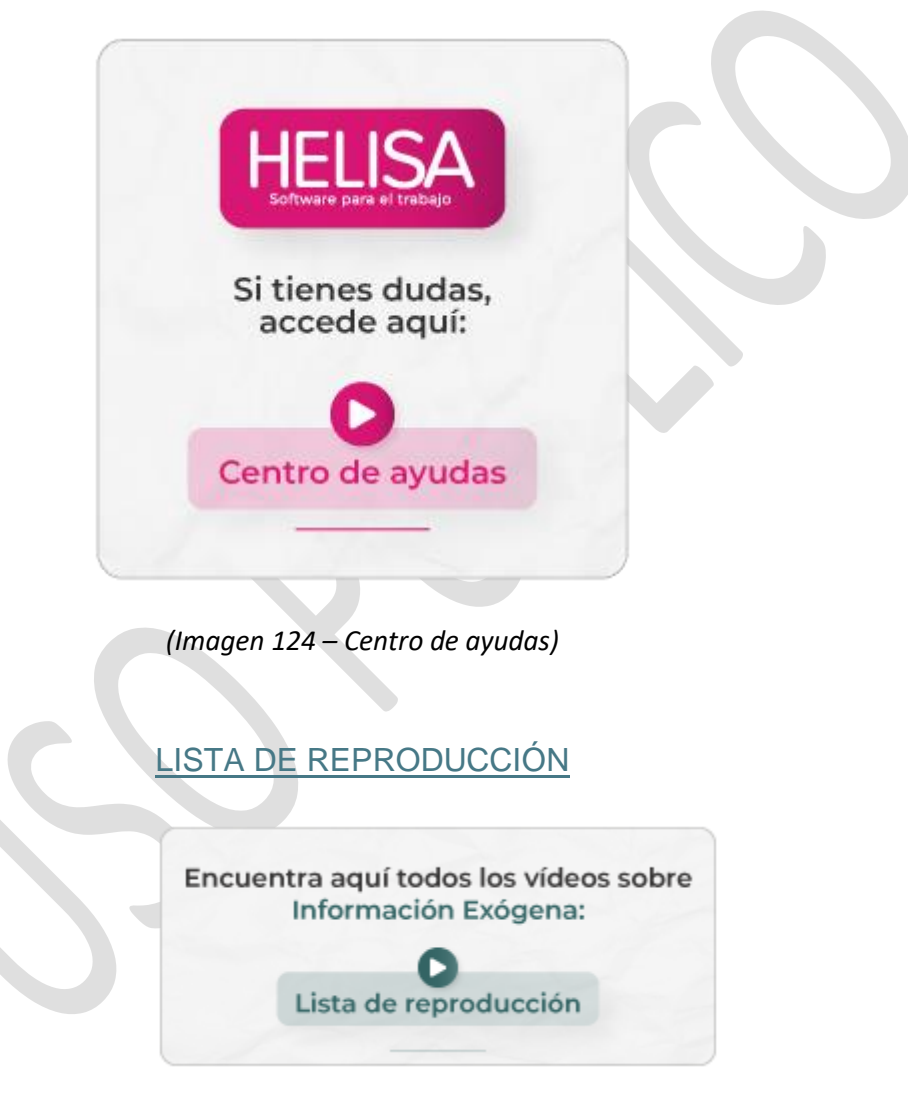

(Imagen 125 – Lista de reproduction)

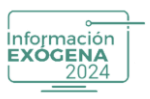

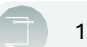

#### **18. RECOMENDACIONES**

- Antes de realizar cualquier acción que modifique la información o altere la estructura de Helisa Información Exógena, asegúrese de realizar una copia de seguridad.
- Siga los pasos establecidos en los numerales correspondientes para la elaboración de la Información Exógena.
- Si realiza movimientos en el software contable Helisa (Norma Internacional o Propiedad Horizontal), reinicie Helisa Información Exógena año vigente para garantizar una correcta actualización de los datos.
- Tenga precaución al realizar cambios en la información de terceros, ya que estas modificaciones también se reflejarán en el programa anfitrión de la contabilidad en Helisa.

### Recuerde

El sistema solo acepta consecutivos terminados en 1 (uno), en caso de superar 5000 registros por formato tendrá una variación de consecutivo a 2 (dos) y así secuencialmente.

También puede corroborar la información generada con el Prevalidador de la DIAN que se encuentra en la página de esta entidad.

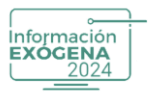

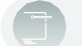

### **CONTROL DE CAMBIOS**

| Control de Cambios |                  |                                    |                                                                 |                    |                          |
|--------------------|------------------|------------------------------------|-----------------------------------------------------------------|--------------------|--------------------------|
| No.<br>Versión     | Ítem<br>Cambiado | Descripción de<br>Cambio Realizado | Observaciones                                                   | Fecha de<br>Cambio | Responsable              |
| 01                 | -                | Creación del<br>Documento          | La información se<br>enfoca en la resolución<br>000162 y 000188 | 18/03/2025         | Dirección de<br>Procesos |